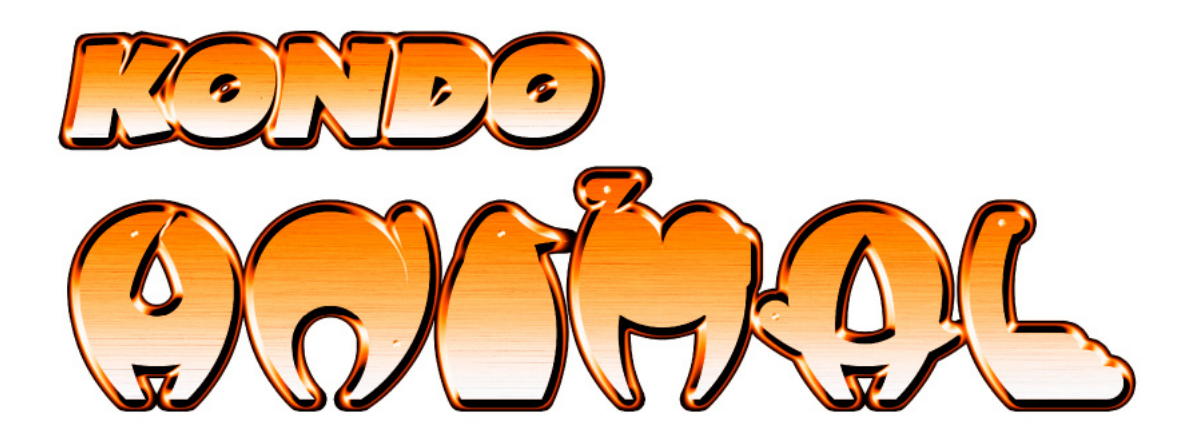

# KONDO ANIMAL カメ型ロボット 02

# 組立説明書

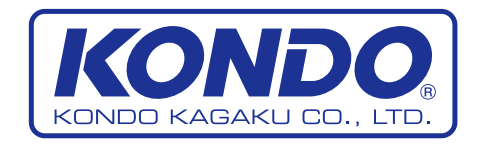

# 安全について

本製品は組み立てキットと言う製品の性質上、使用した結果については、お客さまの「自己責任」に負うところが多くございます。その点をご理解の上でご使用ください。

本書では、お使いになる人や他の人への危険,財産への損害を未然に防止するため、必ずお守りいただくことを次のように記載しています。

■表示内容を無視して誤った使い方をした時に生じる危害や障害の程度を、次の表示で区分し、説明しています。

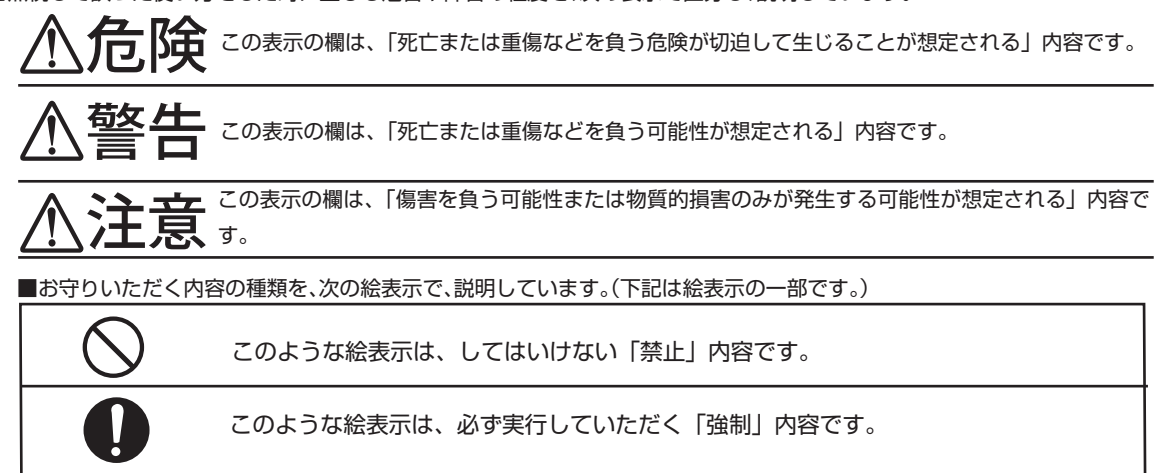

## ▲ 危険

作業は、十分なスペースを確保し、肉体的精神的に健康な状態で行う。 禁止予測不可能な事故により死亡または重傷を負う危険があります。

 各構成部品は、小さいお子様が手にしないように注意する。
 ※止 アルミのフレーム材などにより、負傷を負う危険性があります。
 異常が起こったら、すぐにHVバッテリーのコネクタを抜く。
 ・本体が破損した。・本体内に異物が入った。・煙が出ている。・異臭がする。・本体が異常に発熱している。 こうした異常状態のまま、使用していると、火災、感電の原因となります。
 ●異常が起こったら、直ちに使用をやめて、当社サービス部へご相談ください。
 充電器・ケーブルを破損するようなことはしない。
 傷っけたり、加工、熱器具に近づける、無理な力が加わった状態での使用はしない。
 傷んだまま使用していると、火災・感電の原因となります。
 ●コード、ケーブルの修理は、当社サービス部へご相談ください。

# 安全について

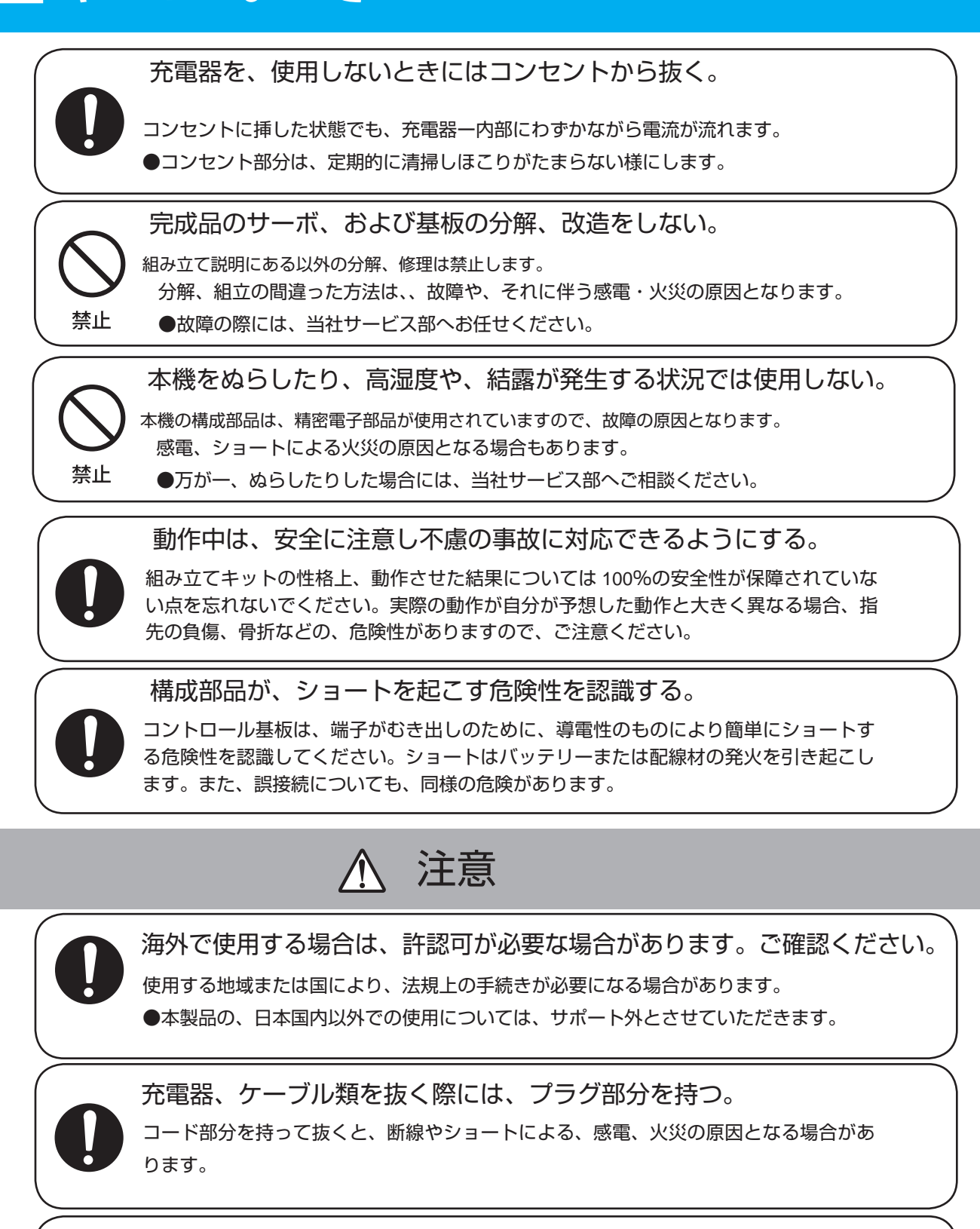

不安定な場所では動作させない。

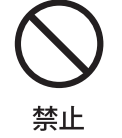

バランスが崩れて倒れたり、落下による怪我の原因となることがあります。

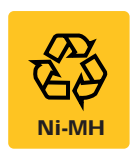

本製品に付属している HV バッテリーはニッケル水素電池で、これは、リサイクル電池 です。リサイクルを行うことで資源の有効利用が可能です。逆に分解・投棄は、環境破 壊を招きます。有効なリサイクルにご協力ください。

# HV バッテリーの取り扱いについて

このキットでは、動作のための電源として HV バッテリー (ニッケル水素電池)を使用します。 ニッケル水素電池は、充電して再利用可能な二次電池ですが、取り扱いを誤ると重大な事故に つながる場合もございますので、この説明書を良くご覧になって御使用ください。

#### 充電の方法

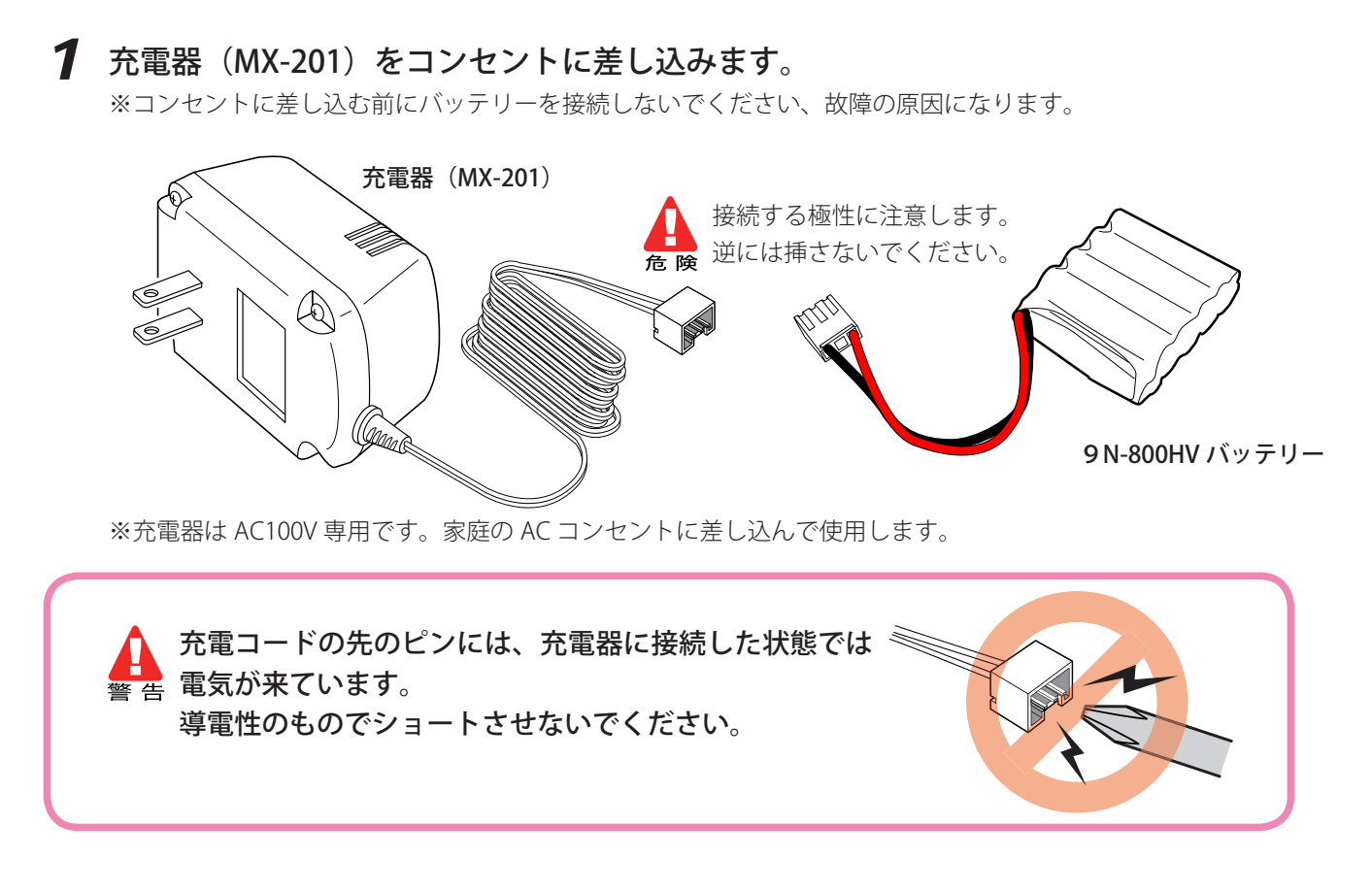

2 充電器のコネクターにバッテリーのコネクタを接続します。 充電器の LED が赤色に点灯し、自動で充電が開始されます。 ※途中で抜けないようにしっかりと接続します。

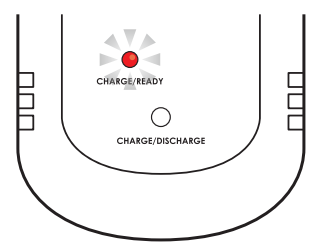

A 充電中は、ニッケル水素電池の状態に注意してください。 警告 異常な発熱、異音、異臭がしたら、すぐにニッケル水素電池を外してください。

4

3 充電が完了すると、LED が緑色に変わります。 充電が完了したら、充電器とバッテリーのコネクタを はずしてください。すぐに次のバッテリーを充電しない 場合は充電器をコンセントからはずしてください。

※充電時間はニッケル水素の残量により異なりますが、空の状態ですと 約1時間かかります。

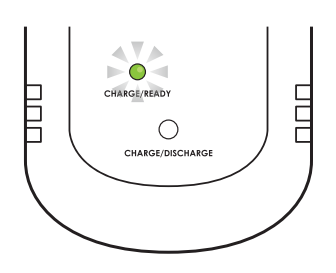

#### 放電してから充電の方法

1 充電器(MX-201)をコンセントに差し込みます。 ※コンセントに差し込む前にバッテリーを接続しないでください、故障の原因になります。

**2** 充電器のコネクタにバッテリーのコネクタを接続します。 充電器の LED が赤色に点灯します。

※途中で抜けないようにしっかりと接続します。

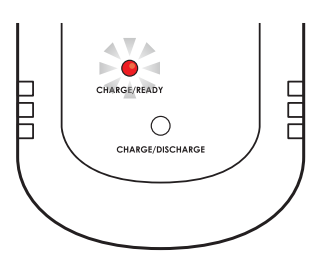

3 充電器の黄色のボタンを長押しします。 充電器の LED が赤色からオレンジ色に点灯し、放電が開 始されます。

※放電から強制的に充電する場合は、充電器の黄色のボタンを長押しします。 充電器の LED がオレンジ色から赤色に点灯し、充電が開始されます。

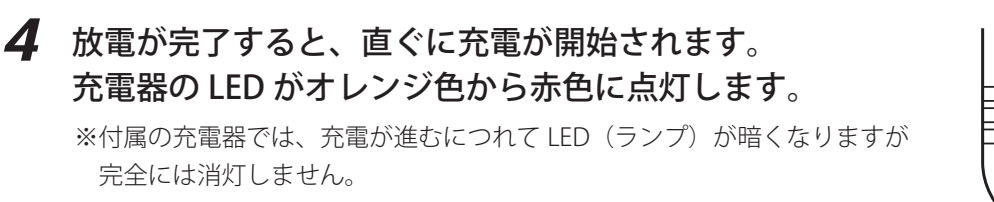

充電中及び放電中は、ニッケル水素電池の状態に注意してください。 <sup>警告</sup> 異常な発熱、異音、異臭がしたら、すぐにニッケル水素電池を外してください。

5 充電が完了すると、充電器の LED が緑色にに変わります。 充電が完了したら、充電器からバッテリーのコネクタを外し てください。すぐに次のバッテリーを充電しない場合は充電 器をコンセントからはずしてください。

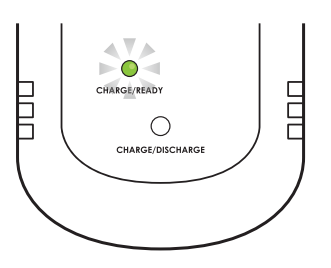

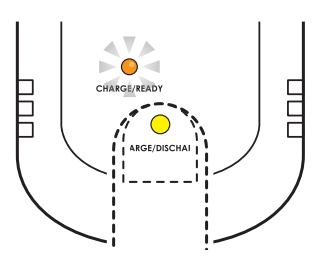

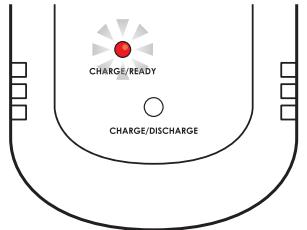

# はじめに

この度は、ロボット組み立てキット「KONDO ANIMAL カメ型ロボット 02」をお買い上げいただき ありがとうございます。本製品は、低価格ながら様々な動作が可能な カメ型四足歩行ロボット組立キッ トです。組み立てに当たっては、この説明書および付属の他の説明書を熟読の上で行ってください。また、 必要に応じてプリントアウトしてご覧になることをお勧めします。

#### ご注意

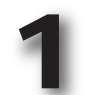

本製品は、組み立てキットという製品の性格上、組み立てた機体の動作については、必ずしもこれを保証できません のでご承知ください。また、組み立てた後の動作については、組み立ての方法によって大きく左右される場合がある ために、ご質問をいただいた場合でも、必ずしも的確な回答ができない場合がございますことをご承知ください。

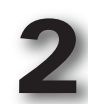

本製品は、幅広い年齢層の方にロボットキットを楽しんでいただくために構成されております。 しかしながら、玩具ではございませんので低年齢のお子様では理解が難しい部分または作業が出来ない部分もござい ます。そのため、理解出来ないまたは組立が困難だと思われる箇所については、保護者または指導者の方の助言をお 願いいたします。

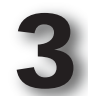

本製品の組み立ておよび完成後の操作については、パーソナルコンピュータ(WindowsXP SP2 以降が動作し、 USB ポートが使用できるもの)を使用します。そのため、本説明書およびその他の付属説明書では、パーソナルコ ンピュータの基本操作ができる前提での説明となりますのでご承知ください。また、パーソナルコンピュータまたは ウインドウズに関するご質問やお問い合わせについては弊社ではお答えできかねますのでご理解ください。

- ●マニュアルに記載の会社名、商品名、またはロゴマークは、それぞれの会社の商標、または登録 商標です。
- ●マニュアルの内容及び商品の内容については、改良その他の理由により予告無く変更される場合 があります。あらかじめご了承ください。

### 別途ご用意いただくもの

本製品では、組み立ておよび操作(動作)のために本製品キット以外に下記の工具などが必要になりますので別途ご用意ください。

#### ●パーソナルコンピュータ

- ・MicroSoft 社 WindowsXP(SP2 以降が適用済み)、 および、Vista または7が動作すること。
- ・USB ポートが1ポート以上使用できること。
- ・CD-ROM ドライブ(ソフトウェアのインストール用 および、マニュアルの閲覧用)
- プリンタ (マニュアルをプリントアウトする場合)

プロセッサ(CPU): Pentium4 2GHz 以上または相当品推奨
 ハードディスク : 32MByte 以上(データファイル除く)
 メモリー : 256MByte 以上
 ドライブ : CD-ROM ドライブ(インストール時のみ)
 USB : 1個以上の USB2.0 対応ポート
 ソフトウェア : Microsoft .NET Frame work2.0 が必要

※ USB ポートにつきましては、原則的に、パソコン本体のポートをご使用ください。USB ハブなどで拡張された場合には正常に動作しない場合がございます。

#### ●工具類

#### #0、#1サイズのドライバー

柄が太く、先端にマグネット加工の してあるものが便利です。

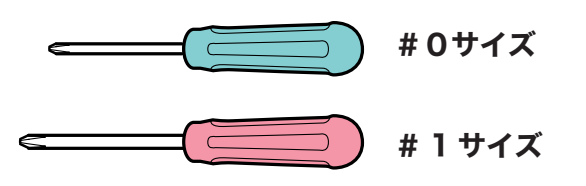

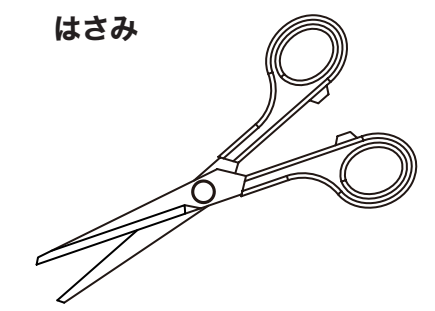

デカール、スポンジを切るのに 使用します。

#### その他あると便利な工具

●カッターナイフ ●ニッパー ●ヤスリ パーツの切断などに役に立 ちます。

# 付属製品について

#### KRS-2542HV について

このキットで使用する KRS-2542HV サーボモーターは、PWM/シリアル信号の FET サーボです。半二重 シリアル送受信方式を採用しましたので、マルチドロップ方式でケーブルを配線することでコントロール ボードからの接続コードの本数を減らし、見た目もスッキリとした配線レイアウトが可能となります。

ICS USBアダプターHSを使うことで、様々なサーボ特性を外部より設定可能。
 ICS3.5 により設定項目が拡大し、1.25Mbps の超高速通信対応。
 ロボット専用サーボとして両軸支持による固定が可能。
 大きさは KRS-788HV サーボモーターとほぼ同じですが、出力トルクがアップ。
 超音波モーターの採用により従来に比べて低電力での動作が可能。
 温度や電流値を検知して安全面にも配慮。
 おもなスペック

 外形寸法・・・・41 × 21 × 30.5(mm) ※突起部含まず
 重量・・・・・35.5g ※接続ケーブル、サーボホーン含ます
 最大動作角度・・・270°
 最大トルク・・・・11kg・cm(11.1V時/静止状態)
 ニュピード・・・0120(60° (11.1V時/静止状態)

■最高スピード・・・0.12s/60°(11.1V時/無負荷状態)
 ■適正使用電圧・・・直流9~12V(弊社仕様 HV 電源推奨)

RCB-4HVについて ※使用するために、パソコン用ソフトウェアを使用する必要があります。

このキットで使用する RCB-4 H V コントロールボードは、2 系統の ICS3.0 以 降 対応デバイス用 SIO ポートを8ポート用意しており、最大36個の ICS3.0またはICS3.5デバイスを接続可能です。 AD ポートが10ポートになり、アナログセンサーが多数使えるようになりました。また、AD ポート とは別に電源管理用 AD 入力も用意しています。PIO ポートが新規に10ポート実装されました。 LED の点灯などが簡単にできるようになっております。COM ポートとSIOポートは最大 1.25Mbps の 高速通信を実現しました。高速で大容量な EEPROM を採用しました。

●おもなスペック ※詳しいスペックについては、「Heart to Heart4 ユーザーズマニュアル」をご参照ください。

■寸法・・・・・・・45 × 35 × 13(mm) ※ RCB-3 と同寸法
 ■重量・・・・・・・・12g
 ■インターフェイス・・・SIO ポート、COM ポート、AD ポート、PIO ポート
 ■適正電圧・・・・・・・直流 9 ~ 1 2 V (弊社仕様 HV 電源推奨)

# アフターサービスについて

本製品ならびに付属品については、弊社サービス部にてご質問などへの対応を行ないます。

〒116-0014 東京都荒川区東日暮里 4-17-7 近藤科学株式会社 サービス部 TEL03-3807-7648 (サービス直通)土日祝祭日を除く 9:00 ~ 12:00 13:00 ~ 17:00

E-mail でのお問い合わせにはついては、下記アドレスにて承りますが、回答までお時 間を頂く場合がございます。あらかじめご了承ください。 support @ kondo-robot.com

製品についての告知及びアップデータなどは、弊社ウェブサイトに掲載されます。 **http://www.kondo-robot.com** 

# 取扱説明書について

本製品のマニュアル(説明書)は、全部で4つあります。

- 1, キットガイダンス 唯一の印刷されたマニュアルです。 キット全体の説明と、残りの PDF ファイルのマニュアルについて閲覧方法を述べてあります。
- 2, カメ型ロボット 02 組立説明書

このマニュアルです。PDF ファイルで提供されています。 主に、キットの組み立て手順について説明しています。

3, RCB-4HV 操作説明書

これも PDF ファイルで提供されています。使用するモーション作成ソフトウェアの説明と コントロールボード RCB-4HV について説明しています。

4, シリアル USB アダプター HS

組立前に HV バッテリーを充電。

本製品のコントロールボード RCB-4HV をパソコンと接続して使用する場合に、パソコンの USB ポートにシリアル USB アダプター HS を使用します。この関連のマニュアルが用意されています。

5, ICS-USB アダプター HS およびシリアルマネージャー ICS3.5

サーボモーター KRS-2542HV の ID 書換や各種設定変更、原点設定をする場合に、専用ソフトウェア「シリアルマネー ジャー ICS3.5」と「ICS-USB アダプター HS」を使用しまます。これらのマニュアルが用意されています。

## このマニュアルの構成と組み立ての概要

このマニュアルでは、本体の組み立てについて順を追って説明していきます。

1 バッテリーの充電 このキットでは、組み立てのほとんどの作業が 2 サーボケースビスの取り外し ビスを締めるだけで完了します。しかし、左の 進行図の5番目以降の項目では、サーボをコン 3 ボディユニットの組立 トロール基板に接続して、初期状態の停止位置 4 バッテリーポストの取付 を確認(原点設定)をしながら作業を行う必要 があります。 5 原点設定 このため、組み立てを開始する前にまず、HV バッ 6 フットユニットの組立 テリーの充電を行ってください。 7 頭の取り付け 複数のビスを締めるパーツでは、すべてのビス 8 を仮止めしてから最後に増し締めします。 バックパックの組み立て 最初からきつく締めると全体のビス穴の位置が 9 配線 合わないことがあります。 10 ホームポジションの設定 11 サンプルモーションの再生

# パーツリスト

| 品名                   | 型 番                  | 数量 | 備考             |
|----------------------|----------------------|----|----------------|
| サーボモーター              | KRS-2542HV           | 1  | ID0            |
| サーボモーター              | KRS-2542HV           | 2  | ID2            |
| サーボモーター              | KRS-2542HV           | 2  | ID3            |
| サーボモーター              | KRS-2542HV           | 2  | ID5            |
| サーボモーター              | KRS-2542HV           | 2  | ID6            |
| コントロールボード            | RCB-4HV / 03021      | 1  |                |
| サーボ接続ケーブル ZH⇔ZH      | 02062                | 4  | 200mm          |
| サーボ接続ケーブル ZH⇔サーボコネクタ | 02071                | 4  | 100mm          |
| サーボ接続ケーブル ZH⇔サーボコネクタ | 02072                | 1  | 200mm          |
| ケーブルガイド(1枚4個付)       | 01160                | 2  |                |
| ジョイントベース2500A        | 02046                | 8  |                |
| アッパーアーム2500A         | 02046                | 8  |                |
| ボトムアーム2500A          | 02046                | 8  |                |
| 小径ホーン                | 02047                | 1  |                |
| ボディフレーム              | STR-004              | 1  |                |
| バッテリープレート            | STR-005              | 1  |                |
| PCBベースB              | YHR-E1-1             | 1  |                |
| トップパネルB              | YHR-E1-2             | 1  |                |
| トップカバーB              | YHR-E1-3             | 1  |                |
| ウィングB-L              | YHR-E1-4             | 1  |                |
| ウィングB-R              | YHR-E1-5             | 1  |                |
| ボードカバー(SD1)          | YHR-E1-6             | 1  |                |
| パーツマウントA             | YHR-G1-3             | 2  |                |
| タッピングビス(アーム接続部分)     | 2.6×10BHタッピング ニッケル   | 17 | 02082          |
| フラットヘッドビス            | 2.6×6フラットヘッド ニッケル    | 26 | 01094          |
| ホーン止めビス              | M3×8低頭ホーン止めビス        | 3  | 02083          |
| タッピングビス              | 2×5低頭HL ニッケル         | 11 | 02084          |
| タッピングビス              | 2×8低頭HL ニッケル         | 28 | 02085          |
| バインドヘッドビス            | M2×6BH ニッケル          | 3  | 02087          |
| 皿タッピングビス             | 2×6皿タッピング ニッケル       | 9  | 02089          |
| 低頭ビス                 | M2×4低頭 ニッケル          | 5  | 02086          |
| 飾りネジ                 | M3×6 ニッケル            | 2  |                |
| バッテリー押さえスポンジ         | KHR-3HVバッテリースポンジ     | 1  |                |
| バッテリーポスト Φ8-20mmベーク材 | Φ8-20mm 両めねじ         | 2  |                |
| ナイロンストラップ            | SKB-80M              | 5  |                |
| HV電源スイッチハーネス         | 01213                | 1  |                |
| サーボ延長コード             | 01079                | 1  | 100mm          |
| シリアルUSBアダプターHS       | 02042                | 1  |                |
| 延長ケーブル               | CL-221               | 1  | 1.5m           |
| HVバッテリー Dタイプ         | Ni-MH 9N-800 / 01104 | 1  |                |
| 充電器                  | MX-201               | 1  |                |
| ICS-USBアダプターHS       | 02043                | 1  | ※組立作業では使用しません。 |
| Yハーネス                | CL-188 / 02043       | 1  | ※組立作業では使用しません。 |
| 白黒線延長コード             | CL-225 / 02043 400mm | 1  | ※組立作業では使用しません。 |
| 変換コード(HVバッテリー用)      | 02043 100mm          | 1  | ※組立作業では使用しません。 |
| デカール                 |                      | 1  |                |
| CD-ROM               | 取扱説明書、ソフト等           | 1  |                |
| キットガイダンス             |                      | 1  |                |

# 部品一覧

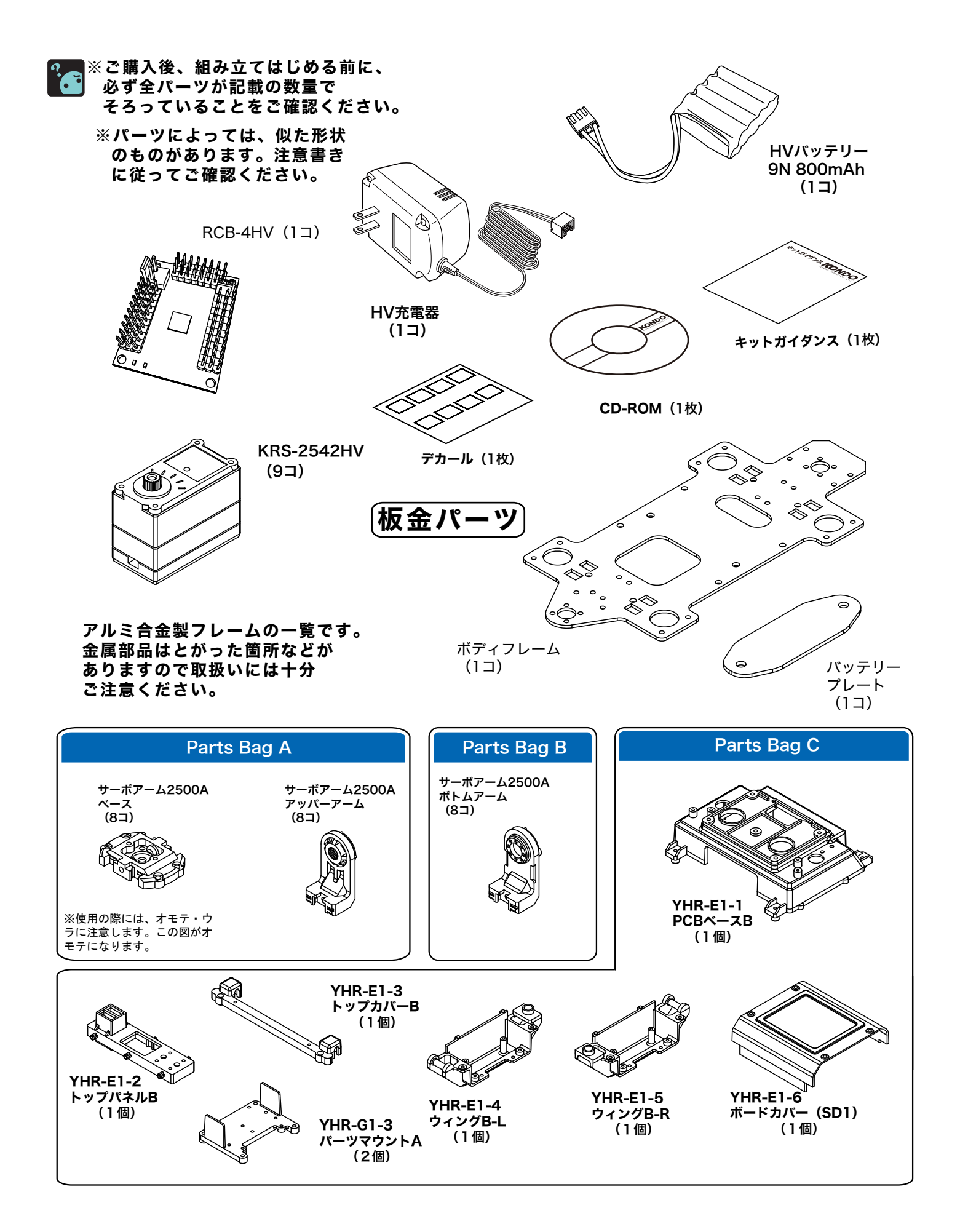

10

# 部品一覧

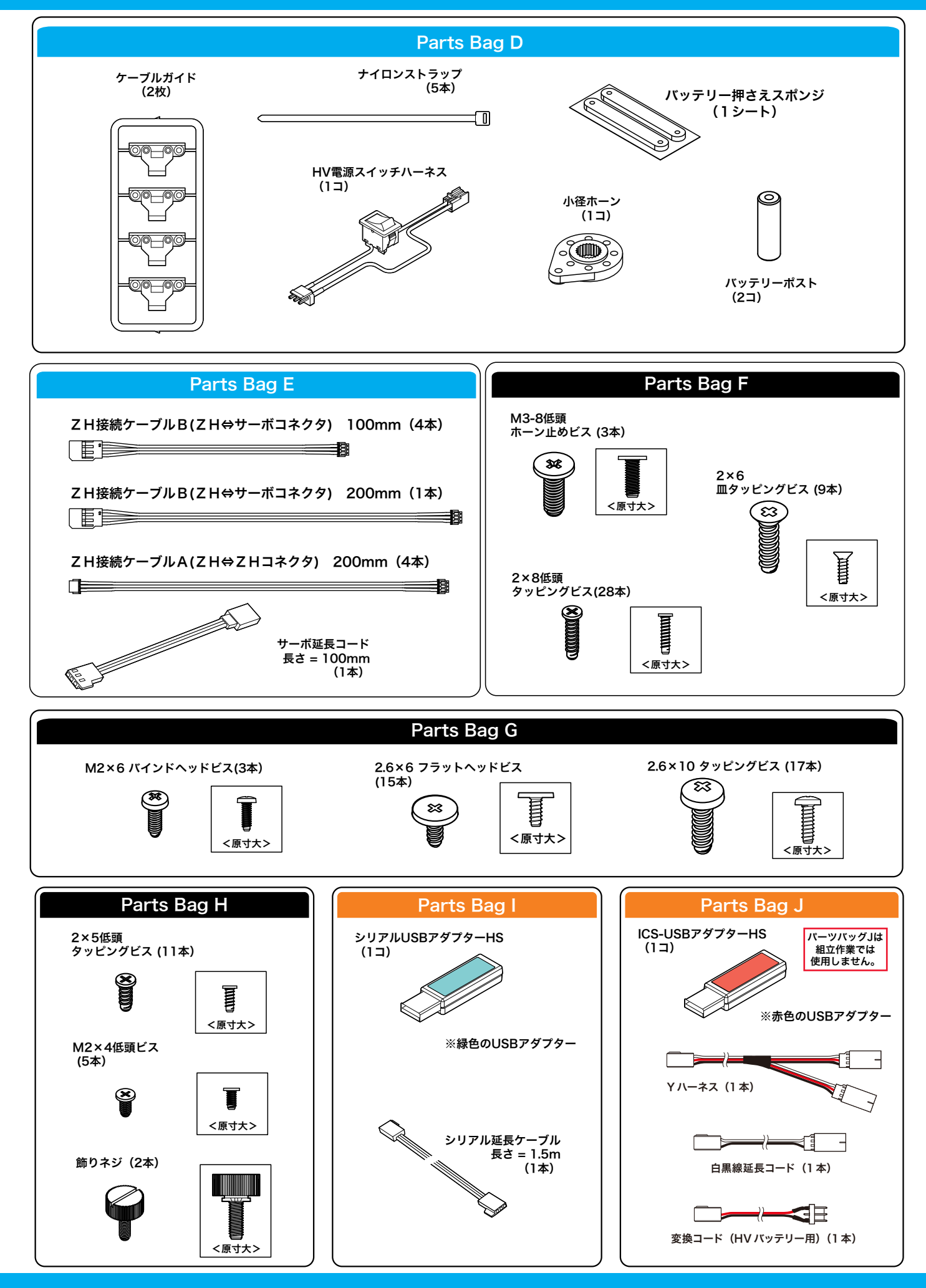

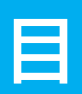

# 次

| 安全について            | 2-3   |
|-------------------|-------|
| HV バッテリーの取り扱いについて | 4-5   |
| はじめに              | 6     |
| 付属品について           | 7     |
| アフターサービスについて      | 7     |
| 取り扱い説明書について       | 8     |
| パーツリスト            | 9     |
| 部品一覧              | 10-11 |
| 目次                | 12-13 |

| 組み立ての前に - サーボモーターの各部名称 - | 14 |
|--------------------------|----|
| 組み立ての前に - ビスの種類と使い方 -    | 15 |
| 組み立ての前に - サーボ ID 一覧 -    | 16 |
|                          |    |

| 組立 | 工程 1 | バッテリーの充電      | 17    |
|----|------|---------------|-------|
| 組立 | 工程 2 | ケースビスのとりはずし   | 18    |
| 組立 | 工程 3 | ボディフレームの組立    | 19    |
| 組立 | 工程 4 | バッテリーポストの取付   | 20    |
| 組立 | 工程 5 | コントロールユニットの組立 | 21    |
| 組立 | 工程 6 | サーボの原点設定      | 22-28 |
| 組立 | 工程 7 | アームの取付        | 29    |
| 組立 | 工程 8 | ジョイントベースの取付   | 30    |

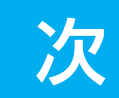

目

| 設定 | 工程 9 ジョイントベースの取付・2    | 31    |
|----|-----------------------|-------|
| 設定 | 工程10 全体の組立            | 32    |
| 組立 | 工程11 ビスの取付            | 33    |
| 組立 | 工程12 ヘッドの取付           | 34    |
| 組立 | 工程13 配線               | 35    |
| 組立 | 工程 14 ケーブルガイドの取付      | 36    |
| 組立 | 工程15 バックパックの取付・1      | 37-38 |
| 組立 | 工程16 バックパックの取付・2      | 39    |
| 組立 | 工程17 バックパックの取付・3      | 40    |
| 組立 | 工程18 コントロールボードの取付・配線  | 41-42 |
| 組立 | 工程19 バックパックの取付・4      | 43    |
| 組立 | 工程 20 バッテリーの取付        | 44    |
|    |                       |       |
| 設定 | トリムポジションの確認           | 45-47 |
| 設定 | ホームポジションの設定           | 48-51 |
| 設定 | サンプルモーションの再生          | 52-53 |
| 付録 | ICS-USB アダプター HS に関して | 54-55 |

# 組立の前に

サーボモーター(KRS-2542HV)の各部名称

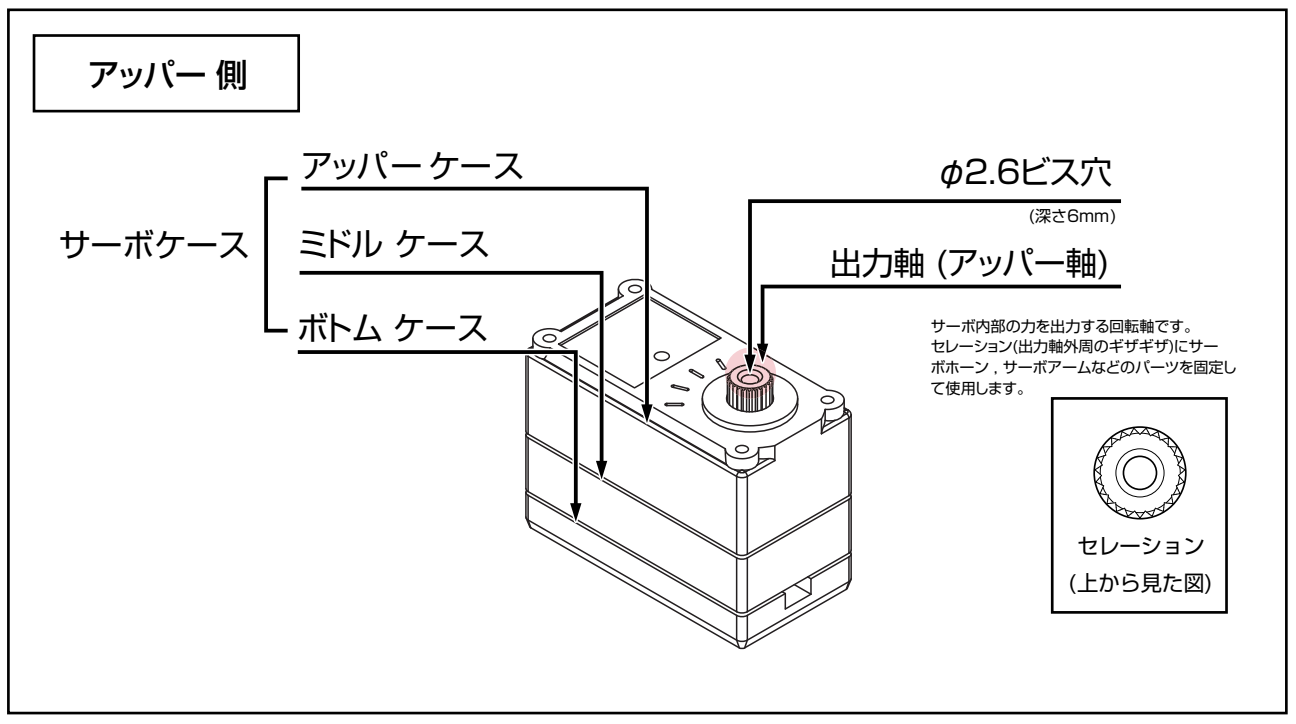

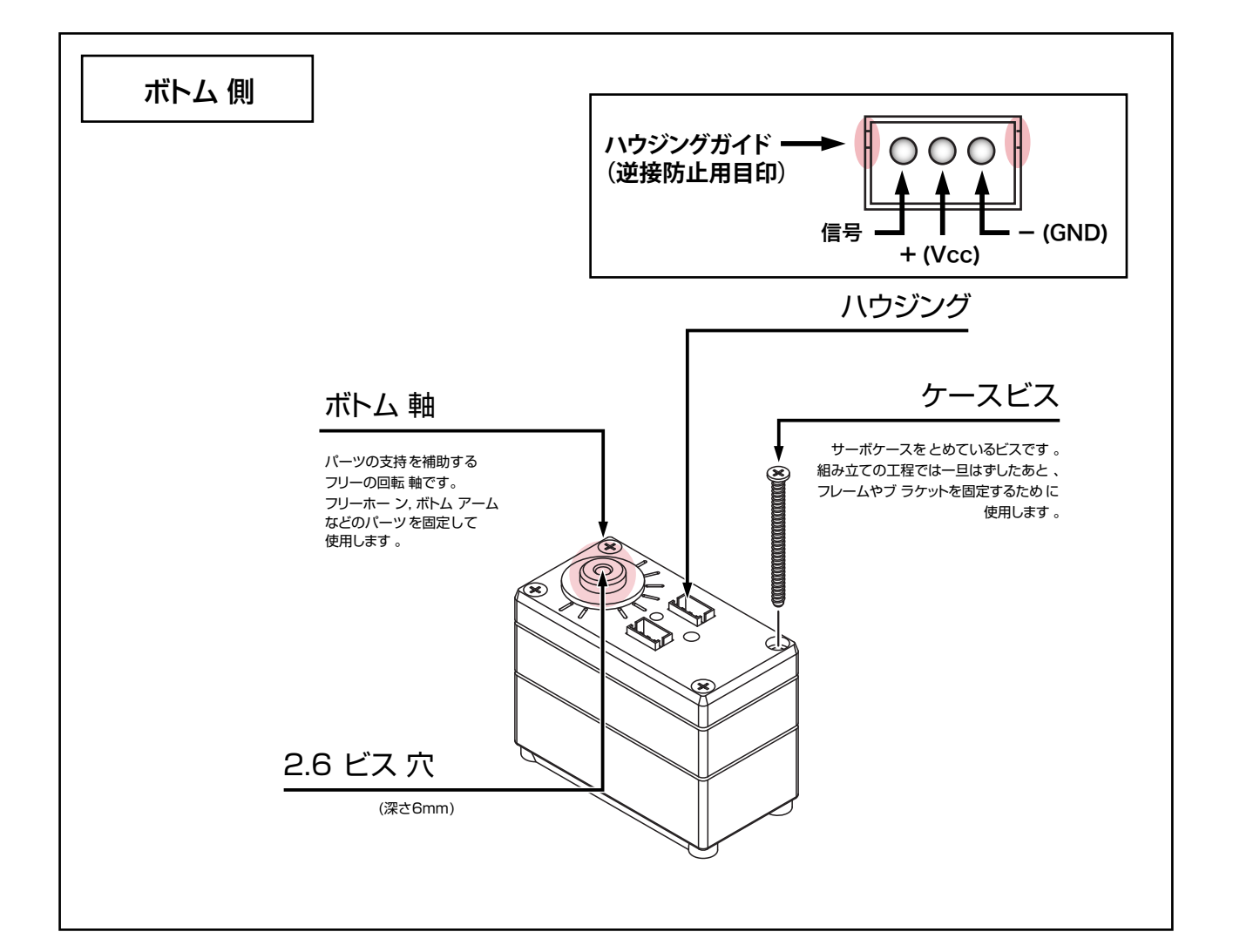

14

# 組立の前に

#### ビスの種類と扱い方

ビス(並目メートルビス)

#### ■ビスの特徴

本キットでは、アルミ部品同士の固定のほとんどにこのビスを 使用します。(ビスの名称に表記される"M"は、JIS規格のメ ートルビスであることを示しています。)

すでにねじが切ってあるビス穴(ビスをとめる穴の側面を確認 すると、ねじのギザギザがついています。)にしか入りません。 ねじが磨耗・変形しない限りは、何度も繰り返し使用すること ができます。

#### ■ビスを締める際の注意

締める時はドライバーでビスの頭を壊さないように注意してく ださい。(先端のサイズが合っていないドライバーを使ったり、 締めすぎると十字型の溝がつぶれます。)

ビスがドライバーではずせなくなりますので、頭の溝がつぶれ てしまった場合は無理に締めず、ビスを新しいものに交換しま しょう。

ビスを締めている途中で急に締まらなくなった場合は、ビスが 曲がっていないか確認してください。

曲がったビスを使用し続けるとビス穴が変形し、ビスを新しい ものに交換してもきちんと固定できなくなります。

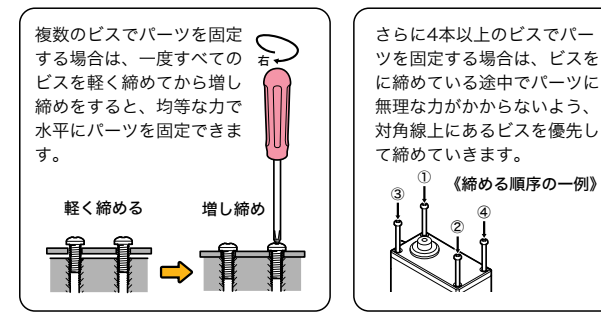

#### ■メンテナンスのポイント

きちんと締めておいても、振動するとビスは自然に緩んでしま います。組み立て完了後も、ビスがゆるんでいないか定期的に 確認しましょう。

モーションによって頻繁にビスが緩んだり脱落する場合、気に なる場合には、ねじ専用ゆるみ止め剤(ロックタイト,ネジロ ックなど)のご使用が有効です。

※その際の使用方法・使用上の注意は、ゆるみ止め剤の取扱説 明書に従ってください。

瞬間接着剤でビスを固定するとビスが取れなくなったり、固ま った接着剤でビス穴が詰まる場合がありますのでご注意くださ い。

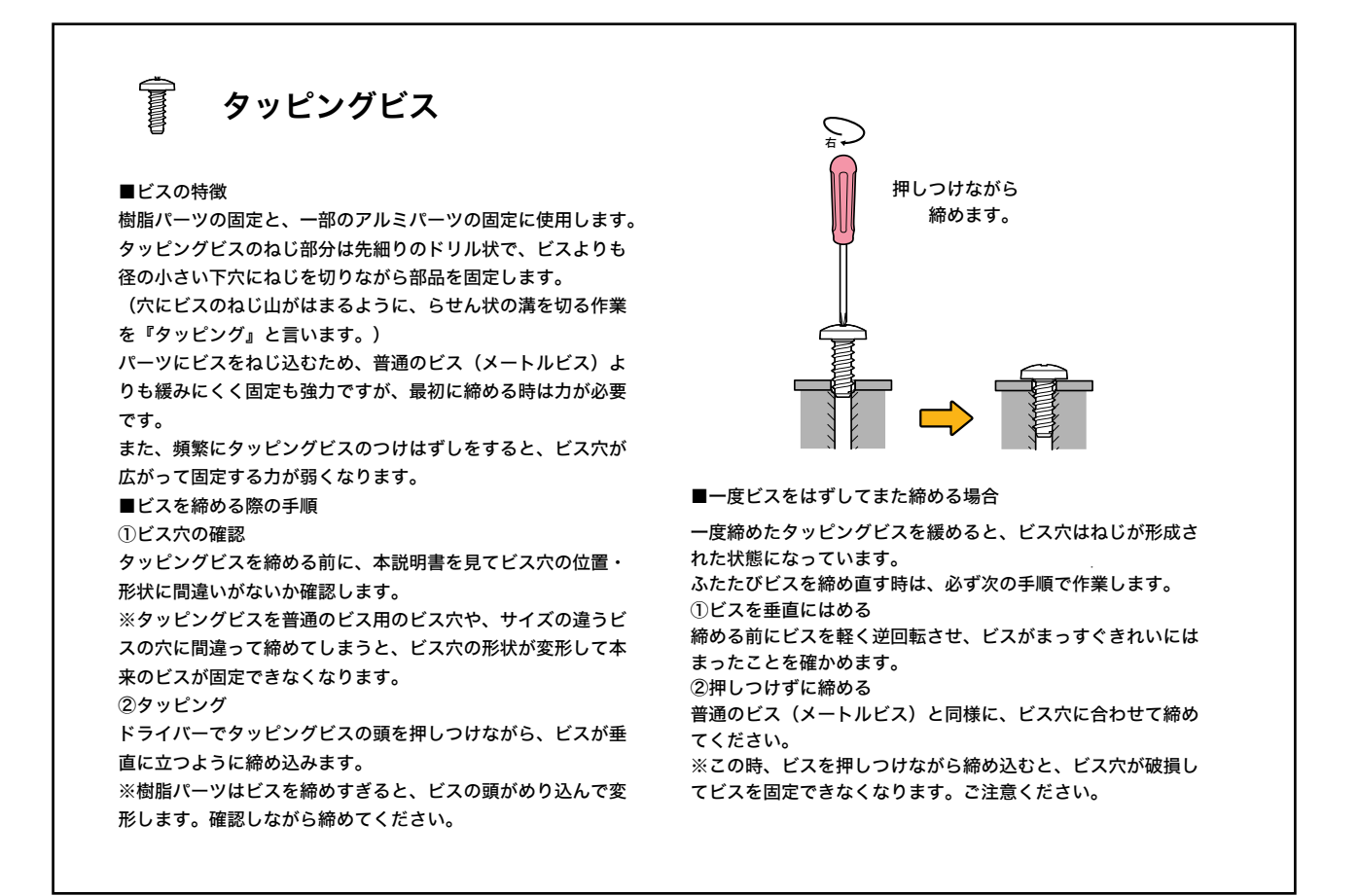

# 組立の前に

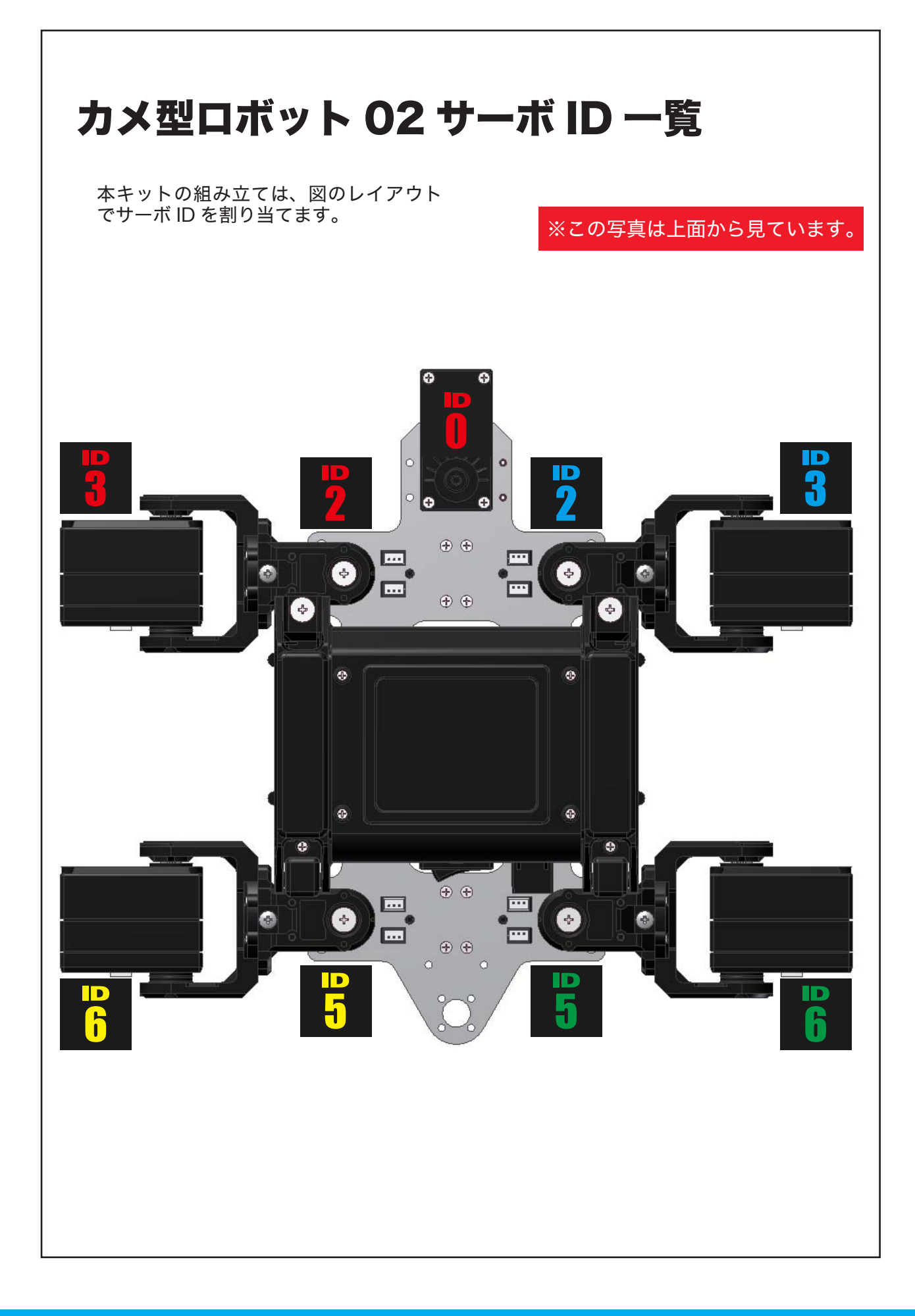

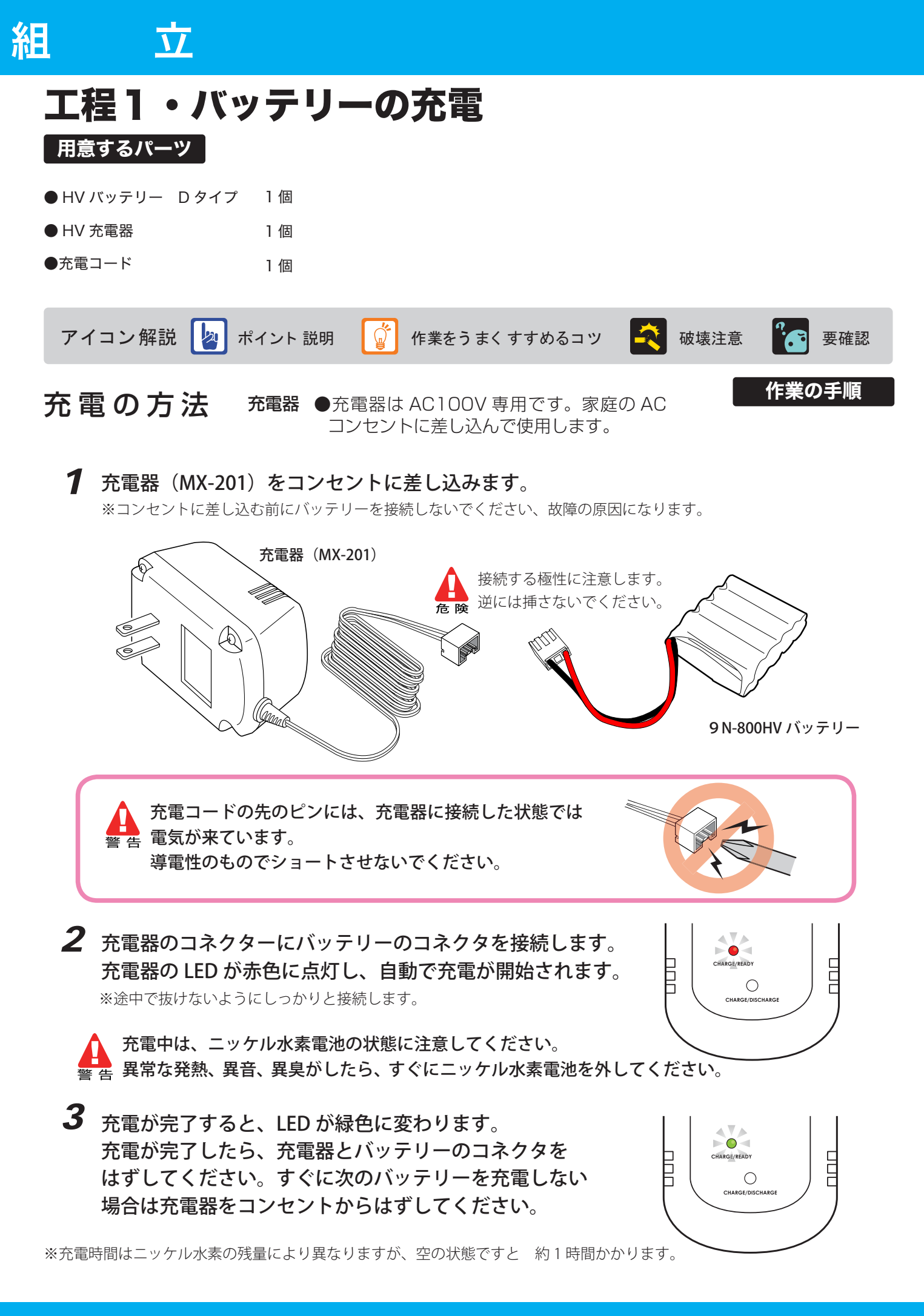

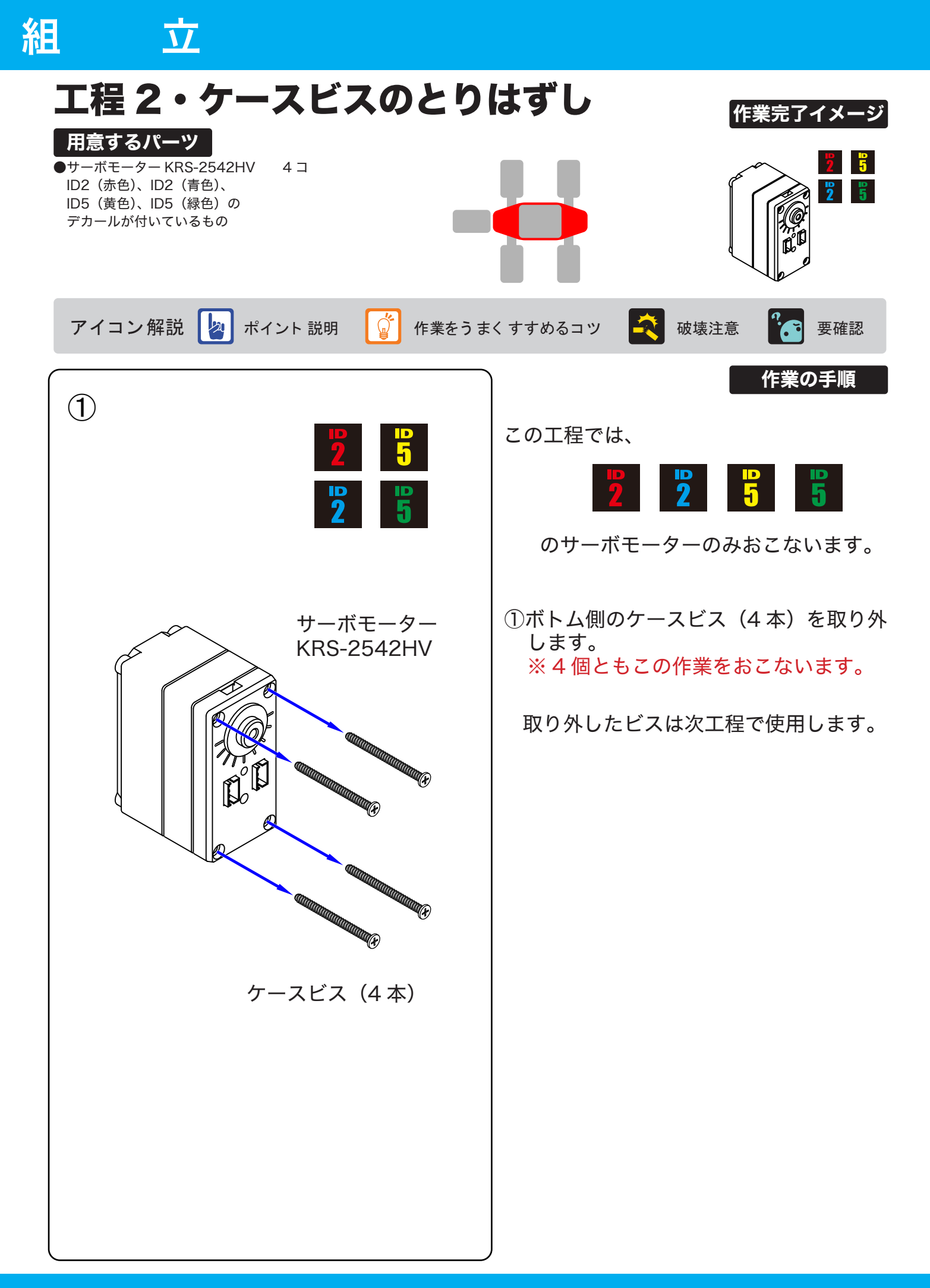

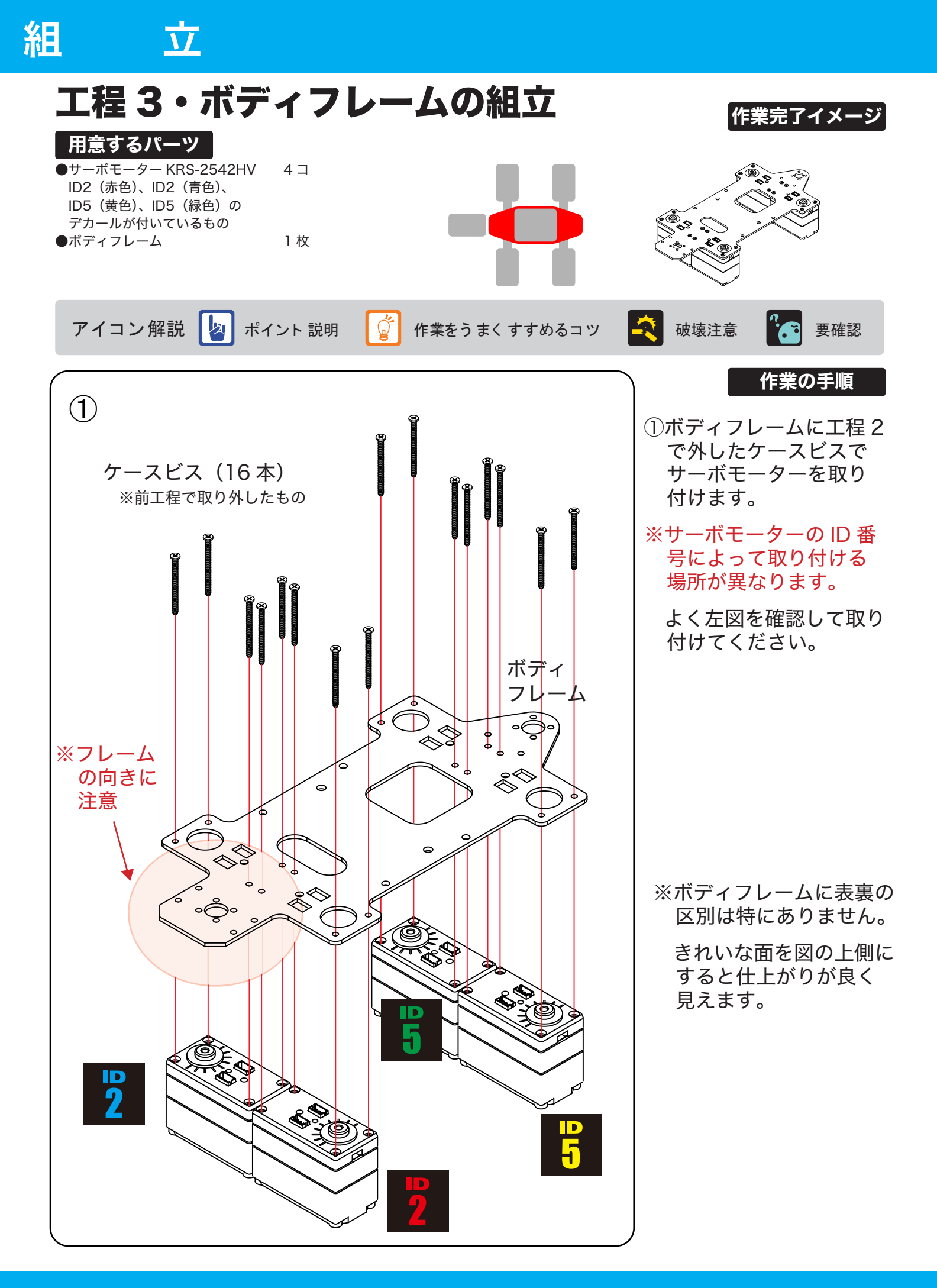

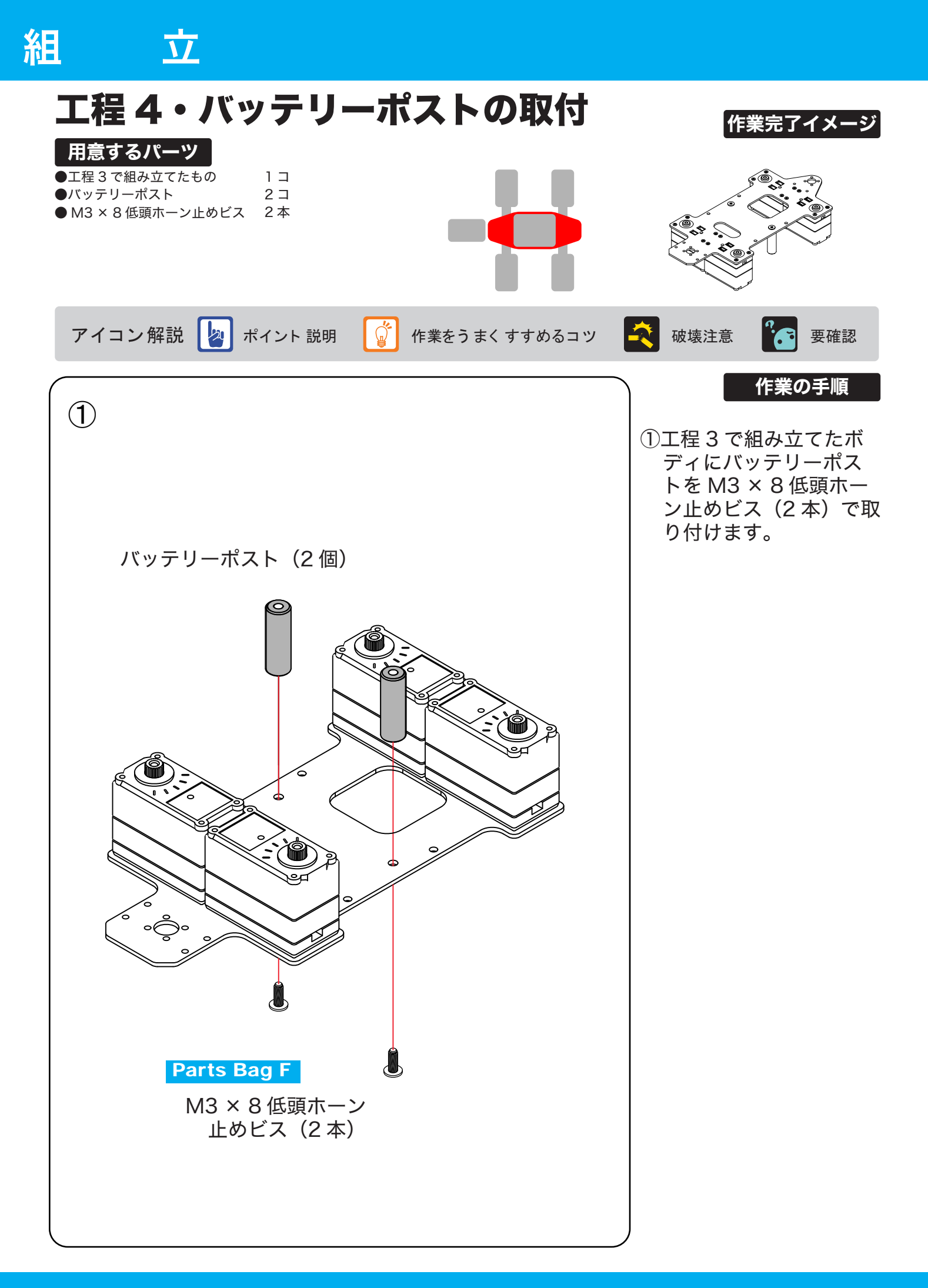

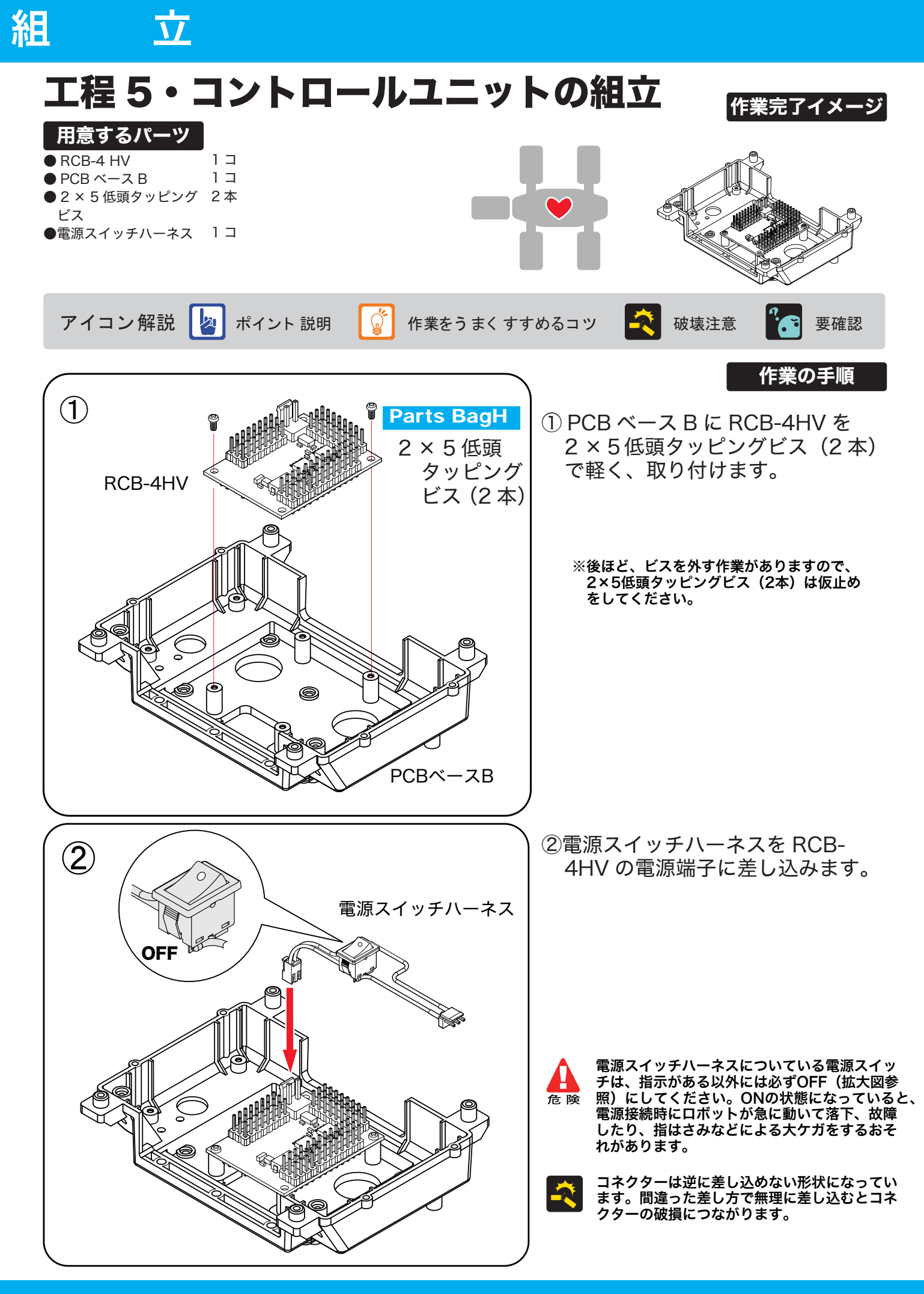

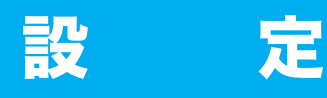

## 工程6・サーボの原点設定

本機に使用しているサーボモーター KRS-2542HV は、最大で約 270 度の動作角度を持っています。つまり、ヒトの体の関節を考えるとわかりますが、無制限に回転するわけではなく、動作する角度には制限があります。ロボットの場合は、機構上の制限や、実際の動作上を考えて、最適な動作が出来るように組み立てる必要があります。

この際に重要になるのが、サーボの原点設定です。

原点設定が正しくないと、サンプルモーションを実行させた場合などに不都合を生じる場合 がありますので、設定方法をよく理解したうえで作業を行なうようにしましょう。

原点設定は、それぞれのサーボにサーボアームを取り付ける際に必ず行なう必要があります。 この後の工程で原点設定を行なう説明があった場合には、下記の手順で行ないます。

#### 1 用意するもの

この前の工程で、PCB ベース B に取り付けたコントロールボード RCB-4HV を使用します。 ボードをパソコンに付属のシリアル USB アダプター HS を使用して接続します。 また、パソコンには、モーション作成ソフトウェア「HeartToHeart4」を使用できるよう に準備しておきます。

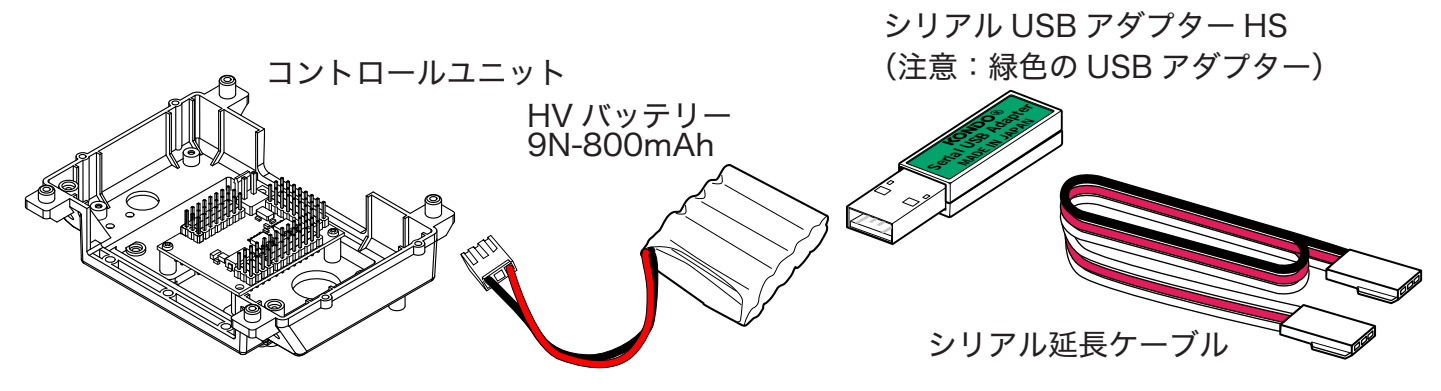

RCB-4HV 及び、ソフトウェアの使用方法、シリアル USB アダプター HS の使用方法については、 「RCB-4HV 操作説明書」に詳しくありますので、そちらをご覧ください。 パーソナルコンピューターは、マイクロソフト WindowsXP または Vista,7 が動作するものが必要です。 また、これはお客様でご用意していただく必要があります。

シリアル USB アダプター HS(緑色)に
 シリアル延長ケーブルを接続したあと、
 お使いのパソコンの USB ポートに挿します

<mark>注意</mark>:USB アダプターは 2 種類あります。 必ず、緑色のシリアル USB アダプター HS を使用してください。

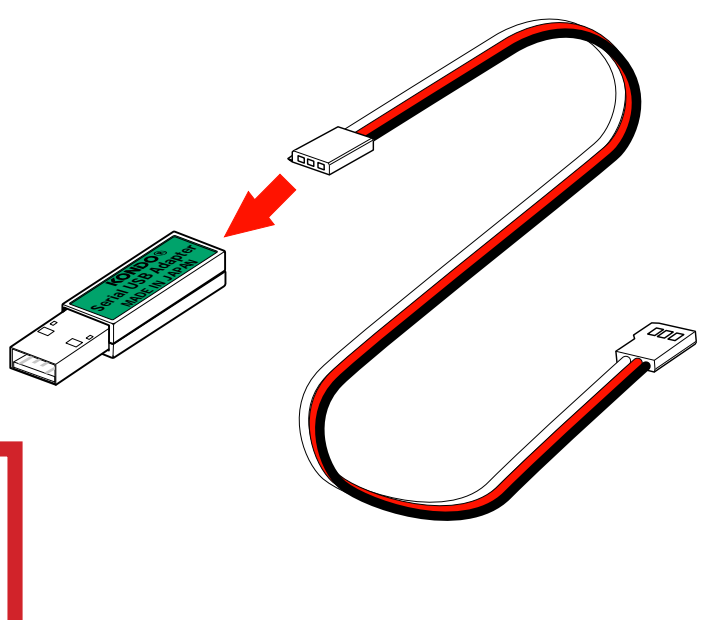

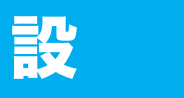

### 2 シリアル USB アダプター HS COM ポートの確認

パソコンの USB ポートに、シリアル USB アダプター HS を接続します。 ※最初に接続した場合には、「新しいハードウェアの検出ウィザード」が起動します。 KONDO USB ドライバーインストールマニュアルに従ってセットアップを完了させてください。

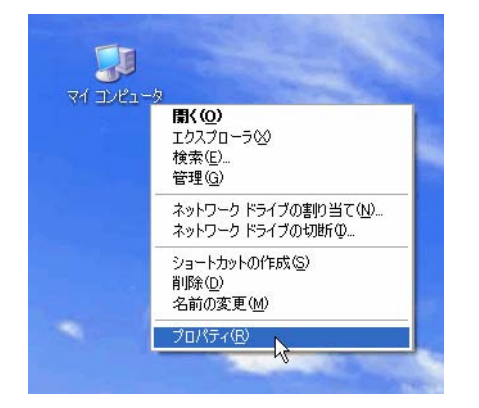

定

シリアル USB アダプター HS のドライバインストールが 完了したら「COM ポートの番号」を調べます。 この番号はソフトウェアを使用する際に必要になりますの で、メモを取るなどして下さい。

マイコンピュータの上で「右クリック」をします。
 「プロパティ」を選択します。

※この説明は Windows XP によるものです。

| ୬ステムのプロパティ 🔹 🛛 🔀                                                                                                    | 3、'システムのプロパティ」                                                           |
|----------------------------------------------------------------------------------------------------|--------------------------------------------------------------------------|
| 全般 コンピュータム ハードウェア 計細設定 システムの復元 自動更新 リモート  デバイス マネージャ  デバイス マネージャ  デバイス マネージャ  デバイス マネージャを使って、各デバイスのプ  ロバティを変更できます。  デバイス マネージャ  ドライバの署名を使うと、インストールされているドライバの Windows との互 換性を確認できます。ドライバ取得のために Windows Update へ接続する 方法を Windows Update を使って設定できます。  ドライバの署名⑤ Windows Update (W) | ウィントウが表示されます<br>ので、「ハードウェア」タブ<br>をクリックします。<br>4、「デバイスマネージャ」を<br>クリックします。 |
| ハードウェア プロファイ<br>                                                                                                    |                                                                          |
| することな ファイル(E) 操作(A) 表示(V) ヘルプ(H)                                                                                                    |                                                                          |
|                                                                                                    |                                                                          |
| ●                                                                                                    |                                                                          |
| <ul> <li>● マイスプレイ アダプタ</li> <li>● ■ ネットワーク アダプタ</li> <li>■ ● パッテリ</li> <li>■ ● ビューマン インターフェイス デバイス</li> <li>■ ● ビューマン インターフェイス デバイス</li> </ul>                                                                                                    | <b>H</b>                                                                 |
| <ul> <li>□ 「 プ ポート (COM と LPT)</li> <li>□ プ ECP プリンタ ポート (LPT1)</li> <li>□ プ SERIAL USB ADAPTER HS (COM10)</li> <li>□ □ マウスとそのほかのポインティング デバイス いる</li> <li>エデ /.</li> </ul>                                                                                                    | ▼                                                                        |
|                                                                                                    |                                                                          |

5、デバイスマネージャ内の「ポート(COM と LPT)」の「+」をクリックし、 SERIAL USB ADAPTER HS が表示されているか確認し、( )内の COM 番号を 確認します。 ※こちらが表示されない場合はドライバインストールが正常に行われていないか、 シリアル USB アダプターが PC に接続されていないことが考えられます。

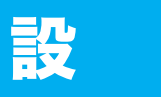

#### 3 接続

定

1、シリアル USB アダプター HS からのケーブルを、RCB-4HV の COM 端子(ポート)に接続します。
 2、 Z H接続ケーブルB (ZH ⇔サーボコネクタ) 100mm (2本) をそれぞれ
 SIO ポートの SIO1 と SIO5 に接続します。

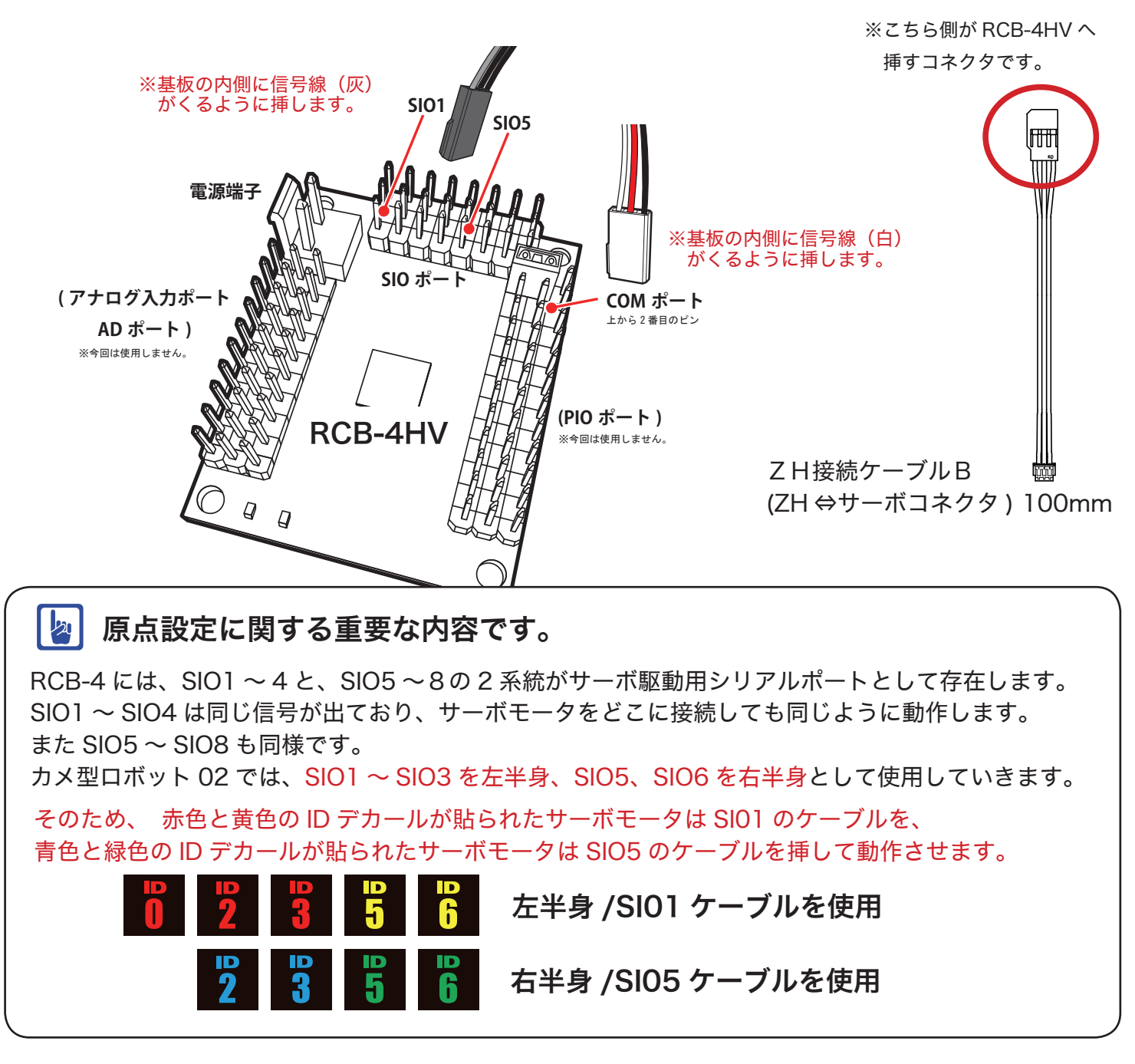

4 原点設定したいサーボモータにケーブルを接続する。

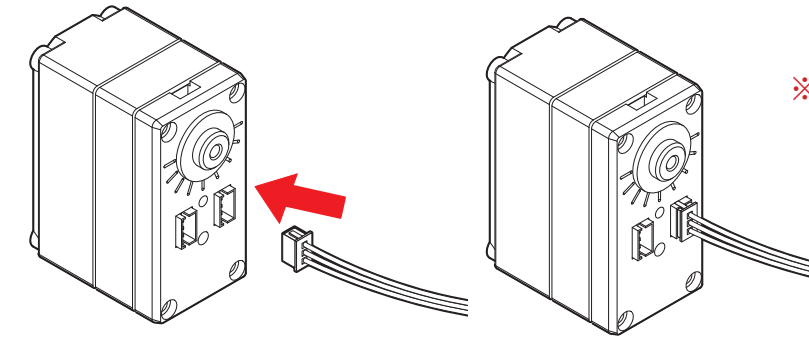

24

※サーボモータの接続端子は どちらに接続しても同じです。

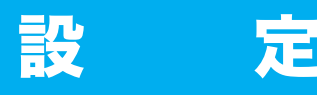

#### 5 ソフトウェアを起動する。

モーション作成ソフトウェア「HeartToHeart4」を起動し、原点設定のための準備をします。 「HeartToHeart4」のインストールが終わっていない場合には、付属 CD-ROM よりインストール を済ませておいて下さい。

※初めてソフトウェア「HeartToHeart4」を起動すると、パソコンの My Documents フォルダに「HeartToHeart4」フォルダが自動生成されます。作成したプロジェクト ファイルはこのフォルダ内の「Projects」内に作成する必要があります。

1、RCB-4 の電源スイッチを ON にします。

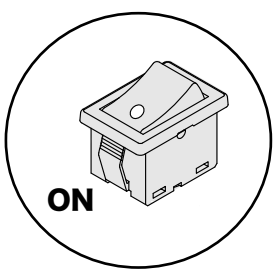

モーション作成ソフトウェア「HeartToHeart4」を起動したら、起動時に作成された 「HeartToHeart4」フォルダ内に「ニュートラル設定」プロジェクトを作成する作業をします。

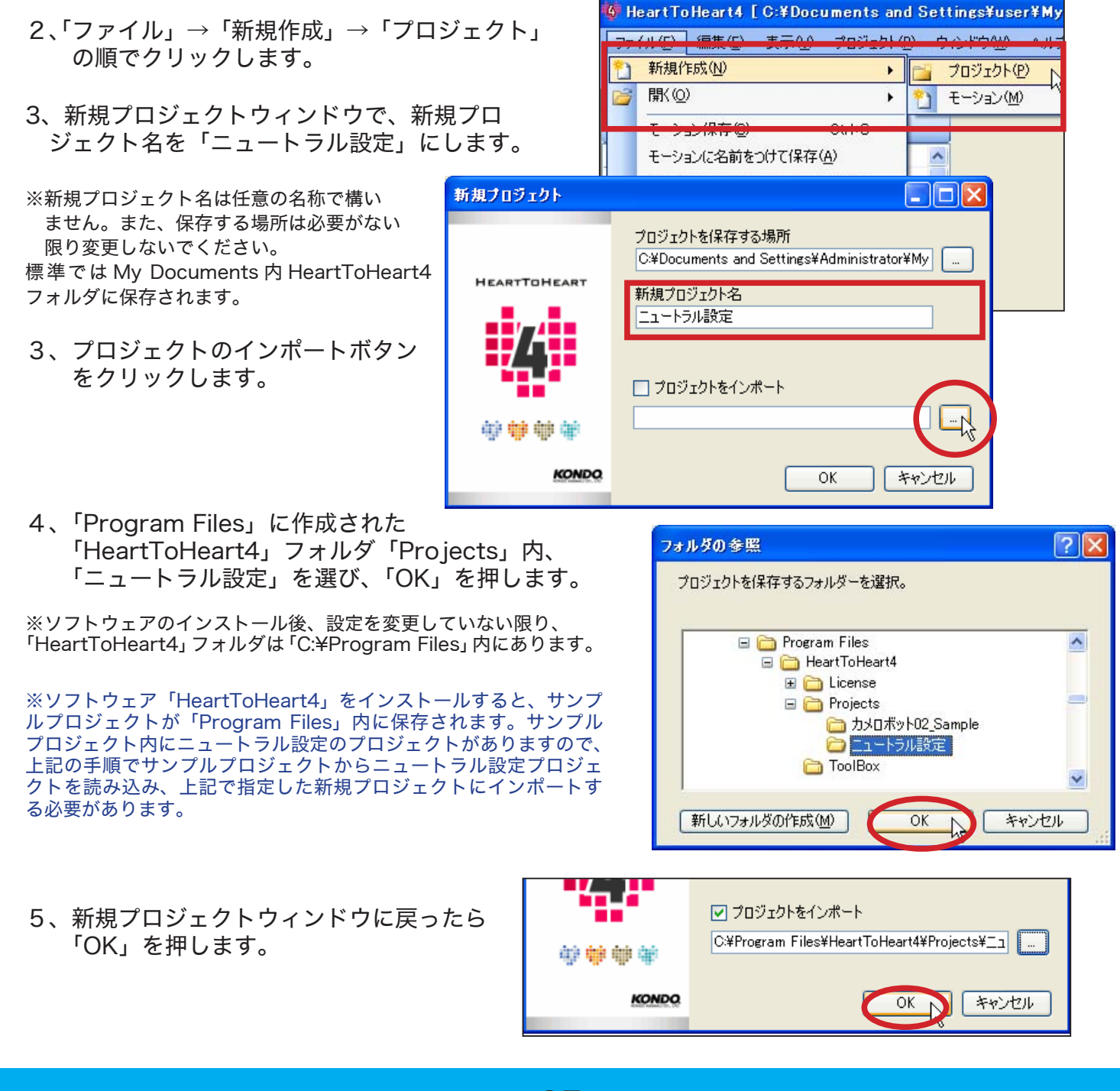

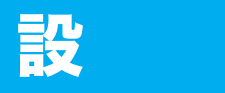

6、先ほど調べた通信ポート(COM)の番号を指定します。

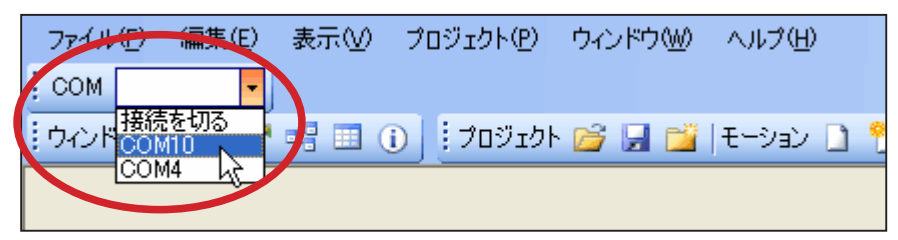

<sup>※</sup>ここでは COM10 を例としています。

7、「プロジェクトの設定」を 選択します。

**H** 

| ファイル( <u>F</u> ) | 編集( <u>E</u> ) | 表示(⊻)  | プロジェクト( <u>P</u> ) | ウィンドウ(W) | ヘルプ(円)  |   |
|------------------|----------------|--------|--------------------|----------|---------|---|
| COM CO           | 410 -          |        |                    |          |         |   |
| ! ウィン やう 🍳       | L              | ng 🖽 ( | לבעטל 🕴 🚺          | ኑ 💕 🛃 🞽  | モーション 🗋 | 2 |
|                  | 0              |        |                    |          |         |   |
|                  |                |        |                    |          |         |   |

※ロボットの電源が入っていないなど、通信できる状態にないと 右図のようなエラーが出ます。

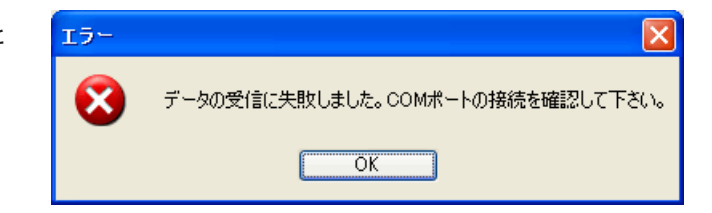

●正常に通信できている場合は下図の画面が表示されます。

| 🔦 RCB4 プロジェクト                                                                                                    | 設定     |                                                                                                    |          |
|----------------------------------------------------------------------------------------------------|--------|----------------------------------------------------------------------------------------------------|----------|
| : D>RAM 🗾 <ram< td=""><td>📝 ROMA</td><td>、保存 → 💷 ●教示 🍯 ニュートラル 📅 トリムマージ → 🗙 フォーマット 😈 リスタート   🔒</td><td>)•⊫-</td></ram<> | 📝 ROMA | 、保存 → 💷 ●教示 🍯 ニュートラル 📅 トリムマージ → 🗙 フォーマット 😈 リスタート   🔒                                                                                                    | )•⊫-     |
| システム設定                                                                                                    |        |                                                                                                    | ~        |
| フレーム周期 15ms                                                                                                    | 00     | M通信速度 1250000 🔽 ICS通信速度 115200 👻 月                                                                                                    | i→)      |
| 🗌 緑LED 🛛 🔽                                                                                                    | ] 動作終了 | 7の合図 🔽 ROMから起動 🔽 サーボ動作可能                                                                                                    |          |
| サーボモーターの初期間                                                                                                    | 定      |                                                                                                    | <b>N</b> |
| SIO1,2,3,4                                                                                                    |        | 選択中ポート ID USync 左前(ロール)                                                                                                    |          |
| 名前                                                                                                    | ID 📩   | нида 🚺 🚺                                                                                                    |          |
| ボディ                                                                                                    |        |                                                                                                    | 左前(ヨー)   |
| ☑ 頭(ヨー)                                                                                                    | 0      | 10000. S                                                                                                    |          |
| lii                                                                                                    |        | 7500                                                                                                    |          |
| SIO1_01                                                                                                    | 1      | THERITARE THE TRANSPORTER THE TRANSPORTER THE THE THE THE THE THE THE THE THE THE |          |
| ☑ 左前(3-)                                                                                                    | 2      | 8#3/1/J                                                                                                    | 左後(ヨー)   |
| ☑ 左前(□−ル)                                                                                                    | 3      |                                                                                                    | <        |
| SIO1_04                                                                                                    | 4 🗸    | <u>Sync</u>                                                                                                    |          |
| <                                                                                                    | >      |                                                                                                    |          |
| SIO5,6,7,8                                                                                                    |        |                                                                                                    |          |
| 名前                                                                                                    | ID 📩   |                                                                                                    | 5        |
| ボディ                                                                                                    |        |                                                                                                    |          |
| SI02_00                                                                                                    | 0      | 基準値 0 🔹 0                                                                                                    |          |
| 腕                                                                                                    |        |                                                                                                    |          |
| SI02_01                                                                                                    | 1      | > 09 00 02 00 00 09 F 80 2A<br> < 04 00 06 0A                                                                                                    |          |
| ☑ 右前(3-)                                                                                                    | 2      |                                                                                                    |          |
| ☑ 右前(□−ル)                                                                                                    | 3      |                                                                                                    |          |
| SIO2_04                                                                                                    | 4 🗸    |                                                                                                    | ~        |
| <                                                                                                    | >      |                                                                                                    | >        |
|                                                                                                    |        | Mouse : {X=172,Y=60}                                                                                                    |          |

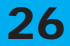

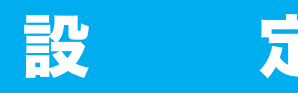

8、ICS 通信速度を「115200」に設定します。

| 💊 RC B4 フロ       | ジェクト設定                                                                                                    |           |            |                   |                  |
|------------------|----------------------------------------------------------------------------------------------------|-----------|------------|-------------------|------------------|
| : 🚺 >RAM 🛃       | <ram romへ保存="" th="" ᠇="" 📗<="" 📝=""><th>◎教示 🍤 ニュー</th><th>հラル ᢪ トリムマ</th><th>ージ <b>・ 🗙</b> フォー</th><th>マット 😈 リスター</th></ram> | ◎教示 🍤 ニュー | հラル ᢪ トリムマ | ージ <b>・ 🗙</b> フォー | マット 😈 リスター       |
| システム設定<br>フレーム周期 | 15ms 💟 COM通信速度                                                                                                    | 1250000   | ICS通信速度    | 115200            | $\triangleright$ |
| □ 緑LED           | 🛃 動作終了の合図                                                                                                    | ☑ ROMから起動 | b 🗹 🕂 🖃    | 术動作可能             | 10               |

9、「RAM」ボタンを押すと、プロジェクト標準値が RCB-4 へ送られ、サーボが動作可能になります。

| 000 | PCP4 70 | ジェクト設定                                                                                      |                                         |
|-----|---------|---------------------------------------------------------------------------------------------|-----------------------------------------|
|     | RAM     | <ram romへ保存="" th="" ᠇="" 📋<="" 📝=""><th>◎教示 🍯 ニュートラル 🍸 トリムマージ 🔹 🗙 フォーマット 😈 リスター</th></ram> | ◎教示 🍯 ニュートラル 🍸 トリムマージ 🔹 🗙 フォーマット 😈 リスター |
|     | フルーム周期  | 15ms 💟 COM通信速度                                                                              | 1250000 V ICS通信速度                       |
|     | □ 緑LED  | ☑ 動作終了の合図                                                                                   | ☑ ROMから起動                               |

10、調整したいサーボモーターを「サーボモーターの初期設定」欄より選びます。

例として、SIO1 チャンネルに接続した「IDO」サーボ(赤色)の原点合わせをおこないます。

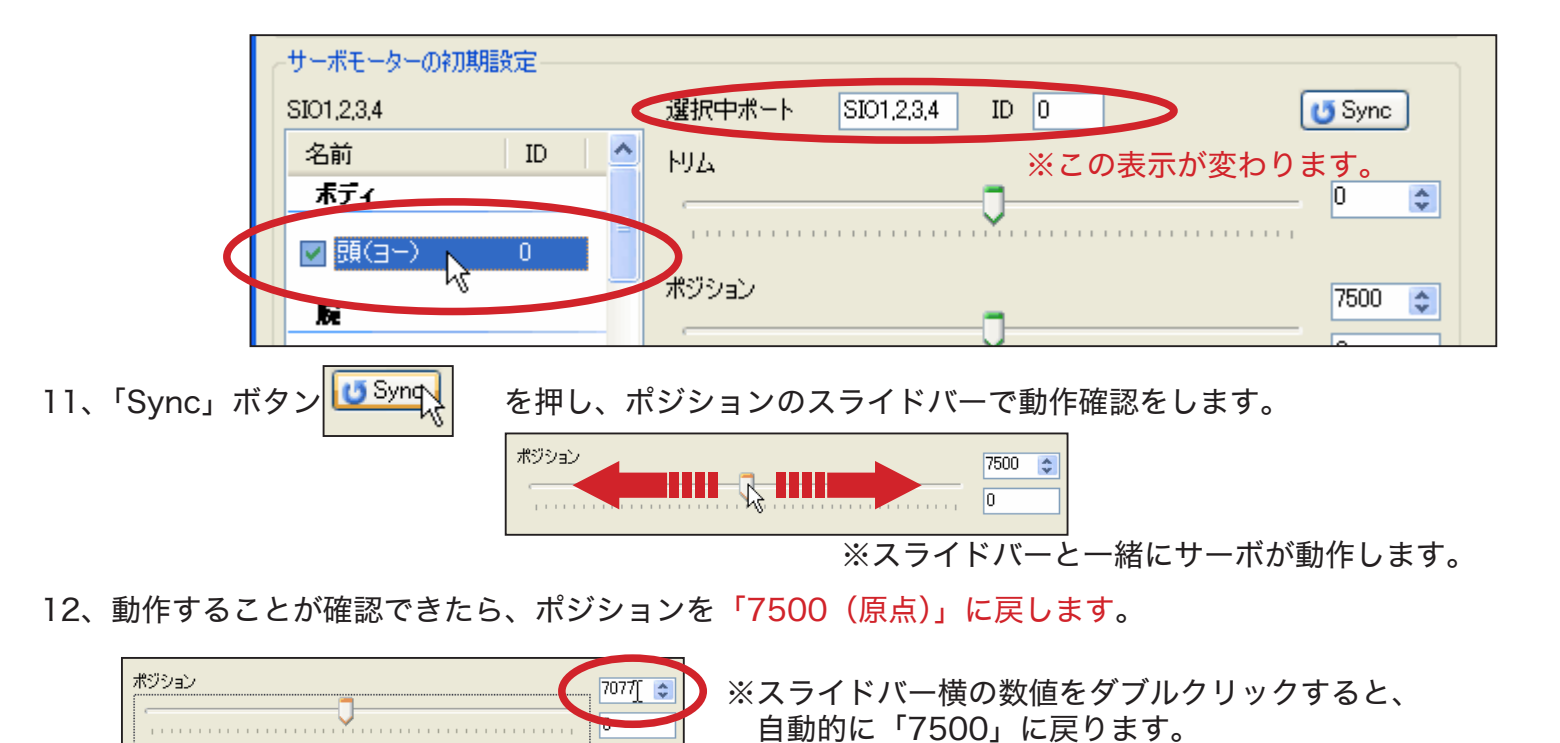

13、RCB-4 の電源を切り、原点設定をしたいサーボに差し替え、以降「9 ~ 13」を繰り返します。

以上が原点設定の作業です。これをもとに、全てのサーボモーターに対し、原点設定をおこないます。

27

14、全ての作業が終わったら、RCB-4 の電源を切り、 「RCB4 プロジェクト設定」画面を閉じます。

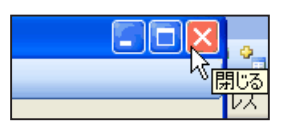

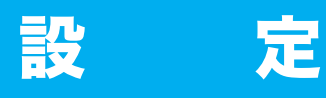

## サーボの原点設定

#### - サーボ出力軸への部品取り付け・注意点 -

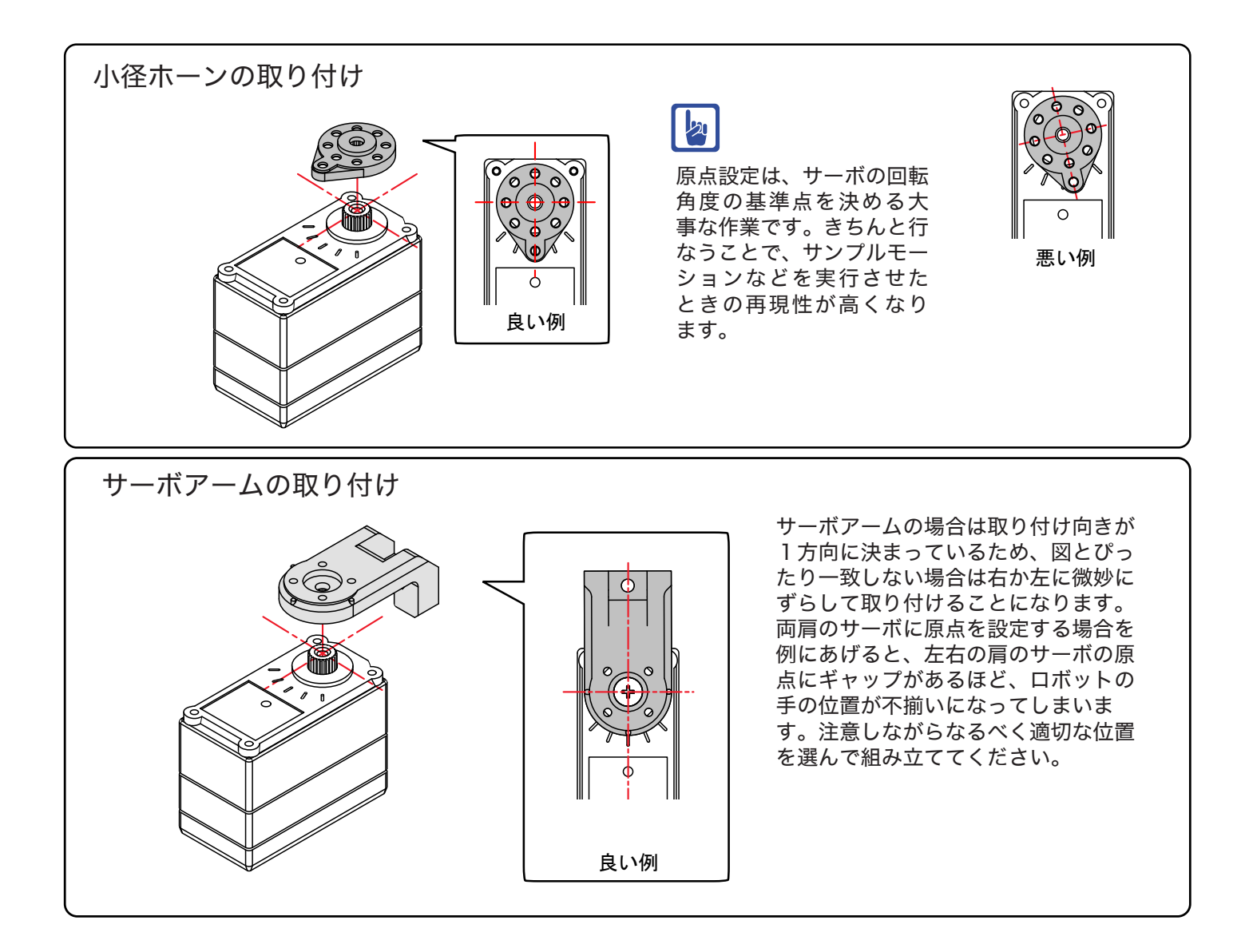

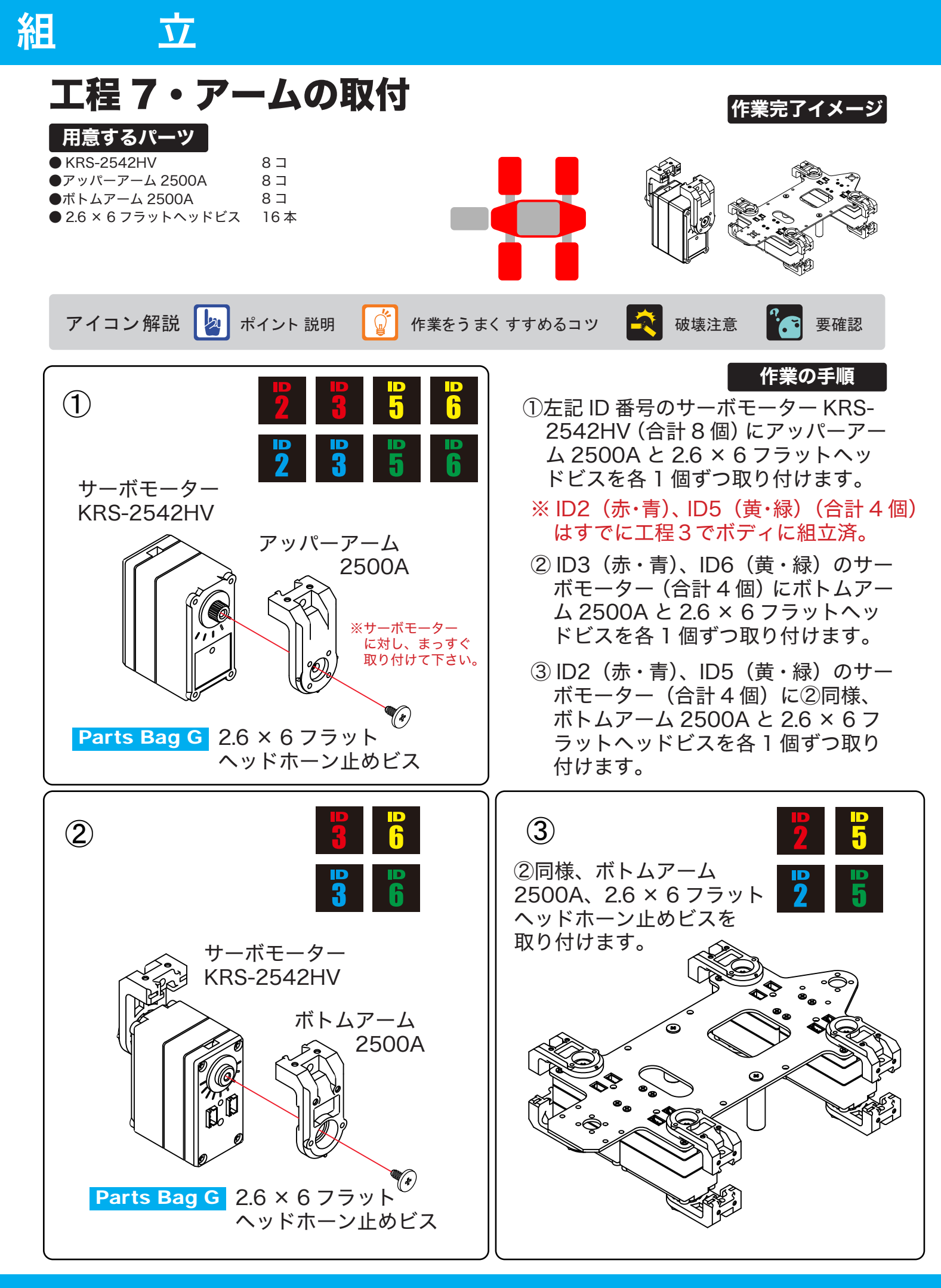

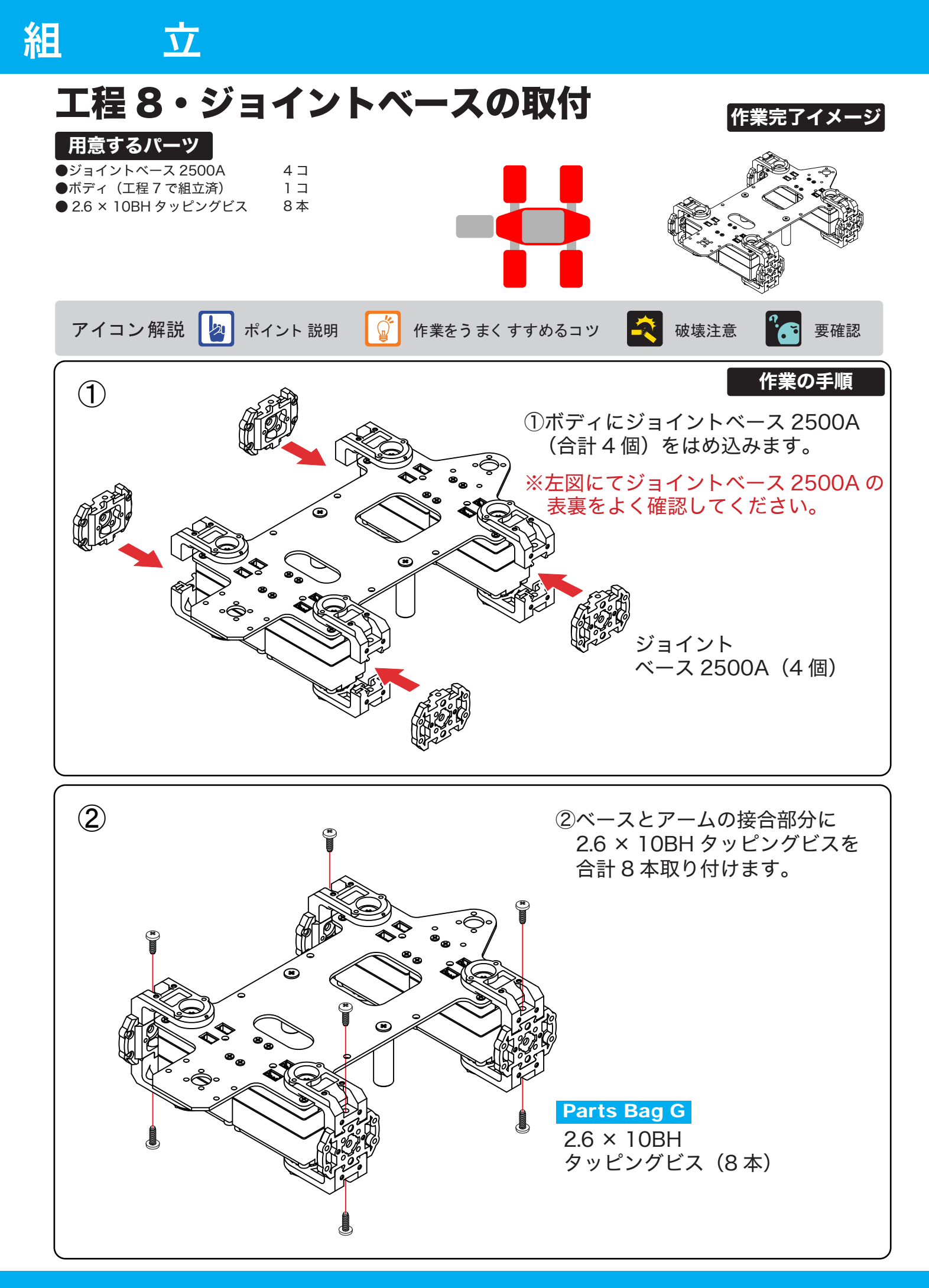

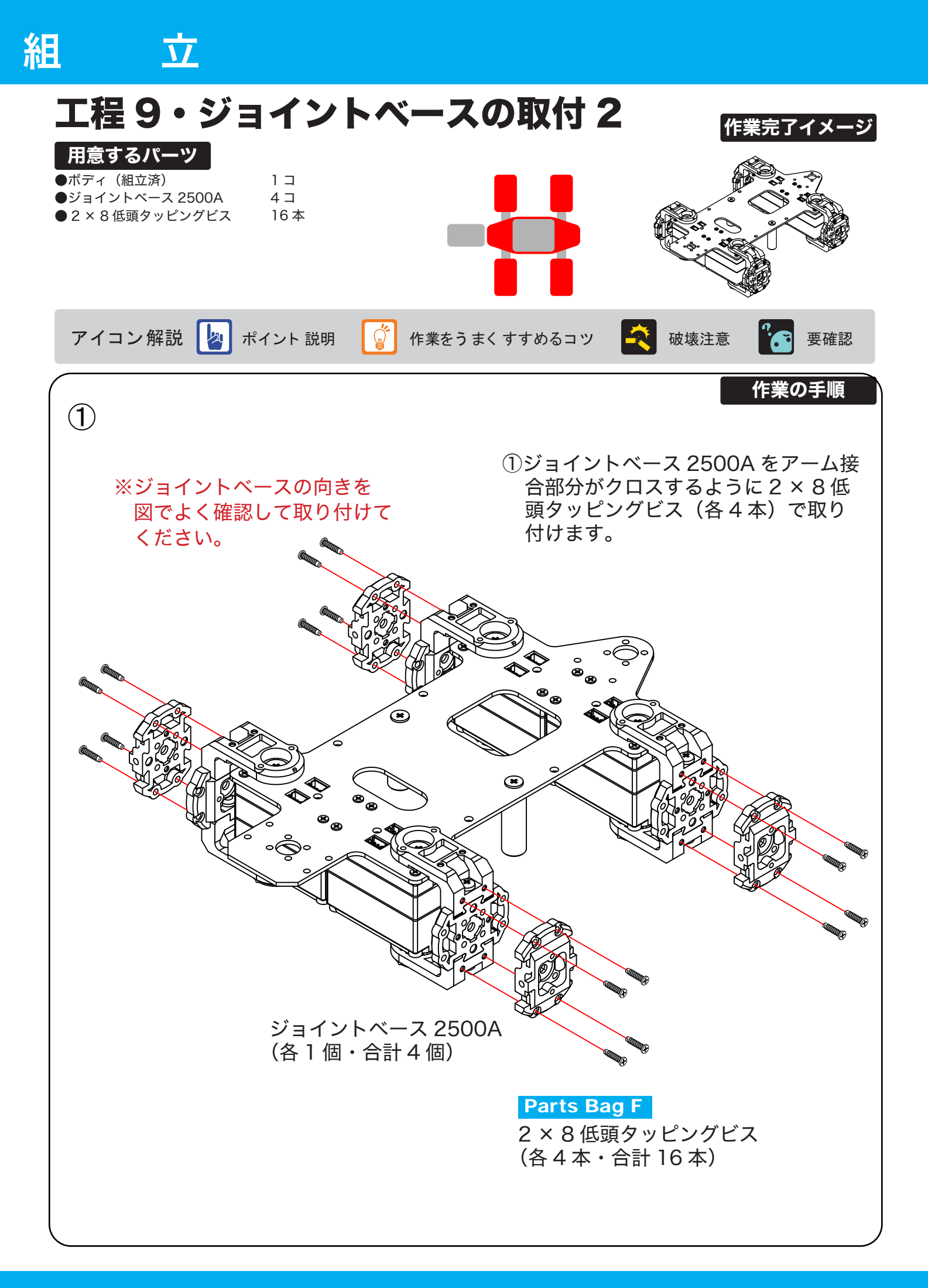

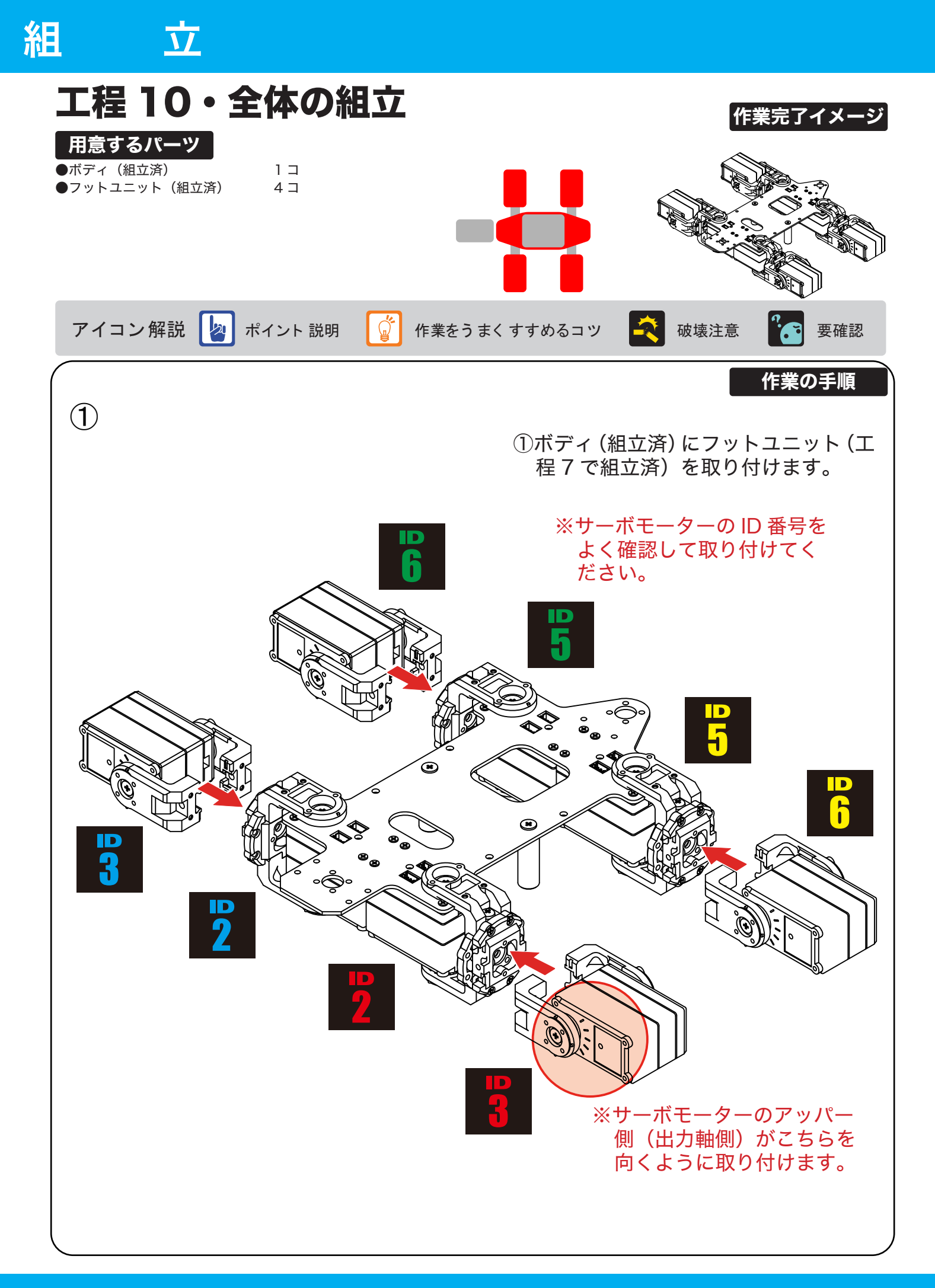

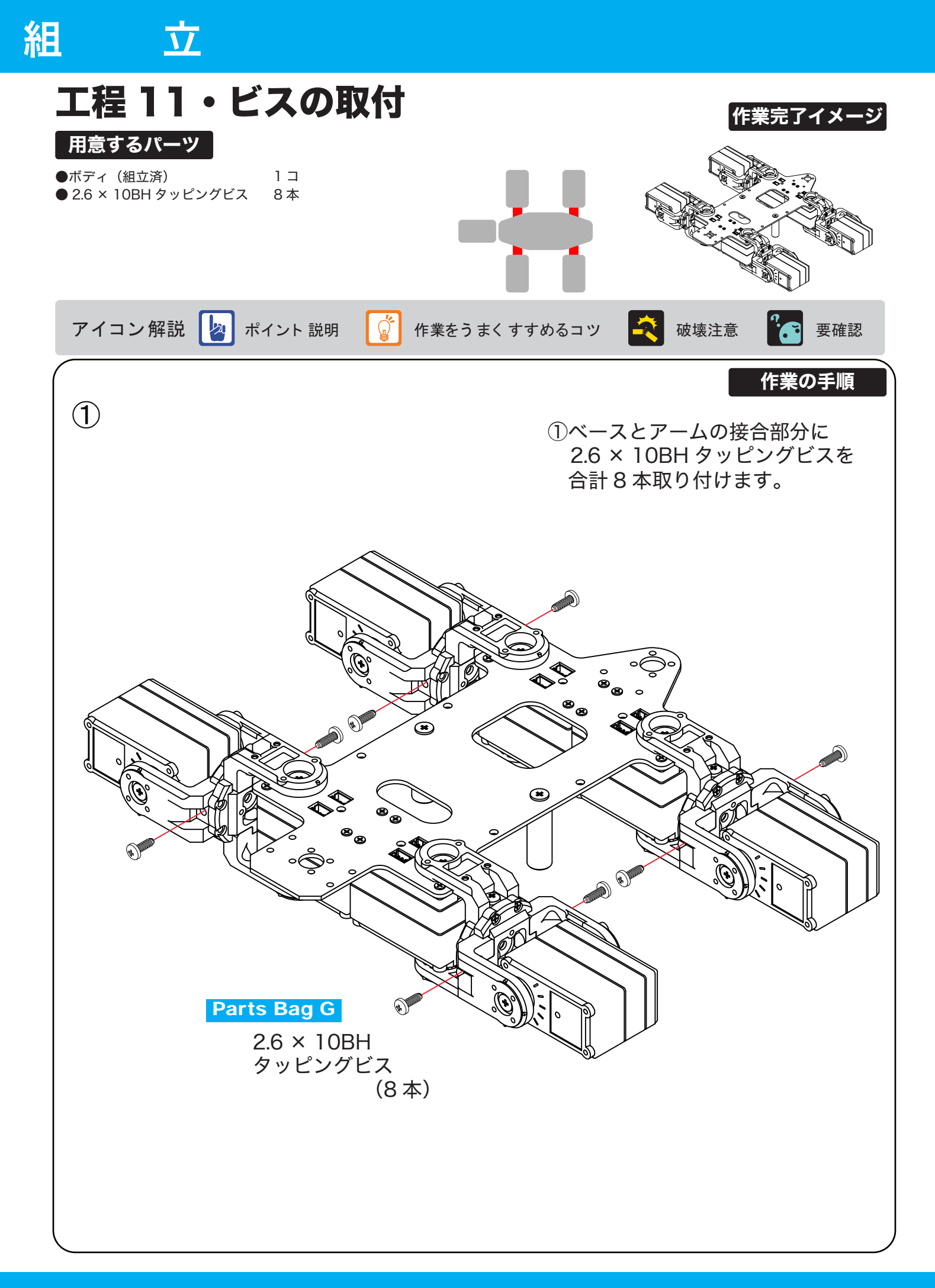

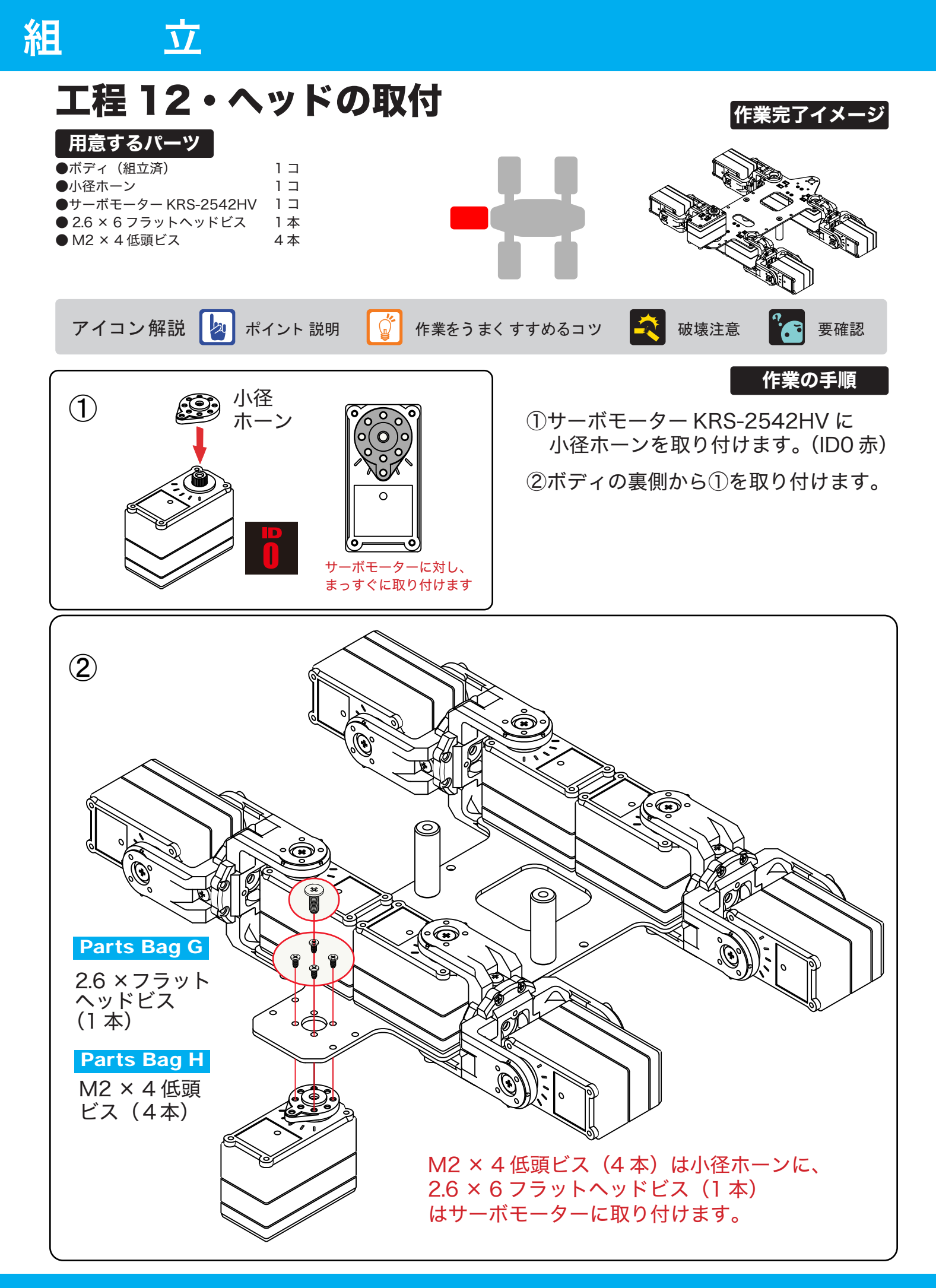

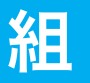

立

工程13・配線

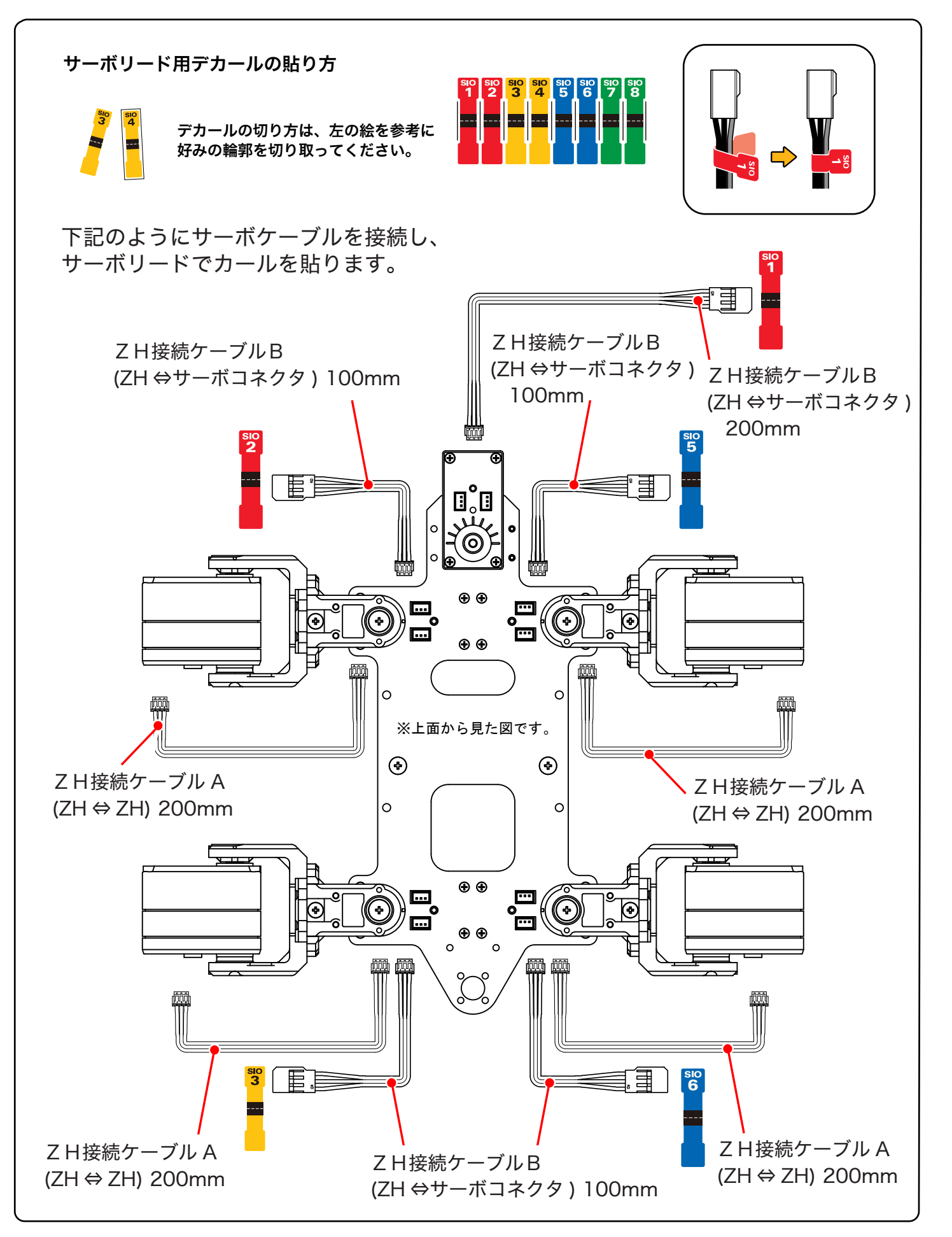

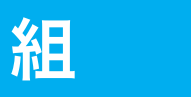

# 立

# 工程14・ケーブルガイドの取付

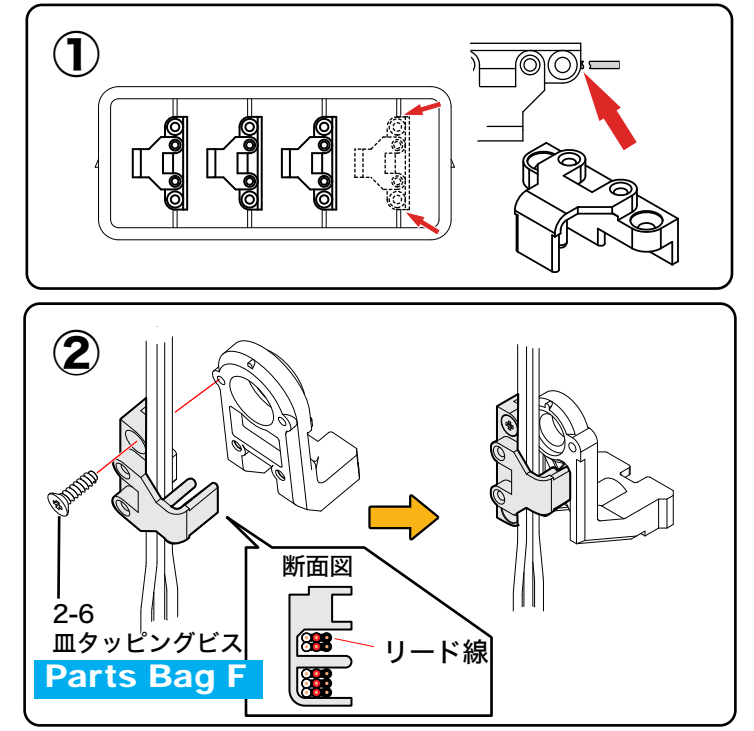

ケーブルガイドを切り離します。

ゲーブルガイドは、ランナー(外周の枠部分) から手で折り取ることも可能ですが、ニッパー などで切り取り、バリをカッターやヤスリで取り除 くときれいに仕上がります。

②ケーブルガイドをサーボアームに取り付けます。取り付ける位置は、下の写真を参照してください。

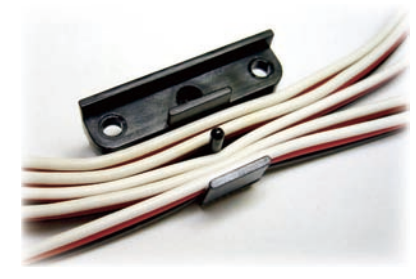

※ケーブルは最大で 5 本をまとめることがで きます。(左写真。)

※ケーブルの色は 本製品と異なります。

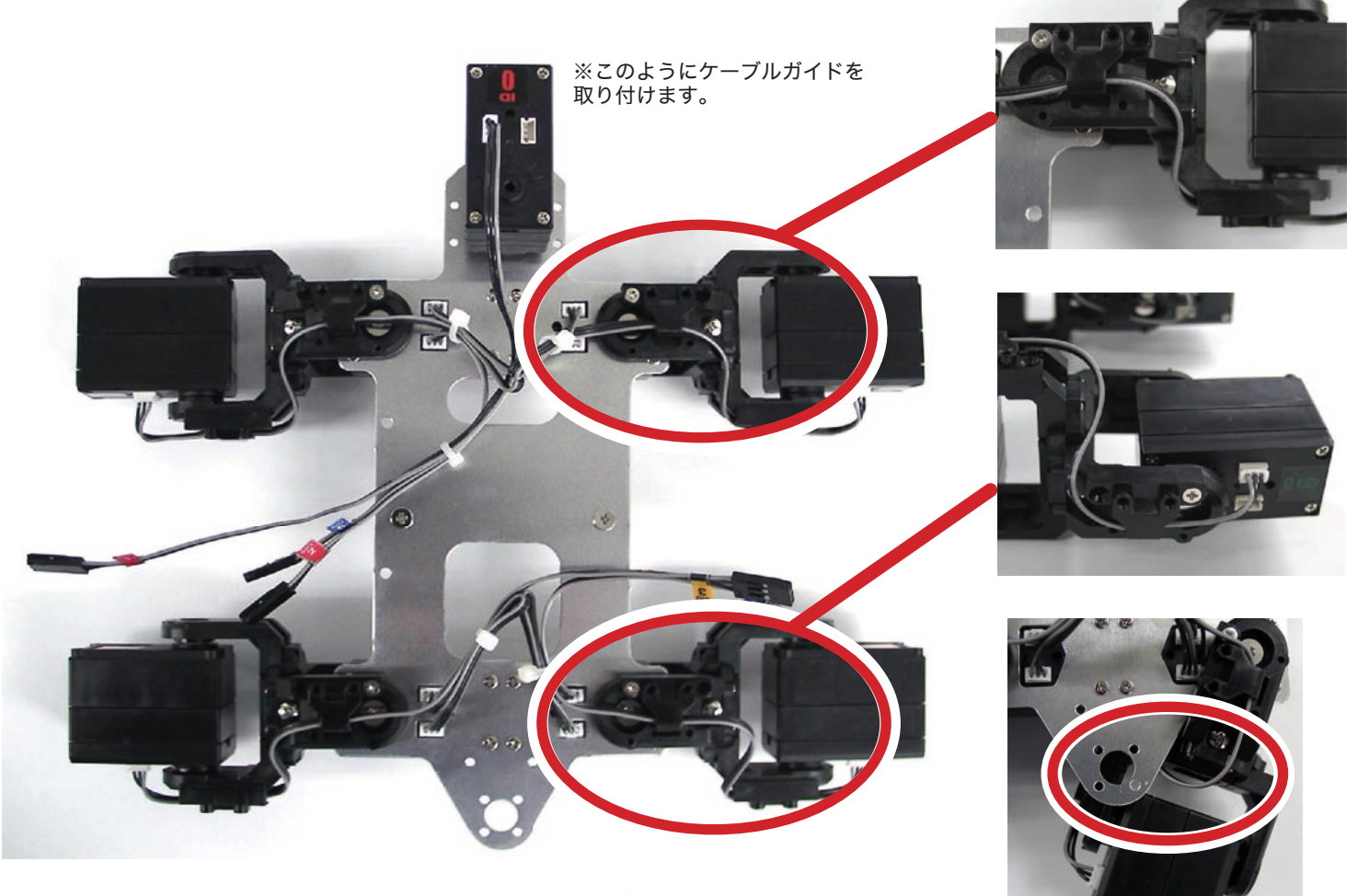

※後脚の部分は配線をアルミフレームと アームではさみやすいので、はさみ込ま ないように余裕を持たせて取り回すよう にしてください。

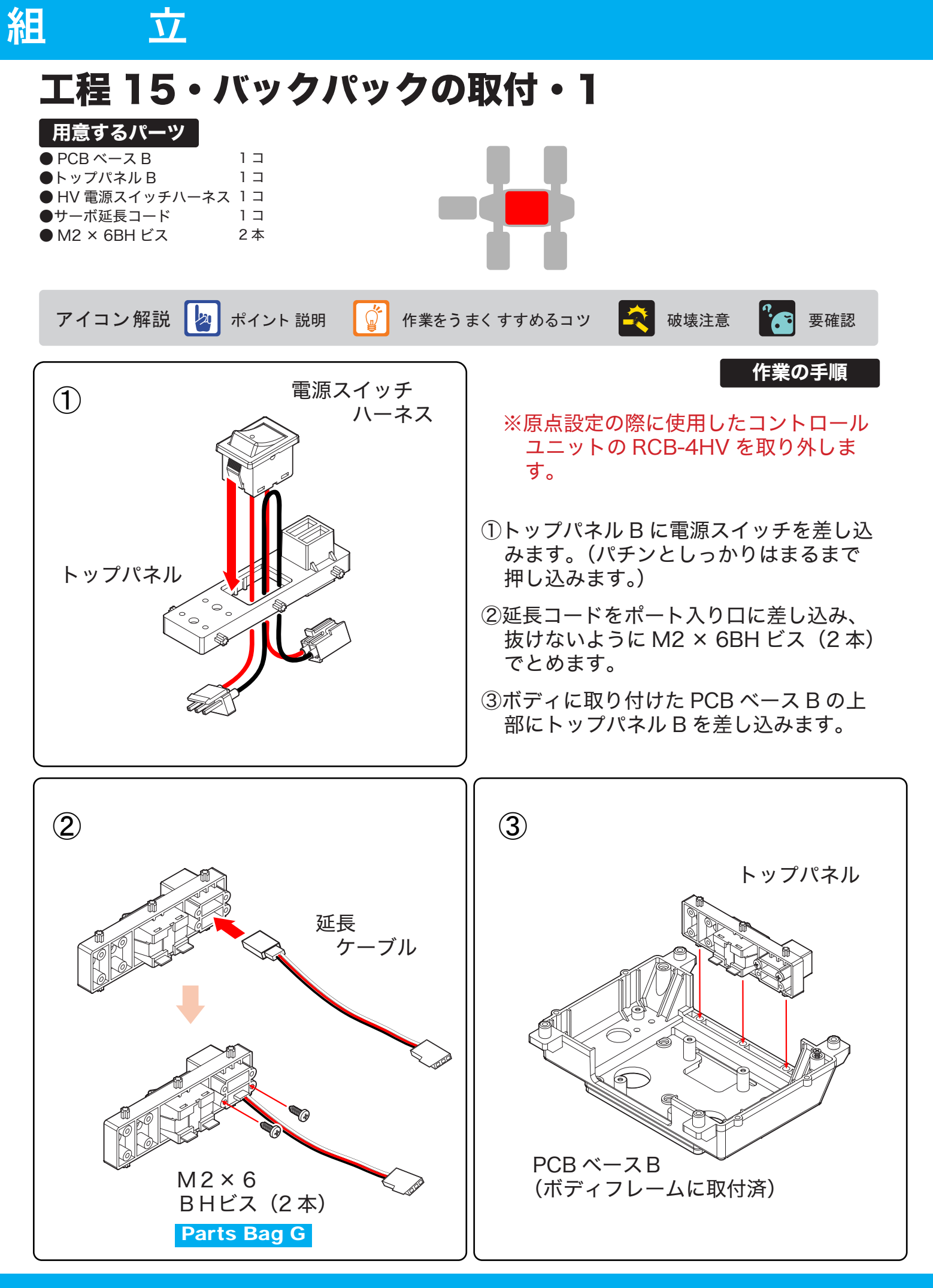

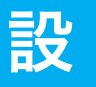

# 定

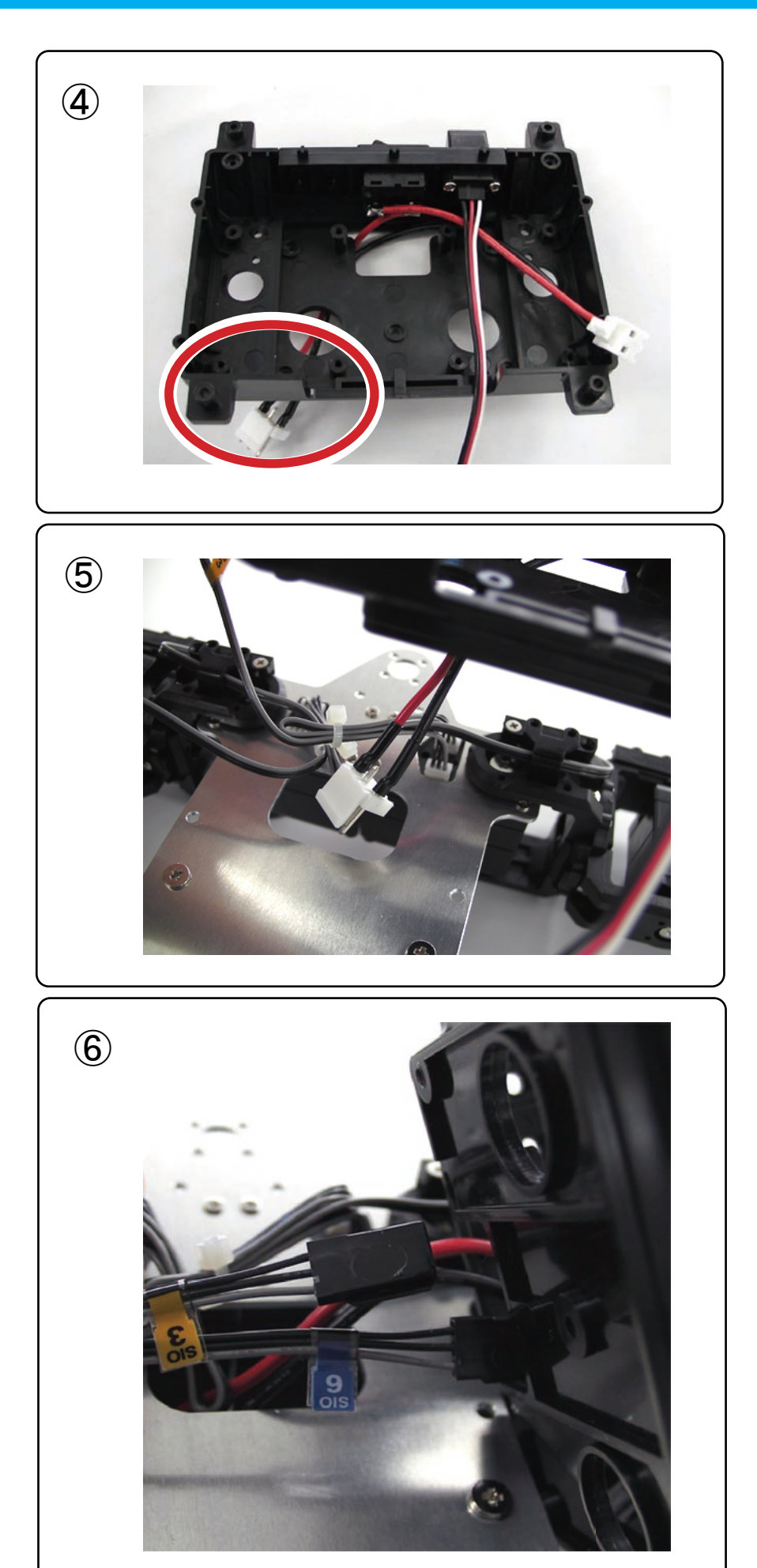

 ④電源スイッチハーネスのオス コネクタを PCB ベース B の 裏側へ引き出します。

⑤続けて電源スイッチハーネスのオスコネクタをボディフレームの裏側へ引き出します。

⑥ SIO3、SIO6 のデカールシー ルが付いたサーボケーブルを PCB ベース B の内側へ引き入 れます。

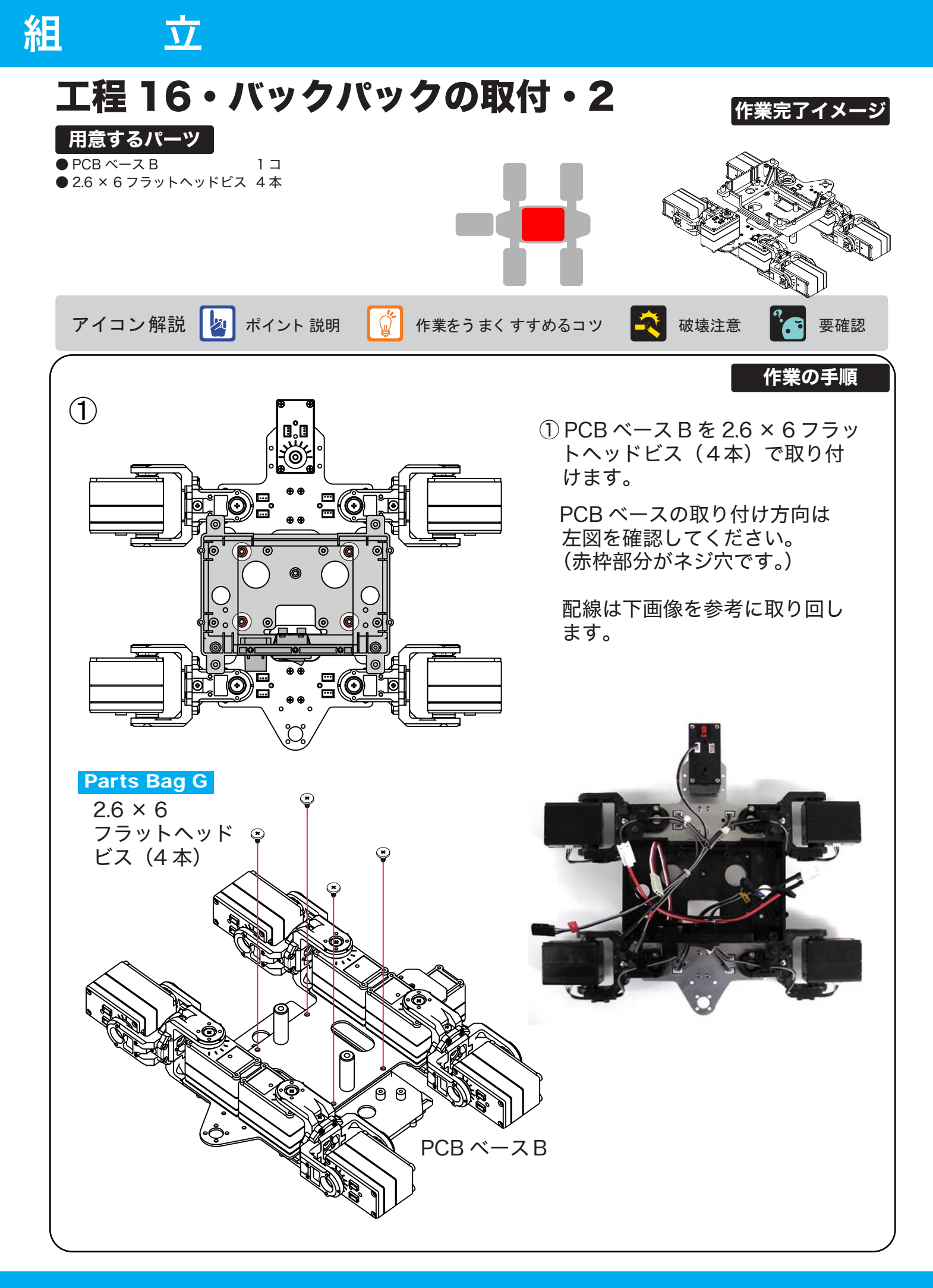

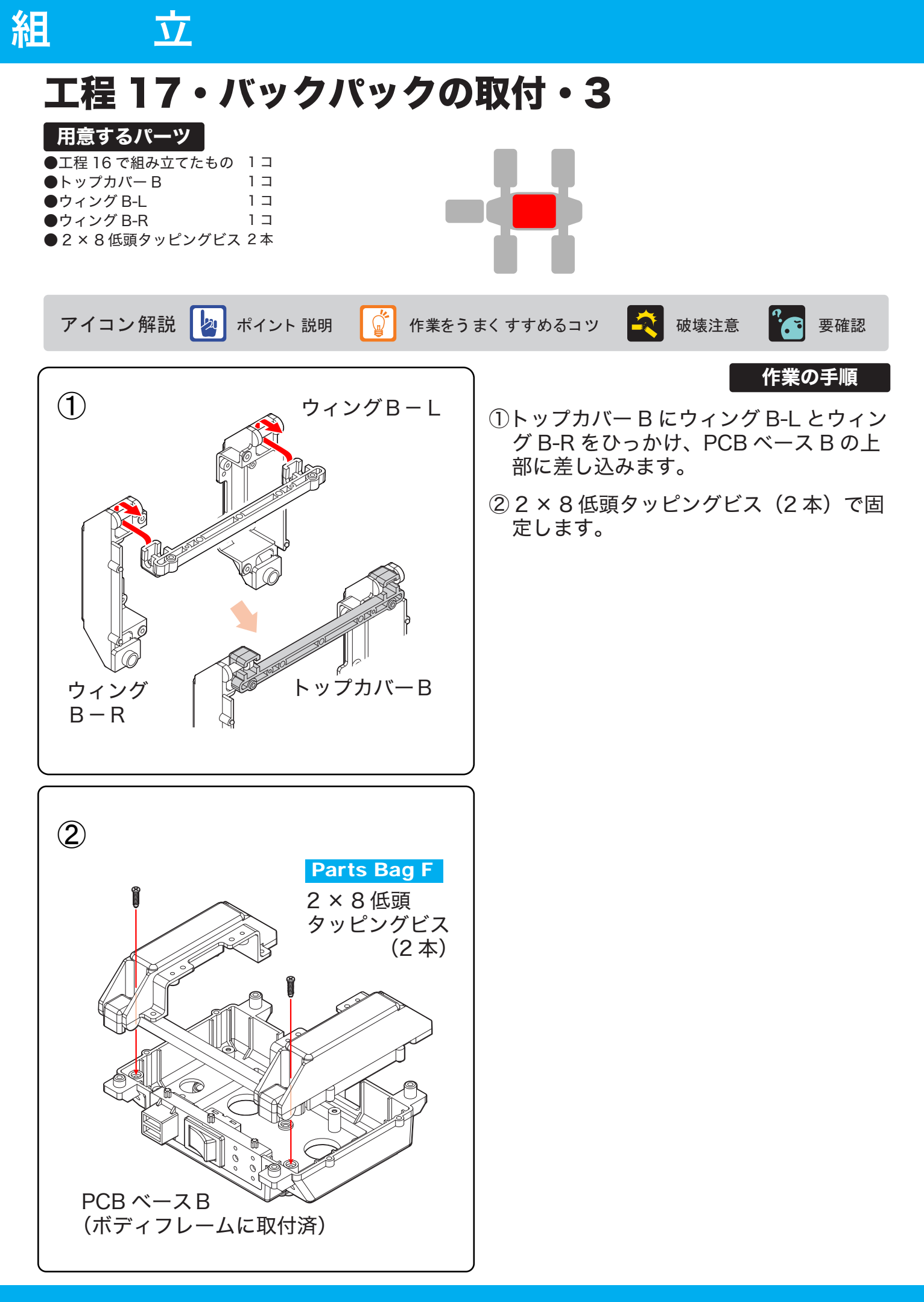

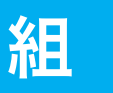

# 立

# 工程18・コントロールボードの取付・配線

| 用意するパーツ         |     |
|-----------------|-----|
| ●工程 17 で組み立てたもの | 1 🗆 |
| ●パーツマウント A      | 2 ⊐ |
| ● RCB-4HV       | 1 🏼 |
|                 | ~ - |

●2×8低頭タッピングビス 8本

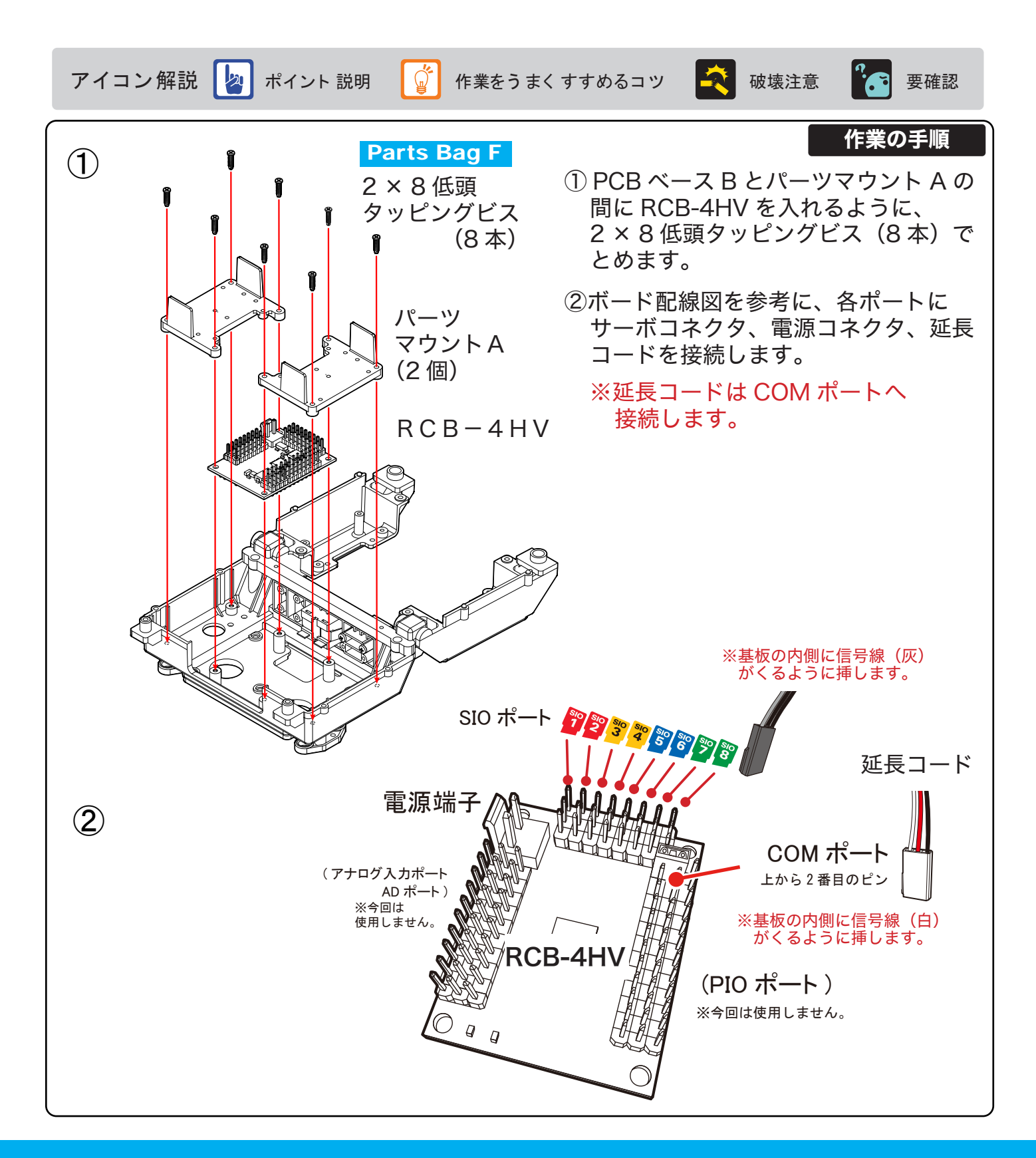

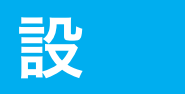

定

#### ■コントロールボードを取り付ける際の配線取り回し例

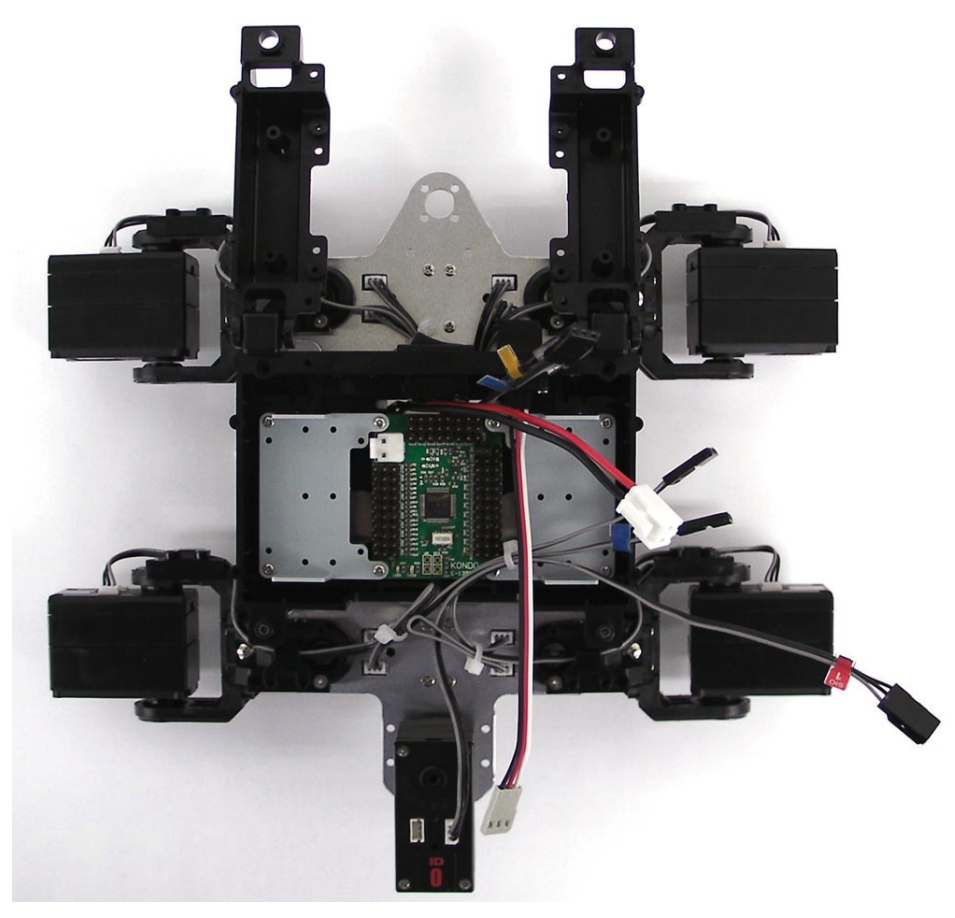

■コントロールボードへの配線取り回し例

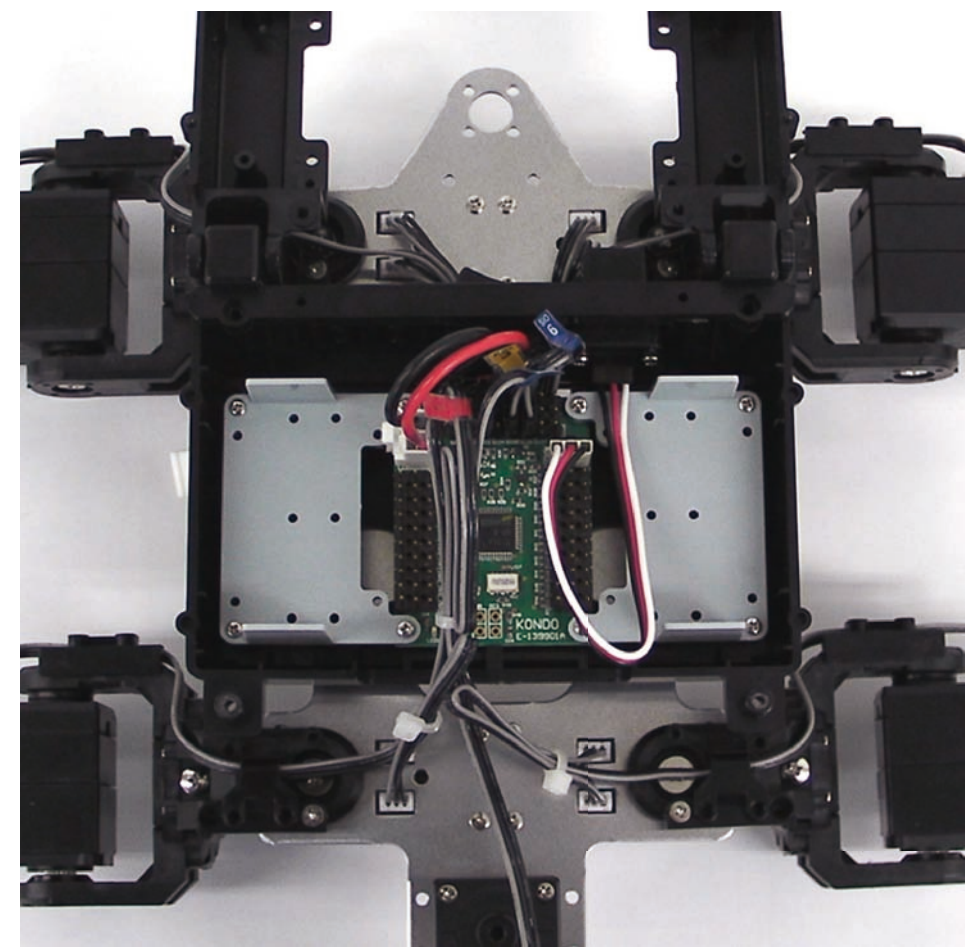

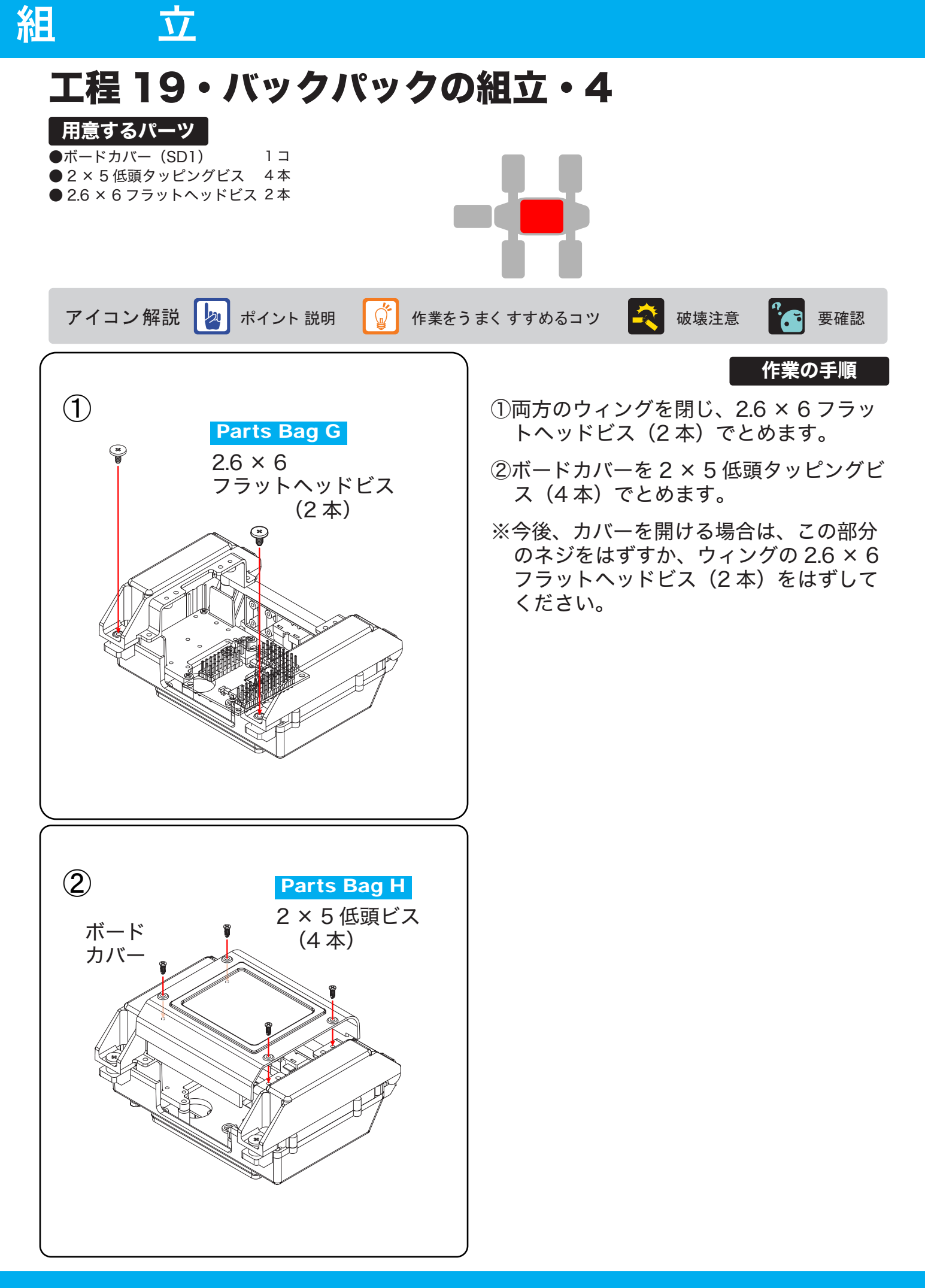

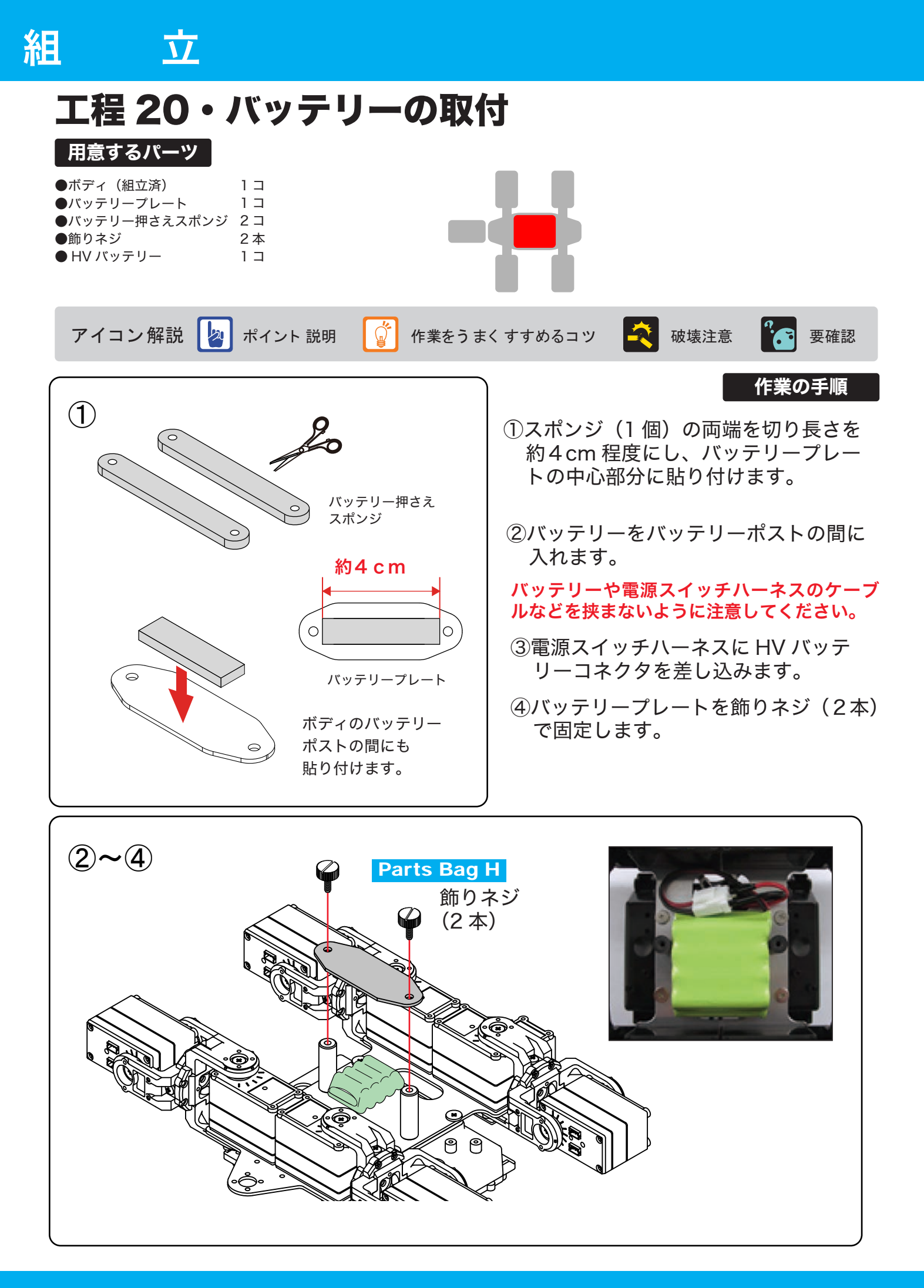

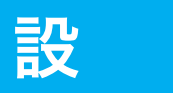

# 定

## トリムポジションの確認

#### 🖢 トリムポジションとは?

今まで各ユニットの組立をしていく上で、サーボホーンやサーボアームを原点(ニュートラル)の位置 で組み立ててきました。この工程は原点が正確に出力されていて、なおかつホーンやアームが正常に取り 付けられているかを確認するための工程です。

下記手順を踏み、トリムポジションが正常に設定されていたら、ホームポジションの設定に進みます。 「トリムポジション」と「ホームポジション」は非常に解りにくい概念なのですが、ロボットにとっては とても大事な内容です。「トリムポジション」とはトリムデータが「O(ゼロ)」、ポジションデータが「7500」 のときのことを言い、サーボモータが原点にある状態を言います。それに対し、「ホームポジション」は 本製品の「サンプルモーション」が正常に動くための、ロボットの姿勢(ポジション)の原点を指します。 サンプルモーションを実行した際に、しっかりと動作させ、モーションの再現性を高めるにはこの「ホー ムポジション」が非常に大切になってきます。

### 1 シリアル USB アダプター HS(緑色) のケーブルを本体に接続する

パソコンに接続したシリアル USB アダプター HS の ケーブルを、バックパックのポート入口に接続します。

- 2 ソフトウェア「HeartToHeart4」 を起動する
- 3 ロボットの電源スイッチを ON にする

#### 4「ニュートラル設定」プロジェクトを開く

原点設定の際に作成した「ニュートラル設定」 プロジェクトを開きます。 「ファイル」→「開く」→「プロジェクト」 →「ニュートラル設定」→「ニュートラル設 定.xml」の順でクリックします。

※標準では My Documents 内 HeartToHeart4 フォルダに保存されています。

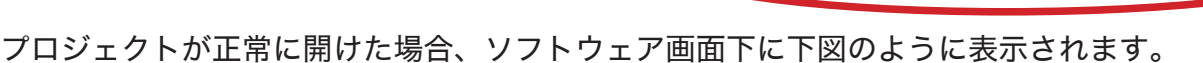

45

ファイル C¥Documents and Settings¥Administrator¥My Documents¥HeartToHeart4¥Projects¥ニュートラル設定¥ニュートラル設定×ml の読み込みが完了しました。

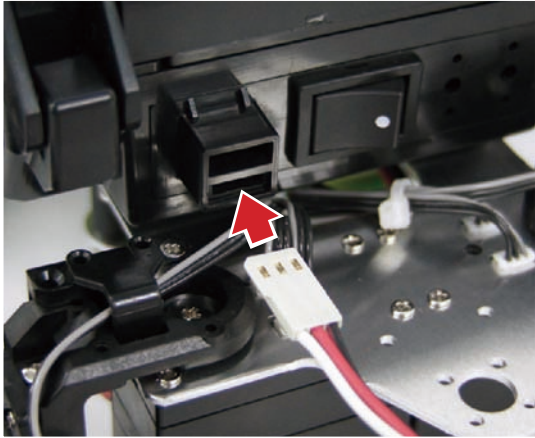

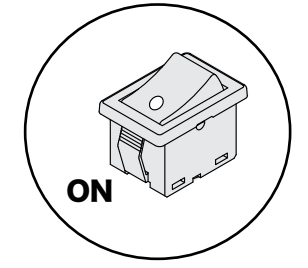

|                    | 🍪 HeartTo   | Heart4         | G:¥Doc    | uments and | l Set | tings¥user      | ¥My Do |
|--------------------|-------------|----------------|-----------|------------|-------|-----------------|--------|
| 1                  | ファイル(E)     | 編集(E)          | 表示♡       | プロジェクト(P   | ) ウ   | <i>い</i> ンドウ(₩) | ヘルプ(出) |
|                    | 1 1 新規作     | 乍成( <u>N</u> ) |           | •          | 0     |                 |        |
| Ļ                  | 💕 開( 🖸      | )              |           | •          | 2     | プロジェクト(E)       |        |
| ζ                  | ∓?)         | _`/保存(S)       |           | Ctrl+S     | D     | モーション(M)        | -18-   |
| イルの読み込み            |             |                |           |            |       | ? 🛛             |        |
| ファイルの場所①:          | 🗀 ニュートラル設定  |                |           | 🔽 🔇 🤌 📂    | •     |                 |        |
| して<br>近使ったファイル     | ■ニュートラル設定×  | ml             |           |            |       |                 |        |
| <b>び</b><br>デスクトップ |             |                |           |            |       |                 |        |
| ک<br>۱۲ ۴キ۱۶۷۲     |             |                |           |            |       |                 |        |
| 57<br>71 I)UI -9   |             |                |           |            |       |                 |        |
| <b>S</b>           |             |                |           |            |       |                 |        |
| ?イ ネットワーク          | 7- (        | ニュートラル設定       | ×ml       |            | *     |                 |        |
|                    | ファイルの種類(工): | プロジェクトファイ。     | (⊧(*.×ml) |            | *     | キャンセル           |        |

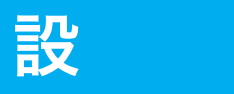

### 5 通信ポート(COM)番号の指定

定

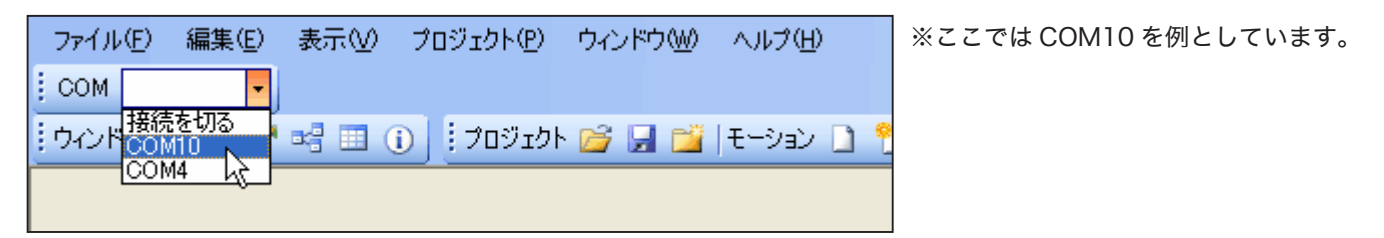

### 6「プロジェクトの設定」を選択

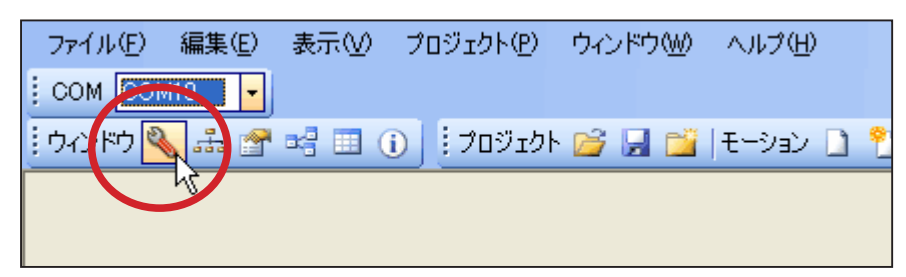

※ロボットの電源が入っていないなど、通信できる状態にないと 右図のようなエラーが出ます。

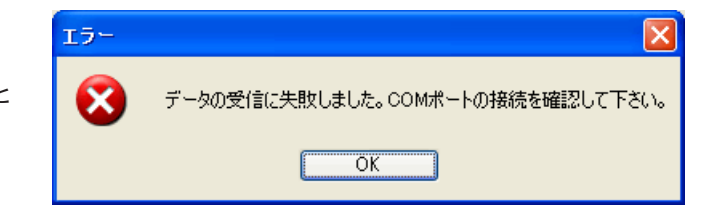

●正常に通信できている場合は下図の画面が表示されます。

| 🔌 RC B4 プロジェク                                                                                                    | ト設定        |                                                                                                    |                    |
|----------------------------------------------------------------------------------------------------|------------|----------------------------------------------------------------------------------------------------|--------------------|
| : 💷>ram 卢 <ram< td=""><td>ROM^</td><td>保存 🗸 💷 🕸 ニュートラル 🃅 トリムマージ 🔹 🗙 フォーマット</td><td>・ びリスタート   🤫 - 🎼 -</td></ram<> | ROM^       | 保存 🗸 💷 🕸 ニュートラル 🃅 トリムマージ 🔹 🗙 フォーマット                                                                             | ・ びリスタート   🤫 - 🎼 - |
| システム設定                                                                                                    |            |                                                                                                    | <b>^</b>           |
| フレーム周期 15ms                                                                                                    | 💽 🔽        | 1月15200 🔽 ICS通信速度 115200 🔽                                                                                      | 頭(ヨー)              |
| □ 緑LED                                                                                                    | 2 動作終了     | の合図 V ROMから起動 V サーボ動作可能                                                                                         |                    |
| サーボモーターの初期                                                                                                    | 設定         |                                                                                                    |                    |
| SIO1,2,3,4                                                                                                    |            | 選択中ポート ID び Sync 72                                                                                             | 左前(□-ル) □ 😂 📷 👘    |
| 名前                                                                                                    | ID 📩       | HUL I                                                                                                    |                    |
| ボディ                                                                                                    |            | · 0 😒 🕨                                                                                                    |                    |
| ☑ 頭(ヨー)                                                                                                    | 0          | 0.000.00000000000000000000000000000000                                                                          | <                  |
| ki                                                                                                    |            | ホシション 7500 章                                                                                                    |                    |
| SI01_01                                                                                                    | 1          | - management and a second second second second second second second second second second second second second s |                    |
| ☑ 左前(3)                                                                                                    | 2          | stor H                                                                                                    | 左後(3-)             |
| ☑ 左前(□−ル)                                                                                                    | 3          |                                                                                                    |                    |
| SIO1_04                                                                                                    | 4 🔽        | U Sync                                                                                                    |                    |
| <                                                                                                    | >          | ソース 倍率 実測値 2                                                                                                    |                    |
| SIO5,6,7,8                                                                                                    |            |                                                                                                    |                    |
| 名前                                                                                                    | ID 📩       | 基準値 🕛 🔹 🕛                                                                                                    |                    |
| ボディ                                                                                                    |            |                                                                                                    |                    |
| SI02_00                                                                                                    | 0          | 基準値 0 🗢 0                                                                                                    |                    |
| 腕                                                                                                    |            |                                                                                                    |                    |
| STO2 01                                                                                                    | 1          | > 09 00 02 00 00 00 9F 80 2A<br>< 04 00 06 0A                                                                   |                    |
| □ 5.52_01                                                                                                    | 2          |                                                                                                    |                    |
| □ 右前(ロール)                                                                                                    | 3          |                                                                                                    |                    |
| SI02_04                                                                                                    | 4 🔜        |                                                                                                    |                    |
| <                                                                                                    | <b>)</b> > |                                                                                                    | ×                  |
|                                                                                                    |            | Mouse : {X=172,Y=60}                                                                                            |                    |

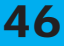

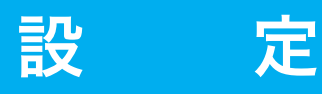

#### 7 ICS 通信速度を「115200」に設定する

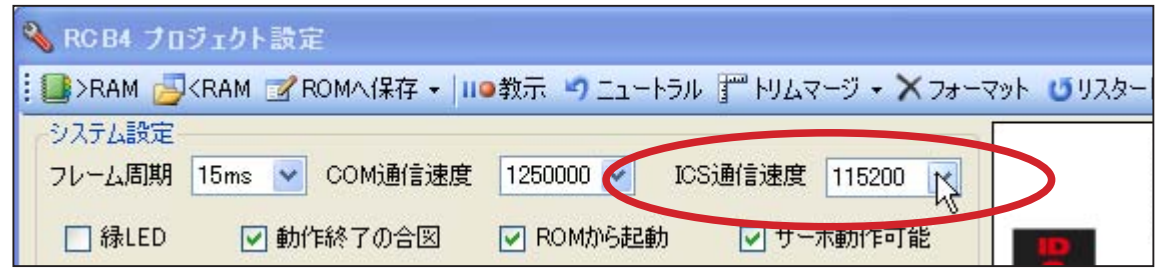

※すでに設定されていれば指定する必要はありません。

#### 8 「RAM」ボタンを押す

### ゆっくりとトリムポジションへ動き出します。

| N POP4 70        | ジェクト設定         |                                |          |
|------------------|----------------|--------------------------------|----------|
| RAM              | KRAM           | ●教示 🍯 ニュートラル 🍸 トリムマージ 🔸 🗙 フォーマ | ሎ 😈 ሀスター |
| ラスラム設定<br>フレーム周期 | 15ms 🔽 COM通信速度 | 1250000 V ICS通信速度 115200 V     |          |
| □ 緑LED           | 🔽 動作終了の合図      | ✓ ROMから起動                      | 10       |

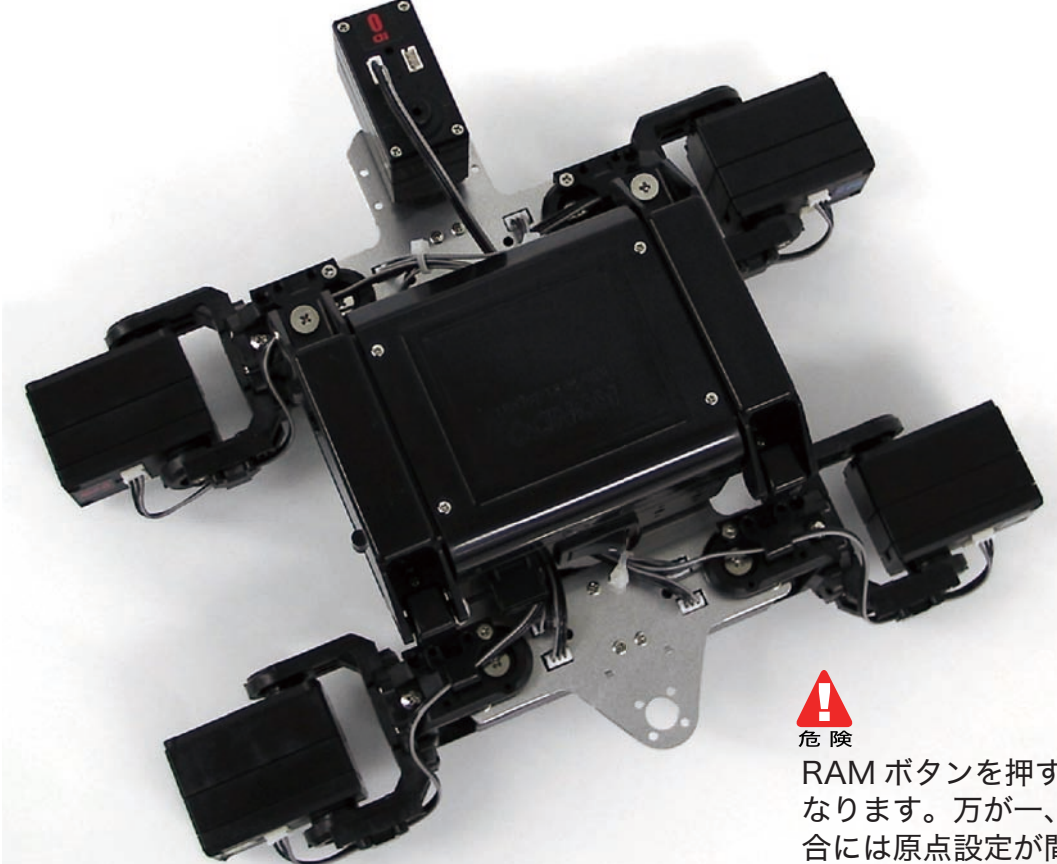

頭:前をまっすぐに向く 脚:まっすぐ伸ばす

著しくポーズが違う場合は、その関節のサーボの原点設定を再確認してください。

RAM ボタンを押すと画像のようなポーズに なります。万が一、このポーズにならない場 合には原点設定が間違っていますので、ずれ ている部分のみ、原点設定からやり直してく ださい。

この状態にならずにホームポジションの設定 へ進むと、サーボモータの故障の原因となり ますため、必ず、このポーズになることを確 認してから進めて下さい。

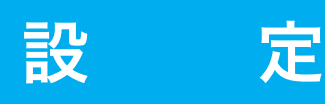

# ホームポジションの設定

前工程に引き続き、パソコンを使用しながらホームポジションの設定をします。 この設定が終わるといよいよ動き出します。

- 1 「ファイル」→「新規作成」→「プロジェクト」 の順でクリックします。
- 2 新規プロジェクトウィンドウで、新規プロジェクト 名を「カメロボット 02\_Sample」にし、プロジェ クトのインポートボタンをクリックします。
  - ※新規プロジェクト名は任意の名称で構い ません。また、保存する場所は必要がない 限り変更しないでください。 標準では My Documents 内 HeartToHeart4 フォルダに保存されます。
- 4 HeartToHeart4 [C:¥Documents and Settings¥user¥M ファイル(E) 編集(E) 表示(V) プロジェクト(P) ウィンドウ(W) ヘル 新規作成(N) プロジェクト(P) . 關(◎) . モーション(M) Ctrl+S モーション保存(S) モーションに名前をつけて保存(A) ~ 全てのモーションを保存 Ctrl+Shift+S プロジェクトを保存(P) 新規プロジェクト - 🗆 🗙 プロジェクトを保存する場所 C:¥Documents and Settings¥user¥My Documer HEARTTOHEART 新規プロジェクト名 カメロボット02\_Sample □ プロジェクトをインポート \*\*\*\* KONDO キャンセル OK
- 「Program Files」に作成された 3 「HeartToHeart4」フォルダ「Projects」内、 フォルダの参照 **?** 🗙 「カメロボット 02\_Sample」を選び、「OK」を押します。 プロジェクトを保存するフォルダーを選択。 ※ソフトウェアのインストール後、設定を変更していない限り 「HeartToHeart4」フォルダは「C:¥Program Files」内にあります。 🖃 🚞 Program Files ~ 🖃 🚞 HeartToHeart4 新規プロジェクトウィンドウに戻ったら 표 🚞 License Δ 🖃 🧰 Projects 「OK」を押します。 🗀 カメロボット02\_Sample 🗀 ニュートラル設定 ColBox ▼ プロジェクトをインポート C:¥Program Files¥HeartToHeart4¥Projects¥He \*\*\* 新しいフォルダの作成(M) OK キャンセル KONDO キャンセル OK N 御業(5) 7714(1) 表訊 メインウィンドウで通信ポート(COM)の番号を指定します。 COM 5 ウィンドCOM10 ※すでに設定されていれば指定する必要はありません。 COM4 ※ここでは COM10 を例としています。 「プロジェクトの設定」を選択します。 エラー ファイル(F) 編集(E) 表示(V) ブ( × データの受信に失敗しました。COMボートの接続を確認して下さい。 うんがう 🔍 🚠 😭 📑 🕕 OK プロジェクト プロジェクト C:¥Documents and Settings¥Administra ※ロボットの電源が入っていないなど、通信できる状態に
  - ない場合は上図のようなエラーが出ます。

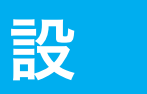

8

●正常に通信できている場合は下図の画面が表示されます。

定

| እ RCB4 プロジェクI<br>■>RAM 👼 <ram< th=""><th>b設定<br/>ぱROM^</th><th>【保存・111●教示 「コニートラル 111 トリムマージ・★ フォーマット じリスタート 1 ⑨・ 座・</th></ram<> | b設定<br>ぱROM^ | 【保存・111●教示 「コニートラル 111 トリムマージ・★ フォーマット じリスタート 1 ⑨・ 座・       |
|----------------------------------------------------------------------------------------------------|--------------|-------------------------------------------------------------|
| システム設定<br>フレーム周期 15ms                                                                                                    | COI          | M通信速度 1250000 ▼ ICS通信速度 115200 ▼<br>の合図 ▽ BOMから記動 ▽ サーボ動作可能 |
| サーボモーターの初期                                                                                                    | 設定           |                                                             |
| SI01,2,3,4                                                                                                    |              |                                                             |
| 名則                                                                                                    |              |                                                             |
| ★)1                                                                                                    | 0            |                                                             |
| <u>k</u>                                                                                                    |              | ホンジョン 7500 0                                                |
|                                                                                                    | 1            |                                                             |
| ☑ 左前(ヨー)                                                                                                    | 2            | ミキシング 左(友(ヨー)                                               |
| SI01 04                                                                                                    | 4 🗔          | 👩 Sync 🖉                                                    |
| <                                                                                                    | 1            | ソース 倍率 実測値 左後(ロール) 0 📚 🔽 🦧                                  |
| CTOF # 7.0                                                                                                    |              |                                                             |
| 5100,0,7,8                                                                                                    | TD A         | 基準値 🛛 🔿 🖸 🗾 🔤 🔤 📲                                           |
| 名前                                                                                                    | ID ≏         |                                                             |
| <u> </u>                                                                                                    |              |                                                             |
| SI02_00                                                                                                    | 0            | 基準値 0 📚 0                                                   |
| <u></u>                                                                                                    |              | > 09 00 02 00 00 09 F 80 2A                                 |
| SIO2_01                                                                                                    | 1            |                                                             |
| ☑ 右前(3~)                                                                                                    | 2            |                                                             |
|                                                                                                    | 4            |                                                             |
| <                                                                                                    |              | ×                                                           |
|                                                                                                    |              |                                                             |
| 5200. 175                                                                                                    |              |                                                             |

7 ICS 通信速度を「115200」に設定します。 ※すでに設定されていれば指定する必要はありません。

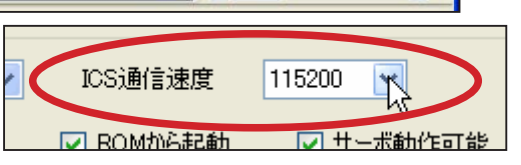

「RAM」ボタンを押すと、プロジェクト標準値が RCB-4 へ送られ、サーボが動作します。

### ゆっくりとホームポジションへ動き出します。

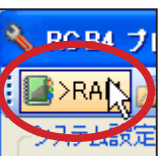

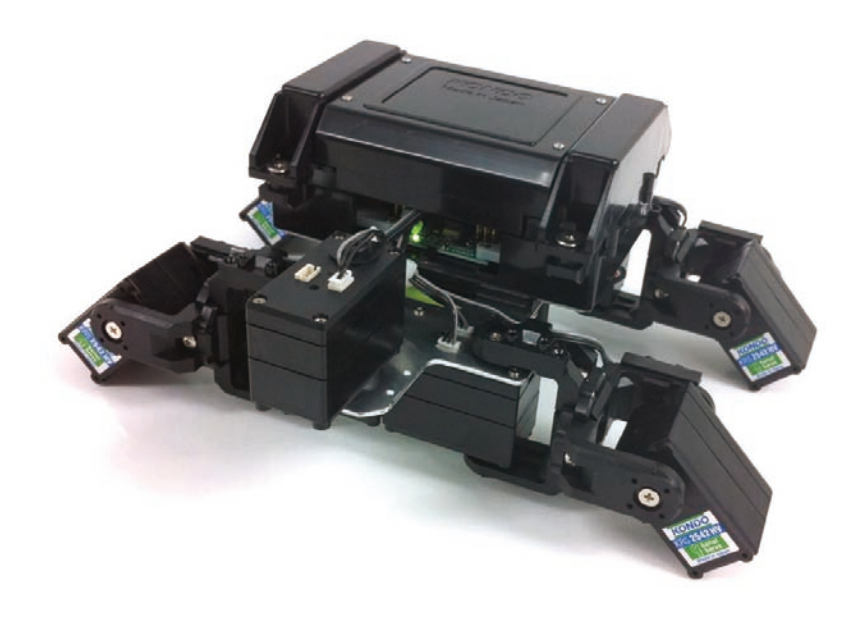

RAM ボタンを押すと、画像のようなホーム ポジションの位置になります。 このホームポジションは大まかな目安であ り、組立作業により、各個人でずれが生じ

ます。(※必ずしも正確に合うわけではあり ません。)

そのずれの調整を次項目に従い、おこなっ ていきます。

画像のようなポジションとは違う ポーズになった場合は、サーボの取 り付けなど、組立工程で間違いが生 じた場合があります。P.16「カメ型 ロボット 02 ID 一覧」を参考にサー ボ ID をよく確認して下さい。

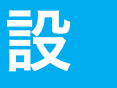

定

9 調整したいサーボモーターを「サーボモーターの初期設定」欄より選びます。
 例として、SIO1 チャンネルに接続した「ID0」サーボ(赤色)を使用します。

| サーボモーターの初期設定          |                                       |  |
|-----------------------|---------------------------------------|--|
| SI01,2,3,4            | 選択中ポート SIO1.2.3.4 ID 0 び Sync         |  |
| 名前 ID 스<br><b>ボディ</b> | <sup>▶リ</sup> 2※この表示が変わります。           |  |
|                       | · · · · · · · · · · · · · · · · · · · |  |
| h h                   | ポジション _ 7500 📚                        |  |

**1〇**「Sync」ボタン

※スライドバーと一緒にサーボが動作します。

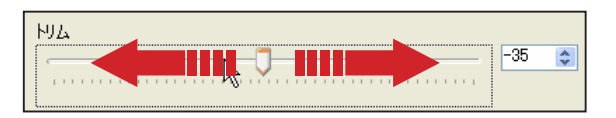

1 1 他のサーボも同様に合わせていきます。

開いた調整ウインドウで、各サーボの位置を調整して、 ホームポジションの位置を調整します。ホームポジション は、ID2,ID5 はサーボモーターに対しまっすぐに伸ばし、 ID3,ID6 は右図のように目盛りに合う位置を指定します。 ホームポジションは、モーションを実行する上で、基本と なる大事なポジションです。特に、左右の足をきちんと 合わせないとサンプルモーションでの歩行などがうまくい きません。右の画像を参考にして、きちんとあわせましょう。

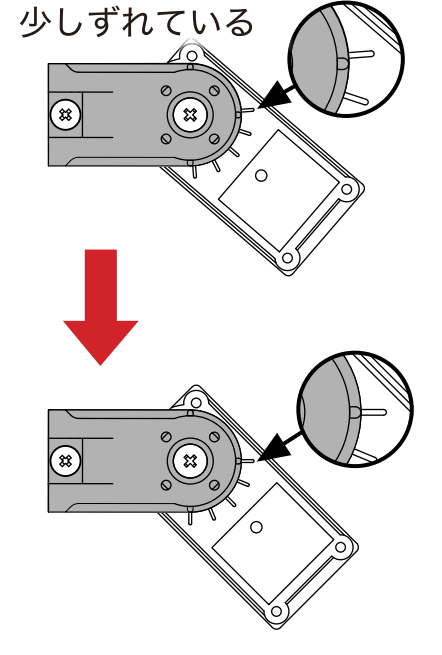

**12** 各サーボの設定が終わったら、「ROM へ保存」 の「全て保存」を押します。

アームの突起部分と

目盛りが合うように

します。

20

**13** 「はい」を押します。

※このボタンを押すとロボットにデータが転送 され、ホームポジションが登録されます。

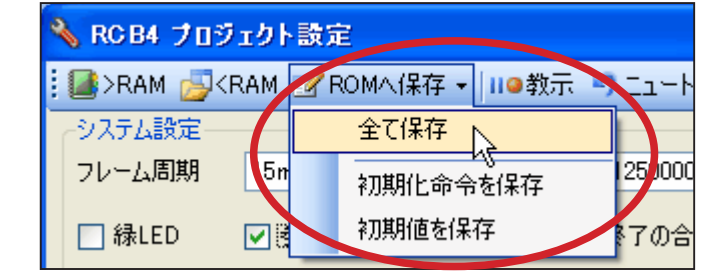

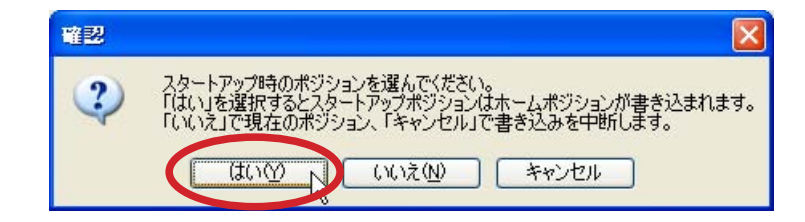

 $(\mathfrak{a})$ 

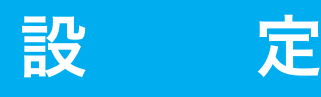

**14** 確認画面が表示されますので、「はい」を押します。

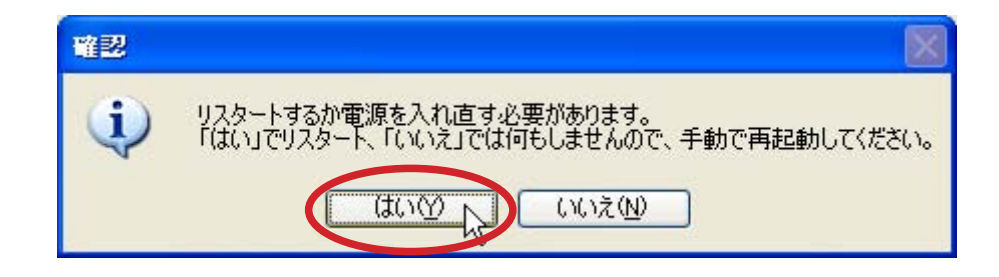

15 メインウィンドウに戻り、「プロジェクトを保存」を押します。

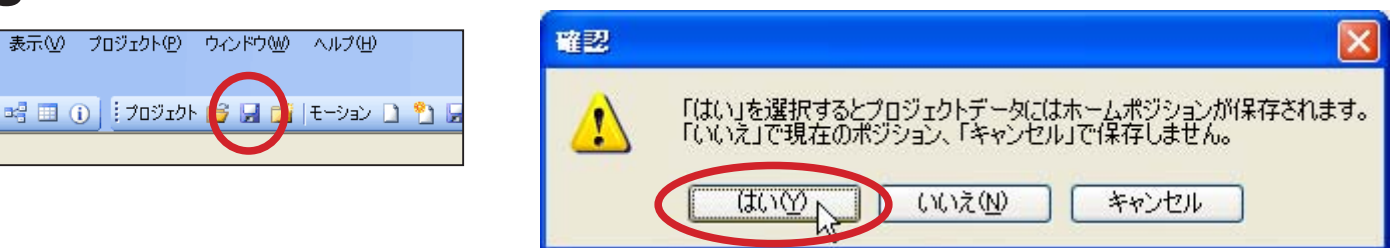

※このボタンを押すとパソコンにデータが保存され、次回このデータを呼び出すことができます。

| ファイル C:¥Documents and Settings¥user¥My Documents¥HeartToHeart4¥Projects¥力メロボット02_Sample¥力メロボット02_Samplexmlを保存しました。 |
|----------------------------------------------------------------------------------------------------|

**16** 確認として、ロボットの電源切り、再度電源を ON にします。 このとき、ゆっくりと自動で設定したポジションに移動すればホームポジションの設定は完了です。

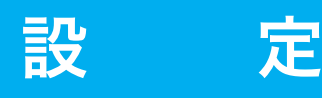

## サンプルモーションの再生

サンプルモーションを再生します。このとき、まっすぐ歩かないなど、正常に動作しなかった場合に は再度ホームポジションの設定をおこなってください。

サンプルモーションのリストを表示させるために、プロジェクトファイルを読み込みます。

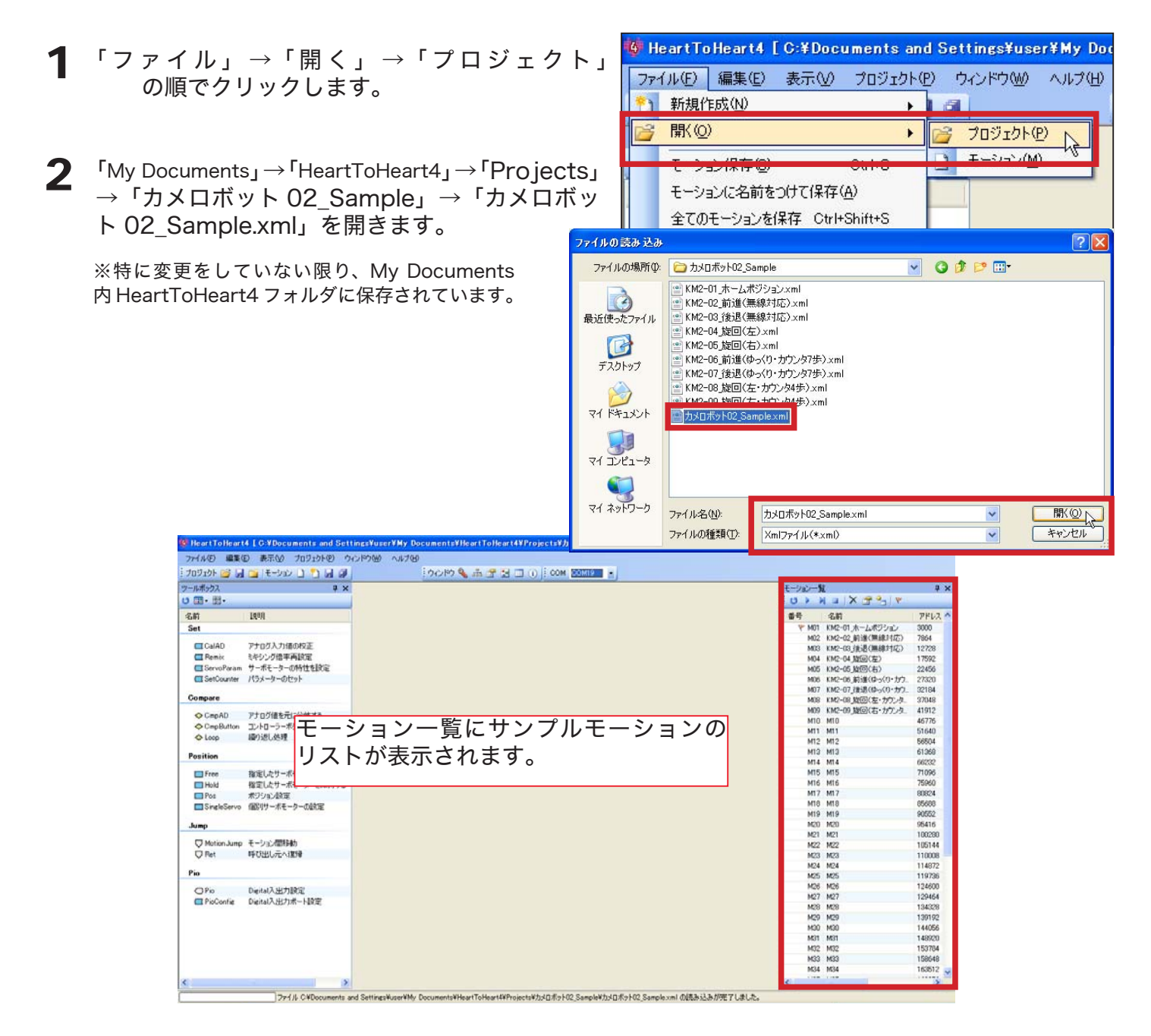

※モーション一覧ウィンドウが表示されていない 場合には、画面左上のモーション一覧表示ボタン を押してください。

| 🄯 HeartToHeart4 [C | ;¥Documents and S | iettings¥A |
|--------------------|-------------------|------------|
| ファイル(E) 編集(E)      | 表示(\) プロジェクト(P)   | ウィンドウ಄     |
| りっしょう 🌯 🍰 🚰        |                   |            |
| 🤅 לעזעטל 📔 📑       | t 😕 🗋 🎦 📕         | 9          |
| сом сом10 🔹        |                   |            |
| ツールボックス            | ₽×                |            |

# 設

# 定

- **3** モーション一覧ウィンドウの「モーションデータの 書き込み」ボタンを押します。
  - ※書き込みが終わると画面左下に書き込み完了ステータスが 表示されます。

| < |            |        |
|---|------------|--------|
|   | モーションデータ 書 | き込み完了。 |

4 モーション一覧リストから再生させたいモーション 名をクリックします。

| モーション一覧 |                   | ąχ     |
|---------|-------------------|--------|
| UPP     | 4 🖬   🗙 💽 🖣   🤊 – |        |
| 番号      | 名前                | アドレス 🛆 |
| 🚩 M01   | KM2-01_ホームポジション   | 3000   |
| M02     | KM2-02_前進(無線対応)   | 7864   |
| M03     | KM2-03_後退(無線対応)   | 12728  |
| M04     | KM2-04_旋回(左)      | 17592  |
| M05     | KM2-05_旋回(右)      | 22456  |
| M06     | KM2-06_前進(ゆっくり・カウ | 27320  |
| M07     | KM2-07_後退(ゆっくり・カウ | 32184  |
| M08     | KM2-08」旋回(左・カウンタ  | 37048  |
| M09     | KM2-09_旋回(右・カウンタ  | 41912  |
| M10     | M10               | 46776  |
| M11     | M11               | 51640  |

| モーション一覧 | Ē                       | ųχ     |
|---------|-------------------------|--------|
| UPP     | N 🖬 🛛 🗙 🚰 💁 🛛 💌         |        |
| 番号      | 名前                      | アドレス 📥 |
| 🚩 M01   | KM2-01_ホームポジション         | 3000   |
| M02     | KM2-02_前進(無線対応)         | 7864   |
| M03     | KM2-03_後退(無線対応)         | 12728  |
| M04     | KM2-04_旋回(左)            | 17592  |
| NICO    | KW2-00 加回(石)            | 22430  |
| M06     | KM2-06_前進(ゆっくり・カウ       | 27320  |
| MOT     | KM2 07 (#) B (# )(9 ) - | 02104  |
| M08     | KM2-08_旋回(左・カウンタ        | 37048  |
| M09     | KM2-09_旋回(右・カウンタ        | 41912  |
| M10     | M10                     | 46776  |

5 モーション一覧ウィンドウの再生ボタンを押します。

※再生ボタンを押すと実際にロボットが動き出しますので、 十分お気を付けください。

| 番亏。   | 名前                | アドレス  | 1 |
|-------|-------------------|-------|---|
| 🌾 M01 | KM2-01_ホームポジション   | 3000  |   |
| M02   | KM2-02_前進(無線対応)   | 7864  |   |
| M03   | KM2-03_後退(無線対応)   | 12728 |   |
| M04   | KM2-04_旋回(左)      | 17592 |   |
| M05   | KM2-05_旋回(右)      | 22456 |   |
| M06   | KM2-06_前進(ゆっくり・カウ | 27320 |   |
| M07   | KM2-07_後退(ゆっくり・カウ | 32184 |   |
| M08   | KM2-08」旋回(左・カウンタ  | 37048 |   |
| M09   | KM2-09 旋回(右・カウンタ  | 41912 |   |

他のモーションを再生するには、4~5を繰り返してください。

また、ロボットを停止させたいときには停止ボタン 🔲 を押して下さい。

組立とモーション再生に関する説明は以上です。ソフトウェアに関する操作方法は、 別ファイル「HeartToHeart4 ユーザーズマニュアル」をご参照下さい。

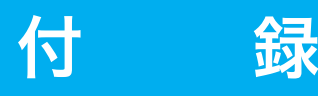

## ICS-USB アダプター HS に関して

サーボモーター KRS-2542HV の【ID 設定】【通信速度設定】【原点調整】など、 各種設定を変更する際に使用するものが、ICS-USB アダプター HS(赤色)です。 組立作業では使用しませんが、サーボモーターが故障し交換するときなどに便利です。 下記に簡単な使用方法を記載します。詳しい使用方法、設定内容の解説は CD-ROM に付属されている 「ICS3.5 Serial Manager ソフトウェアマニュアル」をご覧下さい。

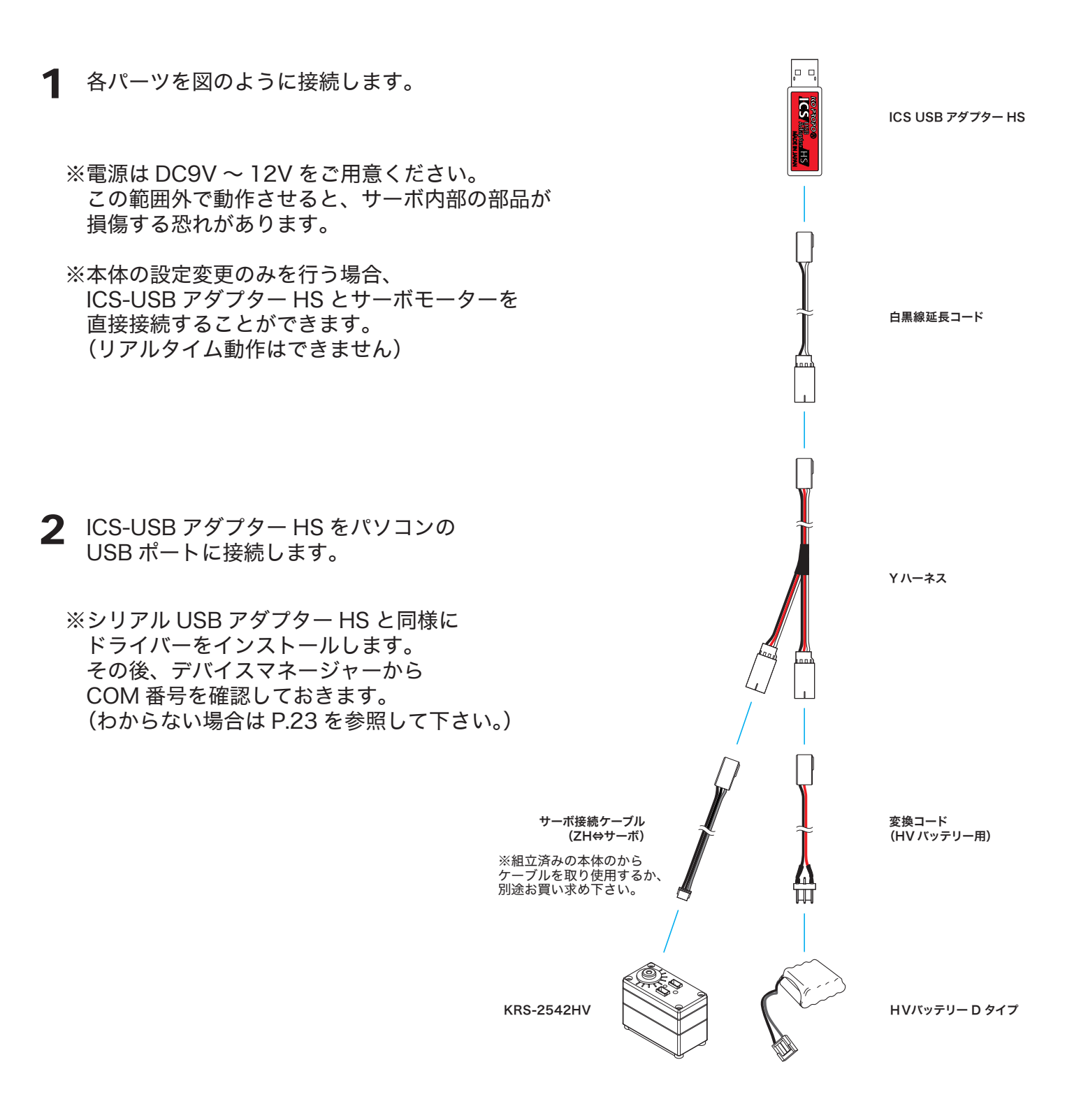

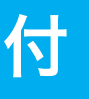

#### **3** ICS3.5 Serial Manager を起動します。

| ファイル ヘルプ           | RAM                                  |           | ,ID 欄      |                                |               |                                    |
|--------------------|--------------------------------------|-----------|------------|--------------------------------|---------------|------------------------------------|
| COM8 ~<br>115200 ~ | ID                                   |           | 書込取得       | ストレッチ                          | <b>0</b> 60   | <ul> <li>取得</li> <li>取得</li> </ul> |
|                    | 動作                                   | 7500      | FREE       | 温度                             |               | 取得                                 |
|                    | 設定<br>通信速度<br>〇 1.25Mbps             | 🔿 625Kbps | ⊙ 1152Kbps | ヴ<br>リバース 🔲 シリア                | ル専用 [] スレーブ [ | ] 回転モード                            |
| 読み込み               | ストレッチ<br>ストレッチ<br>ストレッチ1(SET1)       |           | 60 ¢       | ダンピング<br>プロテクション               | 0             | 40 🗢                               |
| 書き込み               | ストレッチ2(SET2)<br>ストレッチ3(SET3)<br>フピード |           | 90 C       | リミッタ(正転)<br>リミッタ(逆転)<br>温 時期限  | 0             | - ☐ 11500 ♀<br>3500 ♀<br>75 ♀      |
|                    | パンチ<br>デッドバンド                        | 0-0-      |            | all & mirk<br>電流制限<br>ユーザオフセット |               | 40 0                               |
| 9291               | レスポンス                                |           | 3          | バージョン                          |               |                                    |

- ①: COM 設定欄に ICS-USB アダプター HS に割り当てられた COM 番号を設定します。
- ②:通信速度欄(Baudrate)を Auto に設定します。
   Auto に設定すると、最適な速度に自動的に設定されます。
   通信速度欄を設定すると、サーボとの接続が自動的に ON になります。

●原点を設定する場合

- ・RAM 項目の動作欄の目盛りをスライドさせて、 サーボの動作を確認。
- ・サーボの動作確認後 RAM 項目の動作欄の 数値を 7500 に設定し、【切断ボタン】を押す。
- ・サーボを取り外す。

※続けて原点調整するサーボがある場合は、 原点調整するサーボをYハーネスに差し込み、 【接続ボタン】を押し、上記内容を繰り返す。

- ●サーボ ID を設定する場合
- RAM 項目の ID 欄で設定したい ID を選択し、
   【書込ボタン】を押す。
- ・確認のため、他の ID 番号を選択してみてから 【読込ボタン】を押す。 設定した ID 番号が表示されれば設定完了です。

その他の詳しい使用方法、設定内容の解説は CD-ROM に付属されている 「ICS3.5 Serial Manager ソフトウェアマニュアル」をご覧下さい。

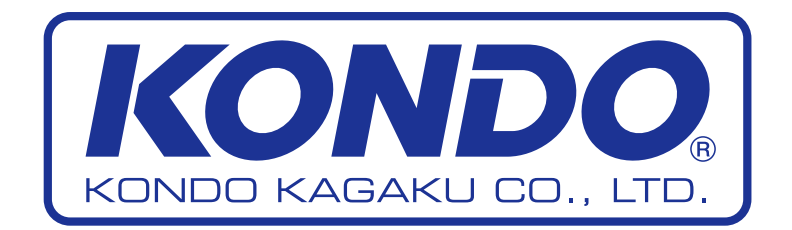